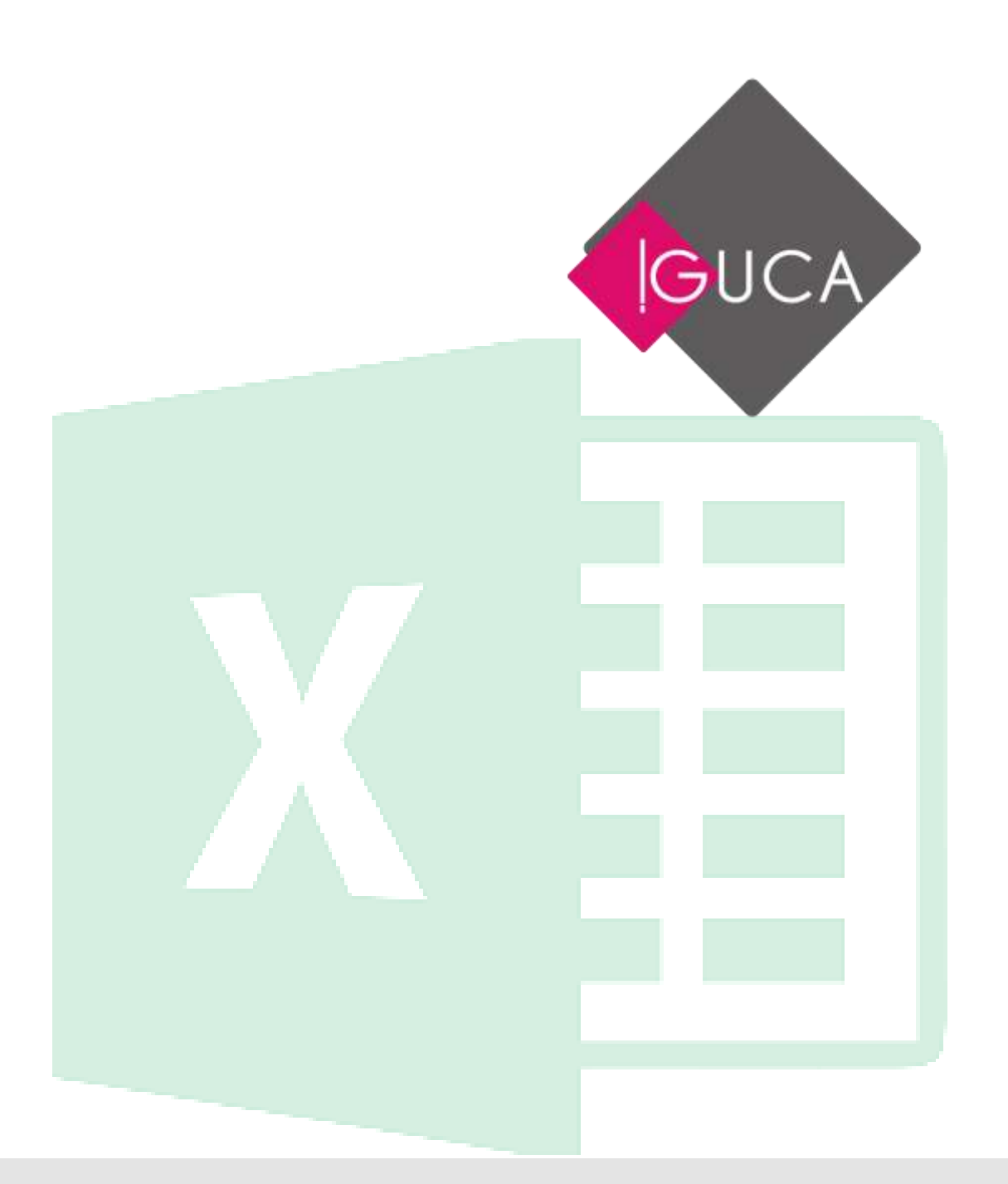

# Manual de Capacitación Microsoft Excel

Nivel Avanzado

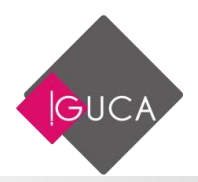

# Unidad 1 Repaso de Funciones

# **Funciones Lógicas**

### SI

Devuelve un valor si la condición especificada es VERDADERO y otro valor si dicho condición o argumento es FALSO.

Utilice la función SI para realizar pruebas condicionales en valores y fórmulas.

#### Sintaxis

SI(prueba\_lógica;valor\_si\_verdadero;valor\_si\_falso)

- **Prueba\_lógica** es cualquier valor o expresión que pueda evaluarse como VERDADERO o FALSO.
- **Valor\_si\_verdadero** es el valor que se devuelve si el argumento prueba\_lógica es VERDADERO.
- **Valor\_si\_falso** es el valor que se devuelve si el argumento prueba\_lógica es FALSO.

| Fórmula                           | Descripción                                                                                                    |
|-----------------------------------|----------------------------------------------------------------------------------------------------|
| =SI(A1=100;"Verdadero";"Falso")   | Si el valor de la celda A1 es igual a 100, la expresión se evalúa como VERDADERO. De lo contrario, se evaluará como FALSO.                                                    |
| =SI(B1>=4;"Aprobado";"Reprobado") | Para el caso de un alumno, si el valor de la celda<br>B1 es Mayor o Igual a 4, la expresión Verdadera<br>es Aprobado, de lo contrario, se evaluará como<br>Falso o Reprobado. |

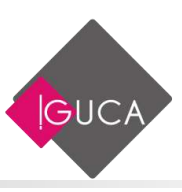

### Y

Devuelve VERDADERO si todos los argumentos son VERDADERO; devuelve FALSO si uno o más argumentos son FALSO.

#### Sintaxis

```
Y(valor_lógico1;valor_lógico2;...)
```

• Valor\_lógico1, Valor\_lógico2, ... son de 1 a 255 condiciones.

Ejemplos:

| Fórmula                 | Descripción                                                                 |
|-------------------------|-----------------------------------------------------------------------------|
| =Y(VERDADERO;VERDADERO) | Todos los argumentos son VERDADERO, por lo que el resultado es VERDADERO.)  |
| =Y(VERDADERO;FALSO)     | Un argumento es FALSO por lo que el resultado es FALSO.                     |
| =Y(2+2=4;2+3=5)         | Todos los argumentos se evalúan como VERDADERO y el resultado es VERDADERO. |

### 0

Devolverá VERDADERO si alguno de los argumentos es VERDADERO; devolverá FALSO si todos los argumentos son FALSO.

#### Sintaxis

O(valor\_lógico1;valor\_lógico2; ...)

• Valor\_lógico1, Valor\_lógico2, ... son de 1 a 255 condiciones.

| Fórmula                   | Descripción                                                                |
|---------------------------|----------------------------------------------------------------------------|
| =O(VERDADERO;VERDADERO)   | Todos los argumentos son VERDADERO, por lo que el resultado es VERDADERO.) |
| =O(VERDADERO;FALSO)       | Un argumento es VERDADERO por lo que el resultado es VERDADERO.            |
| =O(FALSO;FALSO;VERDADERO) | Al menos un argumento es VERDADERO or lo que el resultado es VERDADERO.    |
| =0(1+1=1;2+2=5)           | Todos los argumentos se evalúan como FALSO y el resultado es FALSO.        |

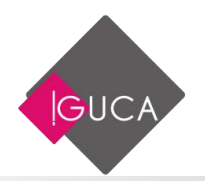

## Funciones de Búsqueda

## **BuscarV**

Busca un valor específico en la primera columna de una tabla (matriz) y devuelve un valor que está en la misma fila pero en otra columna.

 La V de BUSCARV significa vertical. Utilice BUSCARV en lugar de BUSCARH si los valores de comparación se encuentran en una columna situada a la izquierda de los datos que desea buscar.

#### Sintaxis

**BUSCARV**(valor\_buscado;matriz\_buscar\_en;indicador\_columnas;ordenado)

- **Valor\_buscado** Valor que se va a buscar en la primera columna de la tabla. Este **valor \_buscado** puede ser un valor o una referencia.
- **Matriz\_buscar\_en** Dos o más columnas de datos. Use una referencia a un rango o un nombre de rango, en donde el valor buscado debe ser la primera columna del rango.
- Indicador\_columnas Número de la columna del rango matriz\_buscar\_en desde la cual debe devolverse el valor coincidente. Si el argumento indicador\_columnas es igual a 1, la función devuelve el valor de la primera columna del rango; si el argumento indicador\_columnas es igual a 3, devuelve el valor de la tercera columna del rango seleccionado y así sucesivamente.
- **Ordenado** Valor lógico que especifica si BUSCARV va a buscar una coincidencia exacta o aproximada:

| Fórmula              | Descripción                                                                               |
|----------------------|-------------------------------------------------------------------------------------------|
| =BUSCARV(E2;A1:C6;1) | Devuelve el valor que está en la primera columna, en este caso es el mismo valor buscado. |
| =BUSCARV(E2;A1:C6;2) | Devuelve el valor que está en la segunda columna, en este caso es el nombre del artículo. |

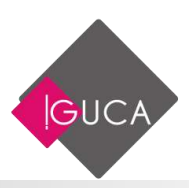

En este ejemplo, se busca el código de un artículo para que entregue como resultado el valor.

| BU | JSCARV | - E >      | < ✓ <i>f</i> <sub>x</sub> =8 | USCARV(E2;A | \1:C6;3) |                      |
|----|--------|------------|------------------------------|-------------|----------|----------------------|
|    | А      | В          | с                            | D           | E        | F                    |
| 1  | CODIGO | ARTICULO   | PRECIO UNITARIO              |             | Codigo   | PRECIO UNITARIO      |
| 2  | 236598 | Cuadernos  | \$ 659                       |             | 236600   | =BUSCARV(E2;A1:C6;3) |
| 3  | 236599 | Gomas      | \$ 562                       |             |          |                      |
| 4  | 236600 | Lápices    | \$ 322                       |             |          |                      |
| 5  | 236601 | Reglas     | \$ 430                       |             |          |                      |
| 6  | 236602 | Portaminas | \$ 398                       |             |          |                      |
| 7  |        |            |                              |             |          |                      |

### **BuscarH**

Busca un valor específico en la primera fila de una tabla (matriz) y devuelve un valor que está en la misma columna pero en otra fila.

• La H de BUSCARH significa Horizontal. Utilice BUSCARH en lugar de BUSCARV si los valores de comparación se encuentran en una fila situada al inicio de los datos que desea buscar.

#### Sintaxis

#### BUSCARH(valor\_buscado;matriz\_buscar\_en;indicador\_filas;ordenado)

- **Valor\_buscado** Valor que se va a buscar en la primera fila de la tabla. Este **valor \_buscado** puede ser un valor o una referencia.
- **Matriz\_buscar\_en** Dos o más filas de datos. Use una referencia a un rango o un nombre de rango, en donde el valor buscado debe ser la primera fila del rango.
- **Indicador\_filas** Número de la fila del rango **matriz\_buscar\_en** desde la cual debe devolverse el valor coincidente. Si el argumento **indicador\_filas** es igual a 1, la función devuelve el valor de la primera fila del rango; si el argumento indicador\_filas es igual a 3, devuelve el valor de la tercera fila del rango seleccionado y así sucesivamente.
- **Ordenado** Valor lógico que especifica si BUSCARH va a buscar una coincidencia exacta o aproximada:

| Fórmula              | Descripción                                                                            |
|----------------------|----------------------------------------------------------------------------------------|
| =BUSCARH(A6;A1:F3;1) | Devuelve el valor que está en la primera fila, en este caso es el mismo valor buscado. |
| =BUSCARH(A6;A1:F3;3) | Devuelve el valor que está en la tercera fila, en este caso es el valor del artículo.  |

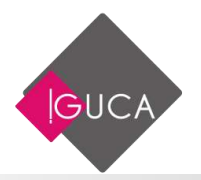

En este ejemplo, se busca horizontalmente el código de un articulo para que entregue como resultado el valor.

| BUSCARH $\checkmark$ : $\checkmark$ $\checkmark$ $f_{x}$ =BUSCARH(A6;A1:F3;3) |                                                              |                                                                                                    |         |                                                                                                    |                                                                                                    |  |  |  |
|-------------------------------------------------------------------------------|--------------------------------------------------------------|----------------------------------------------------------------------------------------------------|---------|----------------------------------------------------------------------------------------------------|----------------------------------------------------------------------------------------------------|--|--|--|
| А                                                                             | В                                                            | С                                                                                                    | D       | E                                                                                                    | F                                                                                                    |  |  |  |
| CODIGO                                                                        | 236598                                                       | 236599                                                                                                | 236600  | 236601                                                                                                    | 236602                                                                                                    |  |  |  |
| ARTICULO                                                                      | Cuadernos                                                    | Gomas                                                                                                 | Lápices | Reglas                                                                                                    | Portaminas                                                                                                    |  |  |  |
| PRECIO UNITARIO                                                               | \$ 659                                                       | \$ 562                                                                                                | \$ 322  | \$ 430                                                                                                    | \$ 398                                                                                                    |  |  |  |
|                                                                               |                                                              |                                                                                                    |         |                                                                                                    |                                                                                                    |  |  |  |
| Codigo                                                                        | PRECIO<br>UNITARIO                                           |                                                                                                    |         |                                                                                                    |                                                                                                    |  |  |  |
| 236600                                                                        | =BUSCARH(                                                    | A6;A1:F                                                                                               | 3;3)    |                                                                                                    |                                                                                                    |  |  |  |
|                                                                               | SCARH   A  CODIGO  ARTICULO  PRECIO UNITARIO  Codigo  236600 | SCARH   A B CODIGO 236598 ARTICULO Cuadernos PRECIO UNITARIO  Codigo PRECIO UNITARIO 236600 EBUSCARH( | SCARH   | SCARH       Image: Scare interview       fm       =BUS         A       B       C       D         CODIGO       236598       236599       236600         ARTICULO       Cuadernos       Gomas       Lápices         PRECIO UNITARIO       \$       659       \$       562       \$       322         Codigo       PRECIO<br>UNITARIO       PRECIO<br>EBUSCARH(A6;A1:F3;3) | SCARH       :       ×       fx       =BUSCARH(A         A       B       C       D       E         CODIGO       236598       236599       236600       236601         ARTICULO       Cuadernos       Gomas       Lápices       Reglas         PRECIO UNITARIO       \$       659       \$ 562       \$ 322       \$ 430         Codigo       PRECIO<br>UNITARIO       PRECIO<br>EBUSCARH(A6;A1:F3;3)       EDUSCARH(A6;A1:F3;3) |  |  |  |

## **Anidar funciones**

**Anidar Funciones SI** 

Puede anidar, o colocar una función SI dentro de otra, mejorando el proceso lógico de la fórmula. Las funciones SI anidadas le permiten crear pruebas lógicas refinadas.

Por ejemplo, considere la siguiente función SI anidada:

=SI(B2<10000;B2\*2%;SI(B2<15000;B2\*4%;B2\*7%)).

Esta prueba depende del valor en la celda B2. Si el valor es menor a 10.000 la fórmula calcula el 2% del valor en B2, si el valor es mayor a 10.000, entra en funcionamiento la segunda función SI (que está en el valor Falso), Si el valor es menor a 15.000 la fórmula calcula el 4% del valor en B2, si el valor es mayor a 15.000 calcula el 7% del valor contenido en la celda B2.

| SI | · · · )              | ĸ  | ✓ f <sub>x</sub> | =SI(B2<1     | 0000;B2*2%;S  | 6I(B2<15000;B | 2*4%;B2*7%)) | ) |
|----|----------------------|----|------------------|--------------|---------------|---------------|--------------|---|
|    | А                    |    | в                | С            | D             | E             | F            |   |
| 1  | ARTICULO             |    | TOTAL            | DESCUENTO    |               |               |              |   |
| 2  | Cuadernos            | \$ | 8.500            | =SI(B2<10000 | );B2*2%;SI(B2 | 2<15000;B2*4  | %;B2*7%))    |   |
| 3  | Gomas                | \$ | 11.300           |              |               |               |              |   |
| 4  | Lápices              | \$ | 21.700           |              |               |               |              |   |
| 5  | Reglas               | \$ | 14.200           |              |               |               |              |   |
| 6  | Portaminas           | \$ | 7.320            |              |               |               |              |   |
| 7  | Plumones Permanentes | \$ | 5.000            |              |               |               |              |   |
| 8  | Plumones al Agua     | \$ | 10.000           |              |               |               |              |   |
| 9  | Lápices Mina         | \$ | 3.000            |              |               |               |              |   |
| 10 |                      |    |                  |              |               |               |              |   |

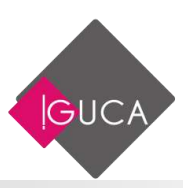

|   | A                    | в            |    | С       |
|---|----------------------|--------------|----|---------|
| 1 | ARTICULO             | TOTAL        | DE | SCUENTO |
| 2 | Cuadernos            | \$<br>8.500  | \$ | 170     |
| 3 | Gomas                | \$<br>11.300 | \$ | 452     |
| 4 | Lápices              | \$<br>21.700 | \$ | 1.519   |
| 5 | Reglas               | \$<br>14.200 | \$ | 568     |
| 6 | Portaminas           | \$<br>7.320  | \$ | 146     |
| 7 | Plumones Permanentes | \$<br>5.000  | \$ | 100     |
| 8 | Plumones al Agua     | \$<br>10.000 | \$ | 400     |
| 9 | Lápices Mina         | \$<br>3.000  | \$ | 60      |
|   |                      |              |    |         |

Puede anidar hasta siete funciones SI dentro de una misma fórmula. El uso de los SI anidados es dependiente de su habilidad en saber utilizar los argumentos y la sintaxis correcta.

#### Consejos

En las fórmulas SI anidadas, un argumento expresado está dentro de otro, utilizando la siguiente sintaxis:

=SIprueba\_lógica;valor\_si\_verdadero;SI(prueba\_lógica;valor\_si\_verdadero;valor\_si\_falso))

## **Anidar Funciones Lógicas**

Mientras que las funciones SI anidadas pueden llevar a cabo pruebas muy refinadas, usted puede crear fórmulas más eficientes al combinar otras funciones lógicas con la función SI. Estas otras funciones lógicas son Y, O y NO.

La sintaxis correcta para combinar cualquier función lógica con la función SI es la siguiente:

=SI(prueba\_lógica(prueba\_lógica;valor\_si\_verdadero;valor\_si\_falso).

La función lógica Y requiere que todas las condiciones que se prueban den el valor de "Verdadero". Si todas las condiciones son verdaderas, entonces la fórmula SI muestra el argumento valor\_si\_verdadero. Si cualquiera de las condiciones no pasa la prueba, entonces se calcula el valor a partir del argumento valor\_si\_falso.

La función lógica O prueba condiciones múltiples para determinar si cualquiera de ellas es Verdadera. Si cualquier condición resulta Verdadera, entonces se calcula el valor a

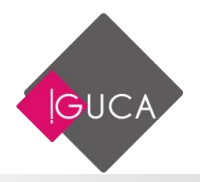

partir del argumento valor\_si\_verdadero. Si ninguna condición resulta verdadera, entonces se muestra el argumento valor\_si\_falso.

La fórmula de la función lógica NO da un valor inverso para las condiciones que probó. En este sentido, una condición Verdadera se muestra como Falsa, y viceversa. No puede utilizar NO cuando quiere asegurarse que un valor no es igual a otro valor en particular.

### **Ejemplos**

• =SI(Y(B2>10000;8>4);B2\*B4;B2\*E4).

La función Y en esta fórmula asegura que los dos argumentos deben ser Verdaderos. El valor de B2 debe ser mayor que 10.000 y el valor de B8 mayor que 4 antes de que se multiplique B2 por B4. Si cualquiera de los argumentos es Falso, B2 se multiplica por E4.

=SI(O(B18>10000;24>4);B18\*B20;B18\*E20).
 La función O prueba los dos valores en B18 y B24, cualquiera de los cuales puede ser Verdadero para multiplicar B18 por B20. Si ninguno es Verdadero, entonces B18 se multiplica por E20.

• =SI(NO(B18>10000);B18\*B20;B18\*E20).

La función NO da el valor de reversa para la condición en B18. Mientras que B18 puede ser mayor que 10.000, NO multiplica B18 por E20, en lugar de B18 por B20.

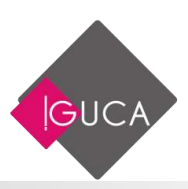

# Unidad 2 Escenarios

## **Concepto de Escenario**

Un escenario es un grupo de variables denominadas **celdas cambiantes** que se guardan bajo un nombre. Trabajar con escenarios es otra forma de obtener resultados cambiantes en función de los datos presentes en las celdas.

Por ejemplo, usted podría utilizar un escenario si quisiera preparar un presupuesto, pero no supiera con exactitud sus ingresos. En este caso, con un escenario podría definir valores diferentes para dichos ingresos y seguidamente pasar de un escenario a otro para realizar un análisis Y si.

Para manejar los diferentes escenarios, deberá ejecutar el **Administrador de** escenarios situado en la ficha **Datos** en el grupo **Previsión** y el botón de comando **Análisis de hipótesis.** 

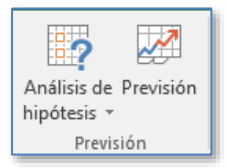

## Crear Escenarios para Análisis de hipótesis

Los escenarios forman parte de una serie de comandos a veces denominados herramientas de **análisis de hipótesis** (análisis de hipótesis: proceso de cambio de los valores de celdas para ver cómo afectan esos cambios al resultado de fórmulas de la hoja de cálculo. Por ejemplo, variar la tasa de interés que se utiliza en una tabla de amortización para determinar el importe de los pagos.).

Un escenario es un conjunto de valores que Excel guarda y puede sustituir automáticamente en la hoja de cálculo. Puede utilizar los escenarios para prever el

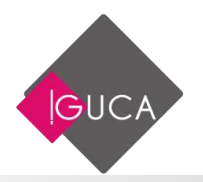

resultado de un modelo de hoja de cálculo. Puede crear y guardar diferentes grupos de valores en una hoja de cálculo y, a continuación, pasar a cualquiera de estos nuevos escenarios para ver distintos resultados.

|    | А          | В            |           | с             | D |    | E      |            | F         |          | G             | н |
|----|------------|--------------|-----------|---------------|---|----|--------|------------|-----------|----------|---------------|---|
| 1  | MERCADERIA |              |           |               |   |    | V      | <b>ALO</b> | R UNITARI | 0        |               |   |
| 2  | CANTIDAD   | ARTICULO     | PR<br>UNI | ecio<br>Tario |   | υτ | ILIDAD | DE         | SCUENTO   | VA<br>P/ | LOR A<br>Agar |   |
| 3  | 23         | Cuadernos    | \$        | 659           |   | \$ | 231    | \$         | 26        | \$       | 863           |   |
| 4  | 25         | Gomas        | \$        | 562           |   | \$ | 197    | \$         | 22        | \$       | 736           |   |
| 5  | 69         | Lápices      | \$        | 322           |   | \$ | 113    | \$         | 13        | \$       | 422           |   |
| 6  | 56         | Reglas       | \$        | 430           |   | \$ | 151    | \$         | 17        | \$       | 563           |   |
| 7  | 48         | Portaminas   | \$        | 398           |   | \$ | 139    | \$         | 16        | \$       | 521           |   |
| 8  | 36         | Plumones     | \$        | 458           |   | \$ | 160    | \$         | 18        | \$       | 600           |   |
| 9  | 78         | Autoadhesivo | \$        | 389           |   | \$ | 136    | \$         | 16        | \$       | 510           |   |
| 10 | 96         | Lápices Mina | \$        | 110           |   | \$ | 39     | \$         | 4         | \$       | 144           |   |
| 11 |            |              |           |               |   |    |        |            |           |          |               |   |
| 12 |            |              |           |               |   |    |        |            |           |          |               |   |
| 13 | 3 FACTORES |              |           |               |   |    |        |            |           |          |               |   |
| 14 | UTILIDAD   | 35%          |           |               |   |    |        |            |           |          |               |   |
| 15 | DESCUENTO  | 4%           |           |               |   |    |        |            |           |          |               |   |
| 16 |            |              |           |               |   |    |        |            |           |          |               |   |

## **Crear un Escenario**

Para crear Escenarios seleccione la ficha **Datos**, en el grupo **Previsión** haga clic en **Análisis de hipótesis** después en **Administrador de escenarios**.

| Análisis de Previsión<br>hipótesis 👻 | 한 Agrupar 🔹<br>현 Desagrupar<br>한 Subtotal | +13<br>• -13 |
|--------------------------------------|-------------------------------------------|--------------|
| Administrador d                      | e e <u>s</u> cenarios                     | 5            |
| B <u>u</u> scar objetivo.            |                                           |              |
| <u>T</u> abla de datos               |                                           |              |

En el cuadro del Administrador de escenarios se indican las celdas cambiantes de la hoja y dispone de los siguientes botones:

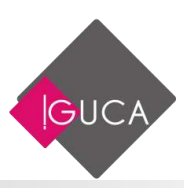

| Administrador de e | scenarios                                              | ?                                   | ×                                       |
|--------------------|--------------------------------------------------------|-------------------------------------|-----------------------------------------|
| Escenarios:        |                                                        |                                     |                                         |
| No hay ningún esce | nario definido. Elija Agregar para agregar escenarios. | Elin<br>Mod<br><u>C</u> omt<br>Resu | egar<br>hinar<br>fficar<br>binar<br>men |
| Celdas cambiantes: |                                                        |                                     |                                         |
| Comentario:        |                                                        |                                     |                                         |
|                    | Mostrar                                                | Ce                                  | errar                                   |

**Agregar:** Crea un escenario nuevo.

**Eliminar:** Elimina el escenario seleccionando la lista de escenarios. La eliminación de escenarios no se puede cancelar ni deshacer.

**Modificar:** Edita un escenario para modificarlo.

**Combinar:** Combina los escenarios de varias hojas de un mismo libro de trabajo.

**Resumen:** Crea un resumen de todos los escenarios existentes en una hoja para así comparar los resultados.

**Mostrar:** Muestra el escenario seleccionado y recalcula las fórmulas para las nuevas variables.

Para crear un escenario deberá situarse en el Administrador de escenarios y presionar sobre el botón **Agregar**, Se abre un cuadro de diálogo para introducir el nombre del escenario y el rango de las celdas cambiantes. Para indicar varias celdas cambiantes, deberá separarlas mediante [;].

| Agregar escenario                                |                  |        | ×        |
|--------------------------------------------------|------------------|--------|----------|
| Nombre del escenario:                            |                  |        |          |
| Mejor Caso                                       |                  |        |          |
| <u>C</u> eldas cambiantes:                       |                  |        |          |
| B14                                              |                  |        | 1        |
| Use CTRL+clic en las celdas para seleccionar las | eldas cambiante: | no ady | acentes. |
| C <u>o</u> mentario:                             |                  |        |          |
| Creado por Mauricio el 14-08-2019                |                  |        | $\sim$   |
|                                                  |                  |        |          |
|                                                  |                  |        | $\sim$   |
| Protección                                       |                  |        |          |
| Evitar cambios                                   |                  |        |          |
| Ocul <u>t</u> ar                                 |                  |        |          |
|                                                  | Aceptar          | Can    | celar    |

Al aceptar el cuadro **Agregar escenario**, aparecerá un nuevo cuadro denominado **Valores del escenario** en el que deberá introducir los valores de las celdas cambiantes que forman el escenario.

| Valores del escena  | ?                  | ×        |       |
|---------------------|--------------------|----------|-------|
| Introduzca un valor | para cada celda ca | mbiante. |       |
| <u>1</u> : \$B\$14  | 0,35               |          |       |
| <u>Ag</u> regar     | Aceptar            | Can      | celar |

- Al presionar el botón Agregar se abre el cuadro de diálogo Agregar Escenario para continuar agregando alternativas de escenarios.
- Al presionar Aceptar se vuelve al cuadro anterior quedando el escenario creado en el listado.

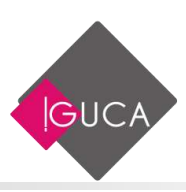

| Administrador de e | scenarios           | ? X                    |   |
|--------------------|---------------------|------------------------|---|
| Escenarios:        |                     |                        |   |
| Mejor Caso         | ^                   | <u>Ag</u> regar        |   |
|                    |                     | Elimi <u>n</u> ar      |   |
|                    |                     | Mo <u>d</u> ificar     |   |
|                    |                     | <u>C</u> ombinar       |   |
|                    | ~                   | <u>R</u> esumen        |   |
|                    |                     |                        | _ |
| Celdas cambiantes: | SBS14               |                        |   |
| Comentario:        | Creado por Mauricio | el 14-08-2019          |   |
|                    |                     |                        |   |
|                    |                     |                        |   |
|                    |                     | <u>M</u> ostrar Cerrar |   |

## **Mostrar un Escenario**

Cuando se muestra un escenario, se cambian los valores de las celdas que se guardan como parte de ese escenario.

• En la ficha **Datos**, en el grupo **Previsión**, haga clic en **Análisis de hipótesis** después **en Administrador de escenarios**.

| Administrador de e                                           | ×                                                    |                                                                                                   |              |
|--------------------------------------------------------------|------------------------------------------------------|---------------------------------------------------------------------------------------------------|--------------|
| <u>Escenarios:</u><br>Mejor Caso<br>Caso Normal<br>Peor Caso |                                                      | <u>Ag</u> regar<br>Elimi <u>n</u> ar<br>Mo <u>d</u> ificar<br><u>C</u> ombinar<br><u>R</u> esumen |              |
| Celdas cambiantes:<br>Comentario:                            | \$B\$14<br>Creado por Mauricio<br>Modificado por Mau | el 14-08-2019<br>ricio el 14-08-20<br><u>M</u> ostrar                                             | 19<br>Cerrar |

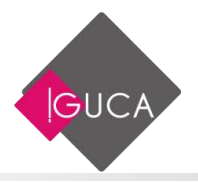

- Haga clic en el nombre del escenario que desee mostrar.
- Haga clic en **Mostrar**.

|    | A         | ÷            | i i | c:   | D | Ε        | E.          |      | G      | 1  | 4 I. I.                                                                                                    | 1            | - K     |         | L.     | M        |
|----|-----------|--------------|-----|------|---|----------|-------------|------|--------|----|----------------------------------------------------------------------------------------------------|--------------|---------|---------|--------|----------|
| 1  | 1         | MERCADERIA   |     | 1    |   | v        | ALOR UNITAR | 810  | -      |    | No cromon proposition                                                                                           | 80.0528      |         | _       |        |          |
| 2  | CANTIDAD  | ARTICULO     | PR  | ECIO |   | UTILIDAD | DESCUENTO   | V    | ALOR A |    | Administrador de e                                                                                              | scenarios    |         |         |        | <u> </u> |
| 3  | 23        | Cuadernos    | \$  | 659  |   | \$ 99    | \$ 26       | 5 5  | 731    | 5  | Mejor Cato                                                                                                    |              | -       | Agn     | gar    |          |
| 4  | 25        | Gomas        | 5   | 562  |   | \$ 84    | \$ 22       | 1 5  | 624    | Į. | Caso Normal                                                                                                    |              |         | -       |        |          |
| 5  | 69        | Lápices      | \$  | 322  |   | \$ 48    | \$ 13       | 1 \$ | 357    | 1  | 1000 B 1000 B 1000 B 1000 B 1000 B 1000 B 1000 B 1000 B 1000 B 1000 B 1000 B 1000 B 1000 B 1000 B 1000 B 1000 B |              | -       | EH      | UIDex. |          |
| 6  | 56        | Reglas       | \$  | 430  |   | \$ 65    | S 17        | 1 5  | 477    | l  |                                                                                                    |              |         | Mog     | ficar  |          |
| 7  | 48        | Portaminas   | \$  | 398  |   | \$ 50    | \$ 16       | 5 5  | 442    |    |                                                                                                    |              |         | -       |        |          |
| 8  | 36        | Plumones     | \$  | 458  |   | \$ 69    | \$ 18       | 1 5  | 508    |    |                                                                                                    |              |         | ⊆oni    | HINAK  |          |
| 9  | 78        | Autoadhesivo | \$  | 389  |   | \$ 58    | \$ 10       | 5 5  | 432    |    |                                                                                                    |              |         | 1.00    |        |          |
| 10 | 96        | Lápices Mina | \$  | 110  |   | \$ 17    | \$ 6        | 1 5  | 122    |    |                                                                                                    |              | Ψ.      | These   | men    |          |
| 11 |           |              |     |      |   |          |             |      |        |    | Celdas combiantes:                                                                                              | 58514        |         |         |        |          |
| 18 | FAC       | TORES        | Ĺ   |      |   |          |             |      |        | 1  | Comentario                                                                                                    | Creado por M | auricio | el 14-0 | 8-2019 |          |
| 14 | UTILIDAD  | 15%          |     |      |   |          |             |      |        |    |                                                                                                    |              |         |         |        |          |
| 15 | DESCUENTO | 4%           |     |      |   |          |             |      |        |    |                                                                                                    |              |         |         |        |          |
| 16 |           |              |     |      |   |          |             |      |        |    |                                                                                                    | -            | -       | _       | -      |          |
| 17 |           |              |     |      |   |          |             |      |        | 1  |                                                                                                    |              | 44      | ğostrae | - C4   | mar      |
| 18 |           |              |     |      |   |          |             |      |        | 1  | -                                                                                                    |              | -       | -       |        |          |

# **Modificar un Escenario**

Haga clic en el nombre del escenario que desee modificar.

| Administrador de es       | scenarios      |        |                  | ?   | ×    |
|---------------------------|----------------|--------|------------------|-----|------|
| Escenarios:               |                |        |                  | Ayu | da   |
| Mejor Caso<br>Caso Normal |                | $\sim$ | <u>A</u> grega   | r   |      |
| Peor Caso                 |                |        | Elimi <u>n</u>   | ar  |      |
|                           |                |        | Mo <u>d</u> ific | ar  |      |
|                           |                |        | Combina          | ar  |      |
|                           |                | ~      | <u>R</u> esume   | n   |      |
| Celdas cambiantes:        | \$B\$14        |        |                  |     |      |
| Comentario:               | Creado por Mau | rici   | o el 14-08-2     | 019 |      |
|                           |                |        |                  |     |      |
|                           |                |        |                  |     |      |
|                           |                |        | <u>M</u> ostrar  | Ce  | rrar |

Haga clic en **Modificar**.

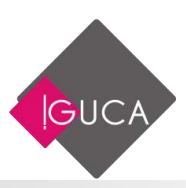

| Modificar escenario                                                        |              | ?        | ×        |
|----------------------------------------------------------------------------|--------------|----------|----------|
| Nombre del escenario:                                                      |              |          |          |
| Peor Caso                                                                  |              |          |          |
| <u>C</u> eldas cambiantes:                                                 |              |          |          |
| B14                                                                        |              |          | 15       |
| Use CTRL+clic en las celdas para seleccionar las celda<br>Comentario:      | as cambiante | s no ady | acentes. |
| Creado por Mauricio el 14-08-2019<br>Modificado por Mauricio el 14-08-2019 |              |          | 0        |
| Protección                                                                 |              |          |          |
| Evitar cambios                                                             |              |          |          |
| 🗌 Ocul <u>t</u> ar                                                         |              |          |          |
| Γ                                                                          | Aceptar      | Can      | icelar   |

| Valores o | ?          | ×            |          |         |       |
|-----------|------------|--------------|----------|---------|-------|
| Introduzo | ta un valo | para cada ce | lda camb | piante. |       |
| 1:        | \$B\$14    | 0,10         |          |         |       |
|           |            | Ace          | ptar     | Can     | celar |

- Haga clic en el nombre del escenario que desee mostrar.
- Haga clic en **Mostrar**.

| Cal. | :A        | 8            |     | c) () | D   | E        | E:           |          | G     | Э | ( I.                                                                                                    | 1       | 1.                   | 1 K                     |                           | . 6            | 1     | м  |
|------|-----------|--------------|-----|-------|-----|----------|--------------|----------|-------|---|----------------------------------------------------------------------------------------------------|---------|----------------------|-------------------------|---------------------------|----------------|-------|----|
| 1    | . 9       | MERCADERIA   |     |       |     | V/       | ALOR UNITARI | 0        |       | 1 | and the second                                                                                                    |         |                      |                         |                           | - 10 C         |       |    |
| 2    | CANTIDAD  | ARTICULO     | PRE | ARIO  |     | UTILIDAD | DESCUENTO    | VA<br>P/ | LOR A | ł | Escenarios:                                                                                                    | or de e | scenarios            |                         |                           | 1              | ×     |    |
| 3    | 23        | Cuadernos    | \$  | 659   |     | \$ 66    | \$ 26        | \$       | 699   | 1 | Mejor Caso                                                                                                    | 9       |                      | 1                       | Agre                      | 086            |       |    |
| 4    | 25        | Gomas        | \$  | 562   |     | \$ 56    | \$ 22        | \$       | 596   |   | Caso Norma                                                                                                    |         |                      |                         |                           |                |       |    |
| 5    | 69        | Lápices      | \$  | 322   |     | \$ 32    | \$ 13        | Ś        | 341   |   | and the second second s |         |                      |                         | ESH                       | 11.DW          |       |    |
| ő    | 56        | Reglas       | \$  | 430   | - 3 | \$ 43    | \$ 17        | S        | 456   |   |                                                                                                    |         |                      |                         | Medi                      | ficer          |       |    |
| 7    | 48        | Portaminas   | \$  | 398   |     | 5 40     | \$ 16        | \$       | 422   | 1 |                                                                                                    |         |                      |                         |                           |                |       |    |
| 8    | 36        | Plumones     | \$  | 458   | 1   | \$ 45    | \$ 18        | ŝ        | 485   |   |                                                                                                    |         |                      |                         | Lonb                      | Arranta        |       |    |
| 9    | 78        | Autoadhesivo | ŝ   | 389   |     | \$ 39    | \$ 16        | \$       | 412   |   |                                                                                                    |         |                      |                         | 1.642                     | 1052001        |       |    |
| 10   | 96        | Lápices Mina | \$  | 110   |     | \$ 11    | \$ 4         | \$       | 117   |   |                                                                                                    |         |                      | 1                       | Test                      | men            |       |    |
| 11   |           |              |     |       |     |          |              |          |       |   | ALARCE LINES                                                                                                    |         | -<br>Lineau -        |                         | -                         |                | _     |    |
| 12   |           | 9            |     |       |     |          |              |          |       | 1 | Celdas cambi                                                                                                    | auter:  | 28224                | 0.000                   | 010055                    |                |       |    |
| 13   | FAC       | ORES         |     |       |     |          |              |          |       | ] | Comentario:                                                                                                    |         | Creado p<br>Modifica | or Maurici<br>do por Ma | o el 14.08<br>unicio el 1 | 3-2019         |       |    |
| 74   | UTILIDAD  | 10%          |     |       |     |          |              |          |       |   |                                                                                                    |         | 10000000             |                         |                           | and the second |       |    |
| 15   | DESCUENTO | 4%           |     |       |     |          |              |          |       |   |                                                                                                    |         |                      |                         |                           |                |       |    |
| 16   |           | Q            | 1   |       |     |          |              |          |       |   |                                                                                                    |         |                      | -                       |                           | -              | _     |    |
| 17   |           |              |     |       |     |          |              |          |       |   |                                                                                                    |         |                      |                         | Mostrar                   | Cei            | rar . |    |
| 18   |           |              |     |       |     |          |              |          |       | - | -                                                                                                    | 1       |                      | 1                       | -                         |                |       | 11 |

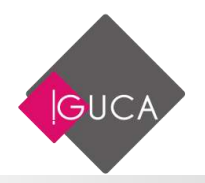

# **Combinar un Escenario**

Los escenarios son para la hoja donde fueron creados, esta opción permite juntar los escenarios de distintas hojas en una.

• En la ficha **Datos**, en el grupo **Previsión**, haga clic en **Análisis de hipótesis** después **en Administrador de escenarios**.

| Administrador de e                                           | scenarios                                          | ? ×                                                                                       |
|--------------------------------------------------------------|----------------------------------------------------|-------------------------------------------------------------------------------------------|
| <u>Escenarios:</u><br>Mejor Caso<br>Caso Normal<br>Peor Caso |                                                    | Agregar<br>Elimi <u>n</u> ar<br>Mo <u>d</u> ificar<br><u>C</u> ombinar<br><u>R</u> esumen |
| Celdas cambiantes:<br>Comentario:                            | SBS14<br>Creado por Mauricio<br>Modificado por Mau | el 14-08-2019<br>iricio el 14-08-2019<br><u>Mostrar</u> Cerrar                            |

- Haga clic en el botón **Combinar**.
- Seleccione la hoja que contiene los escenarios que desea combinar con los actuales.

| Comb          | inar escenarios                    | ?   | ×      |
|---------------|------------------------------------|-----|--------|
| Combin        | nar escenarios desde               |     |        |
| Libro:        | Libro3.xlsx                        |     | $\sim$ |
| <u>H</u> oja: | Escenarios Utilidad                |     | ~      |
|               | Escenarios Descuentos              |     |        |
|               |                                    |     |        |
|               |                                    |     |        |
|               |                                    |     | ~      |
| Existen       | 3 escenarios en la hoja de origen. |     |        |
|               | Aceptar                            | Can | celar  |

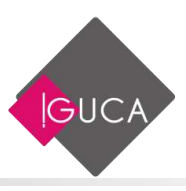

 Al presionar Aceptar se juntarán los escenarios de ambas hojas, la seleccionada y la actual.

| Administrador de e          | scenarios                                 | ? ×                                   |   |
|-----------------------------|-------------------------------------------|---------------------------------------|---|
| Escenarios:                 |                                           |                                       |   |
| Mejor Caso                  | ^                                         | <u>Ag</u> regar                       |   |
| Peor Caso<br>Descto Normal  |                                           | Elimi <u>n</u> ar                     |   |
| Peor Descto<br>Mejor Descto |                                           | Mo <u>d</u> ificar                    |   |
|                             |                                           | <u>C</u> ombinar                      |   |
|                             | ~                                         | <u>R</u> esumen                       |   |
| Celdas cambiantes:          | \$B\$14                                   |                                       | 1 |
| Comentario:                 | Creado por Mauricio<br>Modificado por Mau | el 14-08-2019<br>iricio el 14-08-2019 |   |
|                             |                                           | Mostrar Cerrar                        | ] |

# **Eliminar un Escenario**

• Haga clic en el nombre del escenario que desee eliminar.

| Administrador de e                                                                            | scenarios          | ? ×                                                                                              |
|-----------------------------------------------------------------------------------------------|--------------------|--------------------------------------------------------------------------------------------------|
| Escenarios:                                                                                   |                    |                                                                                                  |
| Mejor Caso<br>Caso Normal<br>Peor Caso<br>Descto Normal<br><u>Peor Descto</u><br>Mejor Descto | ^                  | <u>Agregar</u><br>Elimi <u>n</u> ar<br>Mo <u>d</u> ificar<br><u>C</u> ombinar<br><u>R</u> esumen |
| Celdas cambiantes:                                                                            | \$B\$15            | ]                                                                                                |
| Comentario:                                                                                   | Creado por Maurici | o el 14-08-2019                                                                                  |
|                                                                                               |                    | <u>M</u> ostrar Cerrar                                                                           |

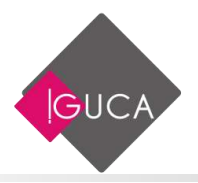

- Haga clic en **Eliminar**.
- El escenario se borra sin pedir una confirmación de eliminación.

## **Crear un Informe de Resumen de Escenario**

• En la ficha **Datos**, en el grupo **Previsión**, haga clic en **Análisis de hipótesis** después en **Administrador de escenarios**.

| Administrador de e                                                         | scenarios                            | ? ×                                                                            |
|----------------------------------------------------------------------------|--------------------------------------|--------------------------------------------------------------------------------|
| <u>E</u> scenarios:<br>Mejor Caso<br><mark>Caso Normal</mark><br>Peor Caso |                                      | <u>Ag</u> regar<br>Elimi <u>n</u> ar<br>Mo <u>d</u> ificar<br><u>C</u> ombinar |
|                                                                            |                                      | <u>R</u> esumen                                                                |
| Celdas cambiantes:                                                         | \$B\$14                              |                                                                                |
| Comentario:                                                                | Creado por Mauri<br>Modificado por M | cio el 14-08-2019<br>lauricio el 14-08-2019                                    |
|                                                                            | [                                    | <u>M</u> ostrar Cerrar                                                         |

- Haga clic en el botón **Resumen**.
- Aparecerá el siguiente cuadro:

| Resumen del escenario                                                     | ?         | ×       |
|---------------------------------------------------------------------------|-----------|---------|
| Tipo de informe<br>◉ <u>R</u> esumen<br>◯ <u>I</u> nforme de tabla dinámi | ica de es | cenario |
| <u>C</u> eldas de resultado:                                              |           |         |
| =\$G\$3                                                                   |           | 1       |
| Aceptar                                                                   | Can       | celar   |

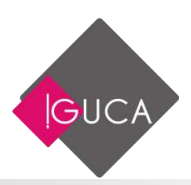

- Haga clic en Resumen del escenario o en Informe de tabla dinámica de escenario.
- En el cuadro Celdas de resultado, escriba las referencias de las celdas que hacen referencia a las celdas cuyos valores cambian los escenarios. Separe las referencias múltiples mediante puntos y comas.

|     | 1  |   |                    | -        |               |       |              |        |                |                  |       |
|-----|----|---|--------------------|----------|---------------|-------|--------------|--------|----------------|------------------|-------|
| 1 2 |    | А | B C                |          | D             |       | E            |        | F              | G                | н     |
|     | 1  |   |                    |          |               |       |              |        |                |                  |       |
|     | 2  |   | Resumen del eso    | enario   | D             |       |              |        |                |                  |       |
| +   | 3  |   |                    | Valo     | res actuales: |       | Mejor Caso   |        | Caso Normal    | Peor Caso        |       |
| -   | 5  |   | Celdas cambiante   | s:       |               |       |              |        |                |                  | _     |
| L · | 6  |   | \$B\$1             | 4        | 20%           |       | 35%          |        | 20%            | 10%              |       |
| -   | 7  |   | Celdas de resultad | lo:      |               |       |              |        |                |                  | _     |
| Ŀ   | 8  |   | \$G\$3             | \$       | 764           | \$    | 863          | \$     | 764            | \$ 699           | _     |
|     | 9  |   | Notas: La columna  | i de val | lores actual  | es re | presenta los | s valo | ores de las ce | Idas cambiantes  |       |
|     | 10 |   | en el momento er   | n que s  | e creó el In  | form  | e resumen d  | le es  | cenario. Las   | celdas cambiante | es de |
|     | 11 |   | cada escenario se  | muest    | ran en gris.  |       |              |        |                |                  |       |

# **Evitar Cambios en un Escenario**

Para evitar que ocurran imprevistos como modificaciones accidentales, puede proteger los escenarios.

- Haga clic en el nombre del escenario que desea proteger u ocultar.
- Haga clic en "Modificar".
- Active la casilla de verificación "Evitar cambios".

| Modificar escenario                                  |                                    |           |           | ×        |
|------------------------------------------------------|------------------------------------|-----------|-----------|----------|
| Nombre del escenario:                                |                                    |           |           |          |
| Caso Normal                                          |                                    |           |           |          |
| Celdas cambiantes:                                   |                                    |           |           |          |
| B14                                                  |                                    |           |           | 1        |
| Use CTRL+clic en las ce<br>C <u>o</u> mentario:      | ldas para seleccionar las celdas c | ambiantes | s no adya | acentes. |
| Creado por Mauricio<br>Modificado por Maur           | el 14-08-2019<br>cio el 14-08-2019 |           |           | ^        |
|                                                      |                                    |           |           | $\sim$   |
| Protección<br>✓ Evitar cambios<br>☐ Ocul <u>t</u> ar |                                    |           |           |          |
|                                                      | Ad                                 | eptar     | Can       | celar    |

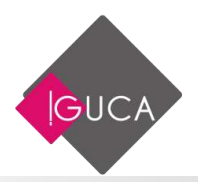

# Unidad 3 Consolidar

# Crear una Consolidación de Datos

Seleccione la ficha **Datos** y a continuación haga clic en **Consolidar** del grupo **Herramientas de Datos**.

| <b>A</b> | 📴 Relleno rápido        | <b>∄</b> ∗¤ Consolidar        |
|----------|-------------------------|-------------------------------|
| Texto en | 📲 🛛 Quitar duplicados   | Relaciones                    |
| columnas | 😸 Validación de datos 🔹 | 🚯 Administrar modelo de datos |
|          | Herramientas            | s de datos                    |

Aparecerá el cuadro de diálogo Consolidar.

| Consolidar                                                            |        |              | ×           |
|-----------------------------------------------------------------------|--------|--------------|-------------|
| <u>F</u> unción:                                                      |        |              |             |
| Suma 🗸                                                                |        |              |             |
| Refere <u>n</u> cia:                                                  |        |              |             |
|                                                                       | •      | Exa <u>n</u> | <u>inar</u> |
| Todas las referencias:                                                |        |              |             |
|                                                                       | $\sim$ | Ag           | regar       |
|                                                                       | ~      | <u>E</u> lir | ninar       |
| Usar rótulos en                                                       |        |              |             |
| Fila <u>s</u> uperior                                                 |        |              |             |
| Columna <u>i</u> zquierda Crear <u>v</u> ínculos con los datos de ori | gen    |              |             |
| Acepta                                                                | r      | Ce           | errar       |

- Seleccionar una función para aplicar a la consolidación:
  - En el cuadro de lista "Función" seleccione una de las 11 funciones para que Excel aplique a su consolidación.

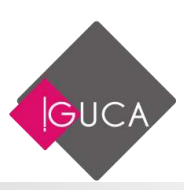

| Consolidar                                    |        |                                                  | ?            | ×             |
|-----------------------------------------------|--------|--------------------------------------------------|--------------|---------------|
| <u>F</u> unción:                              |        |                                                  |              |               |
| Suma                                          | $\sim$ |                                                  |              |               |
| Suma<br>Cuenta<br>Promedio<br>Máx.            | ^      | ES.                                              | Exa <u>r</u> | <u>n</u> inar |
| Mín.<br>Producto<br>Contar números<br>Desvest |        | ^                                                | Ag           | regar         |
| Desvestp<br>Var<br>Varp                       | ~      | ×                                                | Ē            | minar         |
| Columna <u>i</u> zquierda                     |        | ] Crear <u>v</u> ínculos con los datos de origen |              |               |
|                                               |        | Aceptar                                          | C            | errar         |

- La función SUMA es la predeterminada.
- Especificar el origen de los datos:
  - En el cuadro de texto "Referencia" escriba o seleccione cada origen de datos. Al elegir el botón "Agregar", la referencia del área fuente se agrega a la lista "Todas las referencias".

| 4 | A          |                    | - 1 <b>5</b> 0001 | 0     | Figure Figure | · · · · · · · · · | H           | distant of | ter Ale            | 8      | +       | - M         |                 | ¥             | 0        |
|---|------------|--------------------|-------------------|-------|---------------|-------------------|-------------|------------|--------------------|--------|---------|-------------|-----------------|---------------|----------|
| 1 | UNIO       | <b>IDES VENDED</b> | AS-LOCAL A        | IICA  | UNIDADES      | VENDIDAS -        | LOCAL ANTOR | FAGASTA    | Contraction of the |        |         |             |                 |               | 1.0      |
|   | Productos  | Enero              | Febrero           | Marzo | Productes     | Enero             | Febrero     | Marzo      | Creatin            |        |         |             |                 | 1.0.4         |          |
|   | Cuadwmos:  | 150                | 1960              | 390   | Cuidemos      | 660               | 856         | 502        | (Durnsides)        |        |         |             |                 |               |          |
| l | Gomai      | 1,200              | 472               | 3354  | Gomai         | 880               | 864         | 548        | Samo               |        | 1       |             |                 |               |          |
|   | Làpices    | - 58               | 517               | 353   | Lápices.      | 750               | 159         | 66         | Beteragoa          |        |         |             |                 |               |          |
|   | Regise     | 200                | 750               | 650   | Regian        | 532               | 587         | 236        | concepturis/SE     | 121119 |         |             |                 | <b>R</b> 1 (5 | Degrain- |
|   | Portaminas | 110                | 390               | 220   | Portaminas    | 360               | #58         | 543        | Tadas las referen  | Case:  |         |             |                 |               |          |
|   | Plumones   | 990                | 800               | 500   | Function      | 190               |             | 550        | ceresolutar (\$482 | 1055   |         |             |                 | 31            | daman    |
|   |            |                    |                   |       |               |                   |             |            | competitient(P12)  | 1218   |         |             |                 |               |          |
|   |            |                    |                   |       |               |                   |             |            | Comparently 5      | 11014  |         |             |                 |               | \$3eanar |
|   |            |                    |                   |       |               |                   |             |            | User rétubler en   |        |         |             |                 |               |          |
|   | UNIDAD     | ES VENDIDAS        | - LOCAL LA SI     | ERENA | UNIDADE       | S VENDROAS        | LOCAL WALP  | ARAISO     | This papers        | £      |         |             |                 |               |          |
|   | Productos  | Durn               | Febrero           | Marzo | Productos     | Long              | Febroro     | Maren      | C Salawar (1)      | 10.004 | Core pi | NUMBER OF A | xibitos de orig | **            |          |
| ļ | Cuadernos  | 652                | 512               | 244   | Cuademos      | 414               | 677         | 645        |                    |        |         |             |                 |               |          |
| Ī | Gomaii     | 445                | 653               | 953   | Some          | 733               | 452         | 564        |                    |        |         |             | Aceptar         |               | Certar   |
| ĺ | Lapices    | 485                | 1465              | 235   | Addices .     | 212               | 512         | 600        | -                  |        |         |             | -               | -             | _        |
|   | Reglas     | 256                | 804               | 456   | steglas       | 660               | 858         | 682        |                    |        |         |             |                 |               |          |
|   | Portaminas | 885                | 165               | 752   | Portaminas    | 880               | 854         | 546        |                    |        |         |             |                 |               |          |
|   | Plumboet . | 845                | 266               | 953   | Plumones      | 75.0              | 253         |            |                    |        |         |             |                 |               |          |

- Referencia de un área fuente en una hoja cerrada: Cuando el área fuente se encuentre en una hoja de cálculo que no esté abierta, utilice el botón "Examinar" del cuadro de diálogo Consolidar para introducir en el cuadro "Referencia" la ruta de acceso y el nombre de la hoja. En el cuadro de diálogo Examinar identifique la hoja de cálculo y elija el botón "Aceptar".
- Si quiere que aparezcan los rótulos de fila y columna, seleccione las casillas de verificación en "Usar rótulos en".

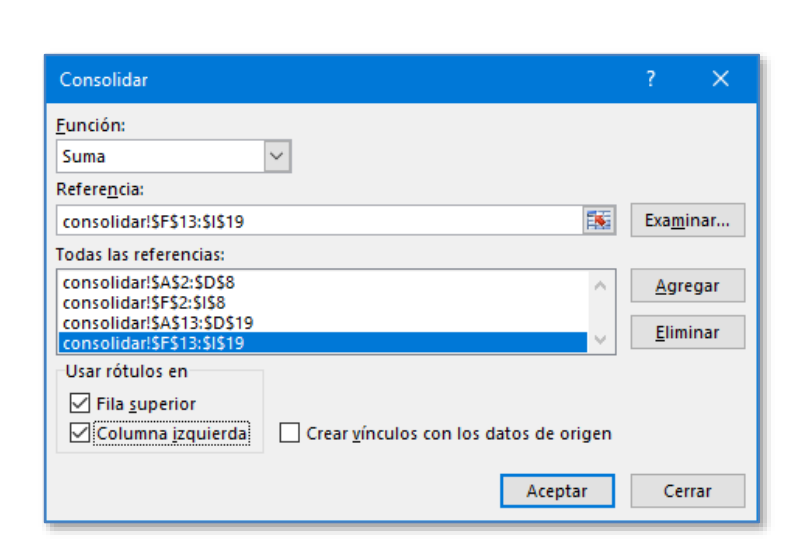

|   | А          | В     | С       | D     | E |
|---|------------|-------|---------|-------|---|
| 1 |            | Enero | Febrero | Marzo |   |
| 2 | Cuadernos  | 2106  | 3827    | 2168  |   |
| 3 | Gomas      | 3258  | 2241    | 3423  |   |
| 4 | Lápices    | 1886  | 2368    | 1212  |   |
| 5 | Reglas     | 1806  | 2649    | 2031  |   |
| 6 | Portaminas | 2835  | 2077    | 2063  |   |
| 7 | Plumones   | 2975  | 2204    | 2068  |   |
| 8 |            |       |         |       |   |

## **Vincular datos Consolidados**

Cuando realiza una consolidación, también puede crear vínculos, a fin de que el área de destino se actualice automáticamente cuando los datos fuente cambien. Puede obtener el mismo resultado empleando fórmulas tradicionales en una hoja de cálculo de recopilación, con referencias a los datos fuente. Pero el uso de la consolidación, esté o no vinculada, ofrece ventajas sobre las fórmulas tradicionales de vinculación, especialmente si los datos fuente se encuentran en varios libros de trabajo.

- Con la consolidación sin vincular, puede reunir datos de diferentes fuentes sin la necesidad de contar con vínculos físicos entre los libros de trabajo.
- Con la consolidación sin vincular, puede actualizar manualmente el resumen de la información en un momento dado.

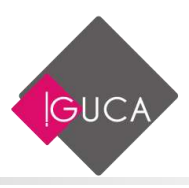

• Con la consolidación vinculada o no vinculada, puede configurar hojas de cálculo con mayor rapidez y facilidad que escribiendo las fórmulas de vinculación.

Para crear vínculos con los datos de origen, active la casilla de verificación "**Crear** vínculos con los datos de origen" antes de elegir el botón "**Aceptar**"

| Consolidar                 |                                              |        | ?              | ×    |
|----------------------------|----------------------------------------------|--------|----------------|------|
| <u>F</u> unción:           |                                              |        |                |      |
| Suma                       | ~                                            |        |                |      |
| Refere <u>n</u> cia:       |                                              |        |                |      |
| consolidar!\$F\$13:\$I\$19 |                                              | 5      | Exa <u>m</u> i | nar  |
| Todas las referencias:     |                                              |        |                |      |
| consolidar!\$A\$2:\$D\$8   |                                              | $\sim$ | <u>A</u> gre   | egar |
| consolidar!\$A\$13:\$D\$19 |                                              |        | Elim           | inar |
| consolidar!\$F\$13:\$I\$19 |                                              | $\sim$ | <u> -</u>      |      |
| Usar rótulos en            |                                              |        |                |      |
| Fila superior              |                                              |        |                |      |
| Columna <u>i</u> zquierda  | Crear <u>v</u> ínculos con los datos de orig | gen    |                |      |
|                            | Aceptar                                      |        | Cer            | rar  |

| 1 | 2 |    | А          | В | С     | D       | E     | F |
|---|---|----|------------|---|-------|---------|-------|---|
|   |   | 1  |            |   | Enero | Febrero | Marzo |   |
| + |   | 6  | Cuadernos  |   | 2106  | 3827    | 2168  |   |
| + |   | 11 | Gomas      |   | 3258  | 2241    | 3423  |   |
| + |   | 16 | Lápices    |   | 1886  | 2368    | 1212  |   |
| + |   | 21 | Reglas     |   | 1806  | 2649    | 2031  |   |
| + |   | 26 | Portaminas |   | 2835  | 2077    | 2063  |   |
| + |   | 31 | Plumones   |   | 2975  | 2204    | 2068  |   |
|   |   | 32 |            |   |       |         |       |   |

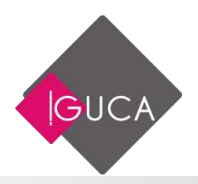

# Unidad 4 Base de Datos

# **Ordenamiento de Datos**

Para ordenar datos no es necesario que estén agrupados en la misma forma en que se agrupa una base de datos, pueden ser filas o columnas aisladas. Sin embargo, uno de los usos más comunes para las opciones que ordenan los datos es en las bases de datos.

Para ordenar datos, primero seleccione los datos que se van a ordenar. Después utilizamos el grupo **Ordenar y Filtrar** de la ficha **Datos**.

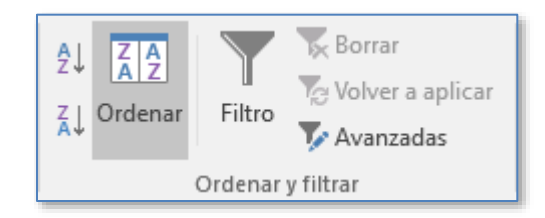

En este grupo se encuentran los botones rápidos de ordenamiento y el botón **Ordenar** que muestra la siguiente caja de diálogo:

| Ordenar                        |       |                  |                        |          |          |             |               | ?       | ×       |
|--------------------------------|-------|------------------|------------------------|----------|----------|-------------|---------------|---------|---------|
| * <u>A</u>   <u>A</u> gregar i | nivel | K Eliminar nivel | E <u>C</u> opiar nivel | <b>A</b> | Opciones | 🗹 <u>M</u>  | is datos tien | en enca | bezados |
| Columna                        |       |                  | Ordenar según          |          |          | Criterio de | ordenación    |         |         |
| Ordenar por                    |       | ~                | Valores                |          | $\sim$   | AaZ         |               |         | $\sim$  |
|                                |       |                  |                        |          |          |             |               |         |         |
|                                |       |                  |                        |          |          |             |               |         |         |
|                                |       |                  |                        |          |          |             |               |         |         |
|                                |       |                  |                        |          |          |             |               |         |         |
|                                |       |                  |                        |          |          |             |               |         |         |
|                                |       |                  |                        |          |          | Ľ           | Aceptar       | Ca      | ncelar  |

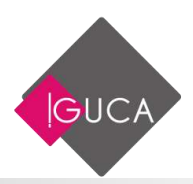

- Ordenar por: se selecciona de la lista el nombre del campo por el que se quiere ordenar,
- Ordenar según: se elige el criterio por el cual se quiere ordenar
- **Criterio de ordenación:** si es un ordenamiento ascendente o descendente.
- Si se quiere agregar mas condiciones de ordenamiento se presiona sobre el botón Agregar Nivel y se realiza el mismo procedimiento anterior.
- Si se manejan encabezados en la selección, se activa el casillero Mis datos tienen encabezados.
- Al presionar el botón **Opciones** aparece la siguiente caja de diálogo:

| Opciones de ordenación 🤉 🛛 🗙                |  |  |  |  |  |  |  |  |
|---------------------------------------------|--|--|--|--|--|--|--|--|
| Distinguir <u>m</u> ayúsculas de minúsculas |  |  |  |  |  |  |  |  |
| Orientación                                 |  |  |  |  |  |  |  |  |
| Ordenar de <u>a</u> rriba hacia abajo       |  |  |  |  |  |  |  |  |
| Ordenar de izquierda a derecha              |  |  |  |  |  |  |  |  |
| Aceptar Cancelar                            |  |  |  |  |  |  |  |  |

 Aquí se pueden especificar opciones adicionales para el ordenamiento, como determinar que sea sensible a las letras mayúsculas en **Distinguir mayúsculas** de minúsculas y la Orientación ya sea Ordenar de arriba hacia abajo o de izquierda a derecha.

También se pueden ordenar directamente ascendente o descendentemente, con un solo criterio utilizando los siguientes iconos:

2↓ Orden Ascendente

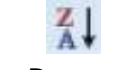

Orden Descendente

Para utilizar la opción de los iconos es necesario colocarse en algún registro del campo que se desea tomar como criterio y presionar el icono.

## Criterios de ordenamiento predeterminados

En una ordenación ascendente, Microsoft Office Excel utiliza el siguiente orden. En un orden descendente, este criterio de ordenación se invierte.

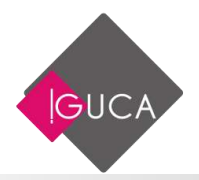

| Valor               | Comentario                                                                                                    |
|---------------------|----------------------------------------------------------------------------------------------------|
| Números             | Los números se ordenan desde el número negativo menor al<br>número positivo mayor.                                                                                                    |
| Fechas              | Las fechas se ordenan de la fecha más antigua a la más reciente.                                                                                                    |
| Texto               | Si se ordena texto alfanumérico, Excel lo ordenará de izquierda<br>a derecha, carácter por carácter. Por ejemplo, si una celda<br>contiene el texto "A100", Excel colocará la celda detrás de la<br>celda que contenga la entrada "A1" y antes de la celda que<br>contenga la entrada "A1".<br>El texto y el texto que incluye números almacenados como texto<br>se ordenarán del siguiente modo:<br>$0 \ 1 \ 2 \ 3 \ 4 \ 5 \ 6 \ 7 \ 8 \ 9 \ (espacio) ! " \# \$ % \& () * , . / : ; ? @ [ \ ]^ _ ` {   } ~ + < = > A B C D E F G H I J K L M N O P Q R S TU V W X Y ZLos apóstrofos (') y guiones (-) no se tienen en cuenta, con unaexcepción: si dos cadenas de texto son iguales salvo por unguión, el texto con el guión se ordenará en último lugar.NOTA Si ha cambiado el criterio de ordenaciónpredeterminado para que distinga entre mayúsculas yminúsculas mediante el cuadro de diálogo Opciones deordenación, el orden para caracteres alfabéticos será elsiguiente: a A b B c C d D e E f F g G h H i I j J k K I L m M n No O p P q Q r R s S t T u U v V w W x X y Y z Z$ |
| Lógicos             | En valores lógicos, FALSO se coloca antes que VERDADERO.                                                                                                    |
| Error               | Todos Los valores de error como #NUM! y #REF! son iguales.                                                                                                    |
| Celdas en<br>blanco | <ul><li>Tanto en la ordenación ascendente como en la descendente, las celdas en blanco se colocan siempre en último lugar.</li><li><b>NOTA</b> Una celda en blanco es una celda vacía y es diferente a una celda con uno o más caracteres de espacio.</li></ul>                                                                                                    |
|                     |                                                                                                    |

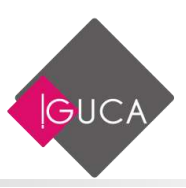

## Ordenar por color de celda, color de fuente o icono

Si ha aplicado formato manual o condicionalmente a un rango de celdas o a una columna de tabla, por color de celda o color de fuente, también puede ordenar por estos colores. Además, puede ordenar por un conjunto de iconos creado mediante un formato condicional.

|    | А  | В          | с        | D       | E                      | F                 | G        |
|----|----|------------|----------|---------|------------------------|-------------------|----------|
| 1  | OC | Fecha OC   | Plantas  | CodProd | Tipo Producto          | Valor Unitario \$ | Unidades |
| 2  | 1  | 22-02-2015 | Concon   | 212     | Dispersions & Pigments | \$ 56.357         | 188      |
| 3  | 2  | 06-08-2015 | Santiago | 42      | Palatal                | \$ 93.812         | 156      |
| 4  | 3  | 07-07-2018 | Santiago | 616     | Plásticos              | \$ 107.764        | 662      |
| 5  | 4  | 26-08-2016 | Concon   | 597     | Aislapol               | \$ 158.729        | 233      |
| 6  | 5  | 17-08-2016 | P.Montt  | 489     | Dispersions & Pigments | \$ 131.605        | 132      |
| 7  | 6  | 03-12-2015 | Concon   | 758     | Aislapol               | \$ 23.483         | 297      |
| 8  | 7  | 06-08-2018 | Concon   | 336     | Químicos Industriales  | \$ 157.927        | 877      |
| 9  | 8  | 24-04-2016 | Santiago | 508     | Performance Chemicals  | \$ 79.645         | 6        |
| 10 | 9  | 03-09-2016 | P.Montt  | 621     | Construction Chemicals | \$ 49.531         | 914      |
| 11 | 10 | 11-01-2016 | Santiago | 90      | Care Chemicals         | \$ 74.577         | 999      |

- Seleccione el rango de datos/celdas o asegúrese de que la celda activa está en una columna de tabla.
- En la ficha **Inicio**, en el grupo **Modificar**, haga clic en **Ordenar y filtrar** y a continuación en **Personalizar ordenación**.

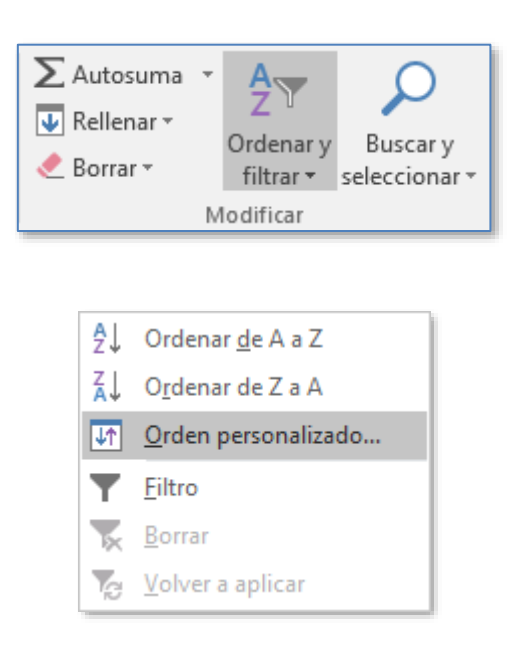

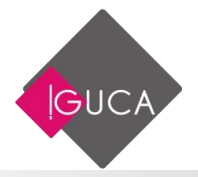

- Se mostrará el cuadro de diálogo Ordenar.
- En **Columna**, en el cuadro **Ordenar por**, seleccione la columna que desea ordenar.
- En **Ordenar según**, seleccione el tipo de ordenación. Siga uno de los procedimientos siguientes:
  - Para ordenar por color de celda, seleccione **Color de celda**.
  - Para ordenar por color de fuente, seleccione **Color de fuente**.
  - Para ordenar por un conjunto de iconos, seleccione **Icono de celda**.
- En Criterio de ordenación, haga clic en la flecha situada junto al botón y, a continuación, dependiendo del tipo de formato, seleccione un color de celda, un color de fuente o un icono de celda.
- En **Ordenar**, seleccione el modo en que desea ordenar. Siga uno de los procedimientos siguientes:
  - Para mover el color de celda, el color de fuente o el icono a la parte superior o a la izquierda, seleccione En la parte superior para una ordenación de columnas y A la izquierda para una ordenación de filas.
  - Para mover el color de celda, el color de fuente o el icono a la parte inferior o a la derecha, seleccione En la parte inferior para una ordenación de columnas y A la derecha para una ordenación de filas.

| Ordenar                        |                        |                                                                                  |            |                 | ?         | ×     |
|--------------------------------|------------------------|----------------------------------------------------------------------------------|------------|-----------------|-----------|-------|
| * <u>A</u> ↓ <u>A</u> gregar r | nivel 🔀 Eliminar nivel | E Copiar nivel                                                                   | Opciones   | Mis datos tiene | n encabe  | zados |
| Columna                        |                        | Ordenar según                                                                    | Criterio d | de ordenación   |           |       |
| Ordenar por                    | Valor Unitario \$      | Color de celda<br>Valores<br>Color de celda<br>Color de fuente<br>Icono de celda |            | En la part      | e superio | r     |
|                                |                        |                                                                                  |            | Aceptar         | Cance     | elar  |

• Para especificar el siguiente color de celda, color de fuente o icono por el que desea ordenar, haga clic en **Agregar nivel** y, a continuación, repita los pasos del tres al cinco.

Asegúrese de que selecciona la misma columna en el cuadro **Luego por** y de que realiza la misma selección en **Ordenar**.

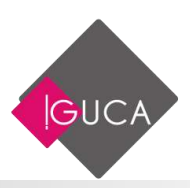

Repita el procedimiento por cada color de celda, color de fuente o icono adicionales que desea incluir en la ordenación.

## **Filtrar Datos**

Cuando se trabaja con listas de datos extensas, es interesante disponer de algún método que permita seleccionar un subconjunto de datos dentro de la lista para después poder realizar operaciones sobre los mismos. Esta herramienta está disponible en Excel y recibe el nombre de Filtro.

## **Filtro**

Las opciones de filtrado están disponibles en la Ficha **Datos** en el grupo **Ordenar y Filtrar** 

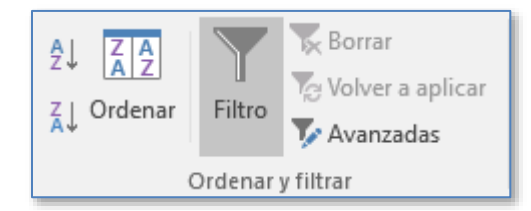

Al presionar el botón **Filtro** Excel busca en la lista activa la fila que contiene los títulos de las columnas (campos) y coloca flechas desplegables en cada uno de los campos de la tabla.

|    | Α   | В          | С         | D       | E                      | F                | G        |
|----|-----|------------|-----------|---------|------------------------|------------------|----------|
| 1  | 0 - | Fecha OC 💌 | Plantas 🔻 | CodPr - | Tipo Producto 🛛 💌      | Valor Unitaric 🔻 | Unidad 💌 |
| 2  | 1   | 22-02-2015 | Concon    | 212     | Dispersions & Pigments | \$ 56.357        | 188      |
| 3  | 2   | 06-08-2015 | Santiago  | 42      | Palatal                | \$ 93.812        | 156      |
| 4  | 3   | 07-07-2018 | Santiago  | 616     | Plásticos              | \$ 107.764       | 662      |
| 5  | 4   | 26-08-2016 | Concon    | 597     | Aislapol               | \$ 158.729       | 233      |
| 6  | 5   | 17-08-2016 | P.Montt   | 489     | Dispersions & Pigments | \$ 131.605       | 132      |
| 7  | 6   | 03-12-2015 | Concon    | 758     | Aislapol               | \$ 23.483        | 297      |
| 8  | 7   | 06-08-2018 | Concon    | 336     | Químicos Industriales  | \$ 157.927       | 877      |
| 9  | 8   | 24-04-2016 | Santiago  | 508     | Performance Chemicals  | \$ 79.645        | 6        |
| 10 | 9   | 03-09-2016 | P.Montt   | 621     | Construction Chemicals | \$ 49.531        | 914      |
| 11 | 10  | 11-01-2016 | Santiago  | 90      | Care Chemicals         | \$ 74.577        | 999      |

Al presionar sobre estas flechas se despliega una lista con todos los datos distintos que aparecen en una misma columna. Si se selecciona o desmarca uno de estos

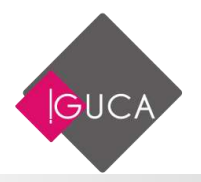

valores se ocultaran todas las filas que posean este valor. Podrá restringir todavía más la lista eligiendo otro criterio de otra columna.

|    | A B                               | С          | [   | D     | E                      | F  |                | G        |
|----|-----------------------------------|------------|-----|-------|------------------------|----|----------------|----------|
| 1  | O 🔻 Fecha OC 🔻                    | Plantas 🔻  | Cod | Pr( - | Tipo Producto 📼        | Va | lor Unitaric 🔻 | Unidad 🔻 |
| ₽↓ | Ordenar <u>d</u> e A a Z          |            |     | 212   | Dispersions & Pigments | \$ | 56.357         | 188      |
| Z↓ | O <u>r</u> denar de Z a A         |            |     | 42    | Palatal                | \$ | 93.812         | 156      |
|    | Ordenar por color                 |            |     | 616   | Plásticos              | \$ | 107.764        | 662      |
| _  |                                   |            |     | 597   | Aislapol               | \$ | 158.729        | 233      |
| 5  | <u>B</u> orrar filtro de "Plantas |            |     | 489   | Dispersions & Pigments | \$ | 131.605        | 132      |
|    | Filtrar por c <u>o</u> lor        |            | - ► | 758   | Aislapol               | \$ | 23.483         | 297      |
|    | Filtros de <u>t</u> exto          |            | •   | 336   | Químicos Industriales  | \$ | 157.927        | 877      |
|    | Purcer                            |            | 0   | 508   | Performance Chemicals  |    | 79.645         | 6        |
|    |                                   |            | ~   | 621   | Construction Chemicals | \$ | 49.531         | 914      |
|    | (Seleccionar tod)                 | <b>)</b> ) |     | 90    | Care Chemicals         | \$ | 74.577         | 999      |
|    | P.Montt                           |            |     | 511   | Palatal                | \$ | 90.180         | 129      |
|    | Santiago                          |            |     | 739   | Styropor               | \$ | 79.177         | 524      |
|    |                                   |            |     | 641   | Minería                | \$ | 72.760         | 326      |
|    |                                   |            |     | 100   | Dispersions & Pigments | \$ | 28.277         | 52       |
|    |                                   |            |     | 398   | Palatal                | \$ | 45.613         | 457      |
|    |                                   |            |     | 510   | Protección de Cultivos | \$ | 20.557         | 565      |
|    |                                   |            |     | 749   | Palatal                | \$ | 184.037        | 726      |
|    |                                   |            |     | 330   | Performance Chemicals  | \$ | 44.656         | 759      |
|    | ACEPTA                            | R Cancel   | ar  | 570   | Palatal                | \$ | 60.001         | 484      |
|    |                                   |            | :   | 552   | Styropor               | \$ | 191.042        | 648      |

Cuando trabaja con datos filtrados, aparece una marca de filtro en lugar de la flecha en el nombre del campo, además cambia el color de los rótulos de filas y en la barra de estado se indica la cantidad de filas que cumplen los criterios elegidos.

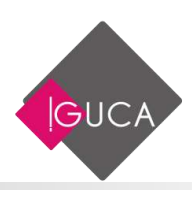

|      | Α    | В                | с                | D        | E                      |      | F             | G        |
|------|------|------------------|------------------|----------|------------------------|------|---------------|----------|
| 1    | 0 -  | Fecha OC 💌       | Planta 🗐         | CodPr( 🔻 | Tipo Producto 💌        | Vale | or Unitarie 🔻 | Unidad 🔻 |
| 2    | 1    | 22-02-2015       | Concon           | 212      | Dispersions & Pigments | \$   | 56.357        | 188      |
| 3    | 2    | 06-08-2015       | Santiago         | 42       | Palatal                | \$   | 93.812        | 156      |
| 4    | 3    | 07-07-2018       | Santiago         | 616      | Plásticos              | \$   | 107.764       | 662      |
| 5    | 4    | 26-08-2016       | Concon           | 597      | Aislapol               | \$   | 158.729       | 233      |
| 7    | 6    | 03-12-2015       | Concon           | 758      | Aislapol               | \$   | 23.483        | 297      |
| 8    | 7    | 06-08-2018       | Concon           | 336      | Químicos Industriales  | \$   | 157.927       | 877      |
| 9    | 8    | 24-04-2016       | Santiago         | 508      | Performance Chemicals  | \$   | 79.645        | 6        |
| 11   | 10   | 11-01-2016       | Santiago         | 90       | Care Chemicals         | \$   | 74.577        | 999      |
| 13   | 12   | 24-07-2018       | Santiago         | 739      | Styropor               | \$   | 79.177        | 524      |
| 15   | 14   | 30-04-2017       | Santiago         | 100      | Dispersions & Pigments |      | 28.277        | 52       |
| 16   | 15   | 12-03-2015       | Concon           | 398      | Palatal                | \$   | 45.613        | 457      |
| 17   | 16   | 22-05-2017       | Concon           | 510      | Protección de Cultivos | \$   | 20.557        | 565      |
| 18   | 17   | 16-08-2018       | Santiago         | 749      | Palatal                |      | 184.037       | 726      |
| 19   | 18   | 01-02-2015       | Santiago         | 330      | Performance Chemicals  | \$   | 44.656        | 759      |
| 21   | 20   | 22-08-2017       | Santiago         | 552      | Styropor               | \$   | 191.042       | 648      |
| 22   | 21   | 25-07-2017       | Concon           | 508      | Performance Chemicals  | \$   | 79.645        | 89       |
| 23   | 22   | 02-12-2018       | Concon           | 407      | Glasurit               | \$   | 167.521       | 966      |
| 24   | 23   | 04-08-2016       | Santiago         | 397      | Construction Chemicals | \$   | 104.442       | 755      |
| 25   | 24   | 10-02-2018       | Santiago         | 84       | Aislapol               | \$   | 78.030        | 785      |
| 26   | 25   | 29-10-2016       | Concon           | 162      | Minería                | \$   | 51.748        | 440      |
| 27   | 26   | 21-05-2017       | Concon           | 678      | Styropor               | \$   | 157.890       | 311      |
| 28   | 27   | 11-01-2017       | Santiago         | 363      | Dispersions & Pigments | \$   | 44.428        | 839      |
| 20   | 28   | 06-02-2017       | Santiago         | 292      | Dalatal                | ¢    | /15 613       | 9/10     |
|      | € →  | Hoja1            | Hoja1 (2)        | +        |                        |      |               |          |
| List | o Se | encontraron 1332 | de 2000 registro | s 🛅      |                        |      |               |          |

Para eliminar los criterios de filtrado de una columna y que se vuelvan a visualizar todas las filas, deberá marcar la opción **Seleccionar todo**.

|    | Α              | В                   | с         | ۵   | )     | E                      |    | F              | G        |
|----|----------------|---------------------|-----------|-----|-------|------------------------|----|----------------|----------|
| 1  | 0 -            | Fecha OC 🔻          | Plantas 🖅 | Cod | Pr( - | Tipo Producto  🔻       | Va | lor Unitaric 🔻 | Unidad 🔻 |
| ₽↓ | Orden          | ar <u>d</u> e A a Z |           | [   | 212   | Dispersions & Pigments | \$ | 56.357         | 188      |
| ₹J | Orden          | ar de Z a A         |           |     | 42    | Palatal                | \$ | 93.812         | 156      |
|    | Orden          | ar por color        |           |     | 616   | Plásticos              | \$ | 107.764        | 662      |
|    | -              |                     |           |     | 597   | Aislapol               | \$ | 158.729        | 233      |
| 1  | <u>B</u> orrar | filtro de "Plantas" |           |     | 758   | Aislapol               | \$ | 23.483         | 297      |
|    | Filtrar        | por c <u>o</u> lor  |           |     | 336   | Químicos Industriales  | \$ | 157.927        | 877      |
|    | Filtros        | de <u>t</u> exto    |           | - F | 508   | Performance Chemicals  | \$ | 79.645         | 6        |
|    | Durses         | -                   |           | _   | 90    | Care Chemicals         | \$ | 74.577         | 999      |
|    | Dusca          |                     |           | ~   | 739   | Styropor               | \$ | 79.177         | 524      |
| ~  |                | (Seleccionar todo)  |           |     | 100   | Dispersions & Pigments | \$ | 28.277         | 52       |
|    |                | P.Montt             |           |     | 398   | Palatal                | \$ | 45.613         | 457      |
|    |                | Santiago            |           | [   | 510   | Protección de Cultivos | \$ | 20.557         | 565      |
|    |                |                     |           |     | 749   | Palatal                | \$ | 184.037        | 726      |
|    |                |                     |           |     | 330   | Performance Chemicals  | \$ | 44.656         | 759      |
|    |                |                     |           |     | 552   | Styropor               | \$ | 191.042        | 648      |
|    |                |                     |           |     | 508   | Performance Chemicals  | \$ | 79.645         | 89       |
|    |                |                     |           |     | 407   | Glasurit               | \$ | 167.521        | 966      |
|    |                |                     |           |     | 397   | Construction Chemicals | \$ | 104.442        | 755      |
|    |                | ACEPTAR             | Cancela   | ar  | 84    | Aislapol               | \$ | 78.030         | 785      |
|    |                |                     |           |     | 162   | Minería                | \$ | 51.748         | 440      |

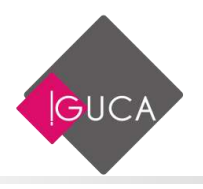

Si desea eliminar las flechas de filtrado, deberá seleccionar la opción **Filtro** desde la ficha **Datos**.

## **Filtros Avanzados**

A pesar de que sea muy útil y sencillo de manejar los filtros, están limitados a sólo uno o dos criterios por cada campo. Por esto, se tienen los Filtros avanzados cuyo manejo es similar al de los filtros automáticos pero con mayores posibilidades de criterios. Los criterios se definen en la misma hoja de cálculo. Los criterios de filtro avanzado pueden incluir varias condiciones aplicadas a una sola columna, varios criterios aplicados a varias columnas y condiciones creadas como resultado de una fórmula. Algunos de los posibles criterios aparecen ejemplificados a continuación:

|   | А        | В                    | С                 | D        |  |
|---|----------|----------------------|-------------------|----------|--|
| 1 | Plantas  | <b>Tipo Producto</b> | Valor Unitario \$ | Unidades |  |
| 2 | Concon   | Aislapol             |                   | >200     |  |
| 3 | Santiago | Palatal              |                   | <100     |  |
| 4 | P.Montt  | Minería              | <50000            |          |  |
| 5 |          |                      |                   |          |  |

Para utilizar los filtros avanzados, seleccione de la ficha **Datos**, en el grupo **Ordenar y filtrar** el botón **Avanzadas**. Al hacerlo aparece la siguiente caja de diálogo:

| Filtro avanzado             |        | ?   | ×     |  |  |  |  |  |
|-----------------------------|--------|-----|-------|--|--|--|--|--|
| Acción<br><u> </u>          |        |     |       |  |  |  |  |  |
| Ran <u>q</u> o de la lista: |        |     | 1     |  |  |  |  |  |
| <u>R</u> ango de criterios: |        |     | 1     |  |  |  |  |  |
| C <u>o</u> piar a:          |        |     | 1     |  |  |  |  |  |
| solo registros únicos       |        |     |       |  |  |  |  |  |
| A                           | ceptar | Can | celar |  |  |  |  |  |

Lo primero que nos permite esta opción es Filtrar la lista sin moverla a otro lugar como se hace con los filtros automáticos, permaneciendo en el mismo lugar o también Copiar a otro lugar el resultado del filtro.

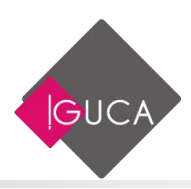

Si se elige la opción **Copiar a otro lugar** es necesario que en el recuadro **Copiar a** se especifique el destino, ya sea escribiendo el rango o con un clic en el lugar de la hoja donde se desea que comience el rango.

En el recuadro **Rango de la lista**, aparece la referencia de las celdas que contienen la lista. Excel automáticamente detecta el rango de la lista cuando está el cursor colocado en ella, o bien con un clic en el recuadro se puede escribir un nuevo rango o cambiar el actual. También se puede utilizar el ratón y dar un clic sostenido sobre el área de la hoja y la referencia de la celda se escribe automáticamente.

Una vez establecido el rango de la lista, es necesario determinar el **Rango de criterios**. Este rango debe ser otra área de celdas donde se determine el o los criterios, debe ser un área con el mismo número de columnas que la base de datos y por lo menos con una fila que contenga los criterios escritos que se están buscando. Con los criterios se pueden utilizar signos de comparación y comodines.

La opción **Sólo registros únicos** muestra un solo registro cuando encuentre registros que están duplicados.

|    | А        | В             | с                 | D        | E             |      | F                     | G        | H |
|----|----------|---------------|-------------------|----------|---------------|------|-----------------------|----------|---|
| 1  | Plantas  | Tipo Producto | Valor Unitario \$ | Unidades |               |      |                       |          |   |
| 2  | Concon   | Aislapol      |                   | >200     |               |      |                       |          |   |
| 3  | Santiago | Palatal       |                   | <100     |               |      |                       |          |   |
| 4  | P.Montt  | Minería       | <50000            |          |               |      |                       |          |   |
| 5  |          |               |                   |          |               |      |                       |          |   |
| 6  |          |               |                   |          |               |      |                       |          |   |
| 7  | OC       | Fecha OC      | Plantas           | CodProd  | Fipo Producto | alor | <sup>·</sup> Unitario | Unidades |   |
| 8  | 4        | 26-08-2016    | Concon            | 597      | Aislapol      | \$   | 158.729               | 233      |   |
| 9  | 6        | 03-12-2015    | Concon            | 758      | Aislapol      | \$   | 23.483                | 297      |   |
| 10 | 52       | 16-01-2016    | Concon            | 758      | Aislapol      | \$   | 23.483                | 397      |   |
| 11 | 95       | 25-12-2015    | Santiago          | 499      | Palatal       | \$   | 130.729               | 93       |   |
| 12 | 166      | 24-08-2016    | Concon            | 359      | Aislapol      | \$   | 98.154                | 314      |   |
| 13 | 228      | 19-11-2015    | Concon            | 597      | Aislapol      | \$   | 158.729               | 319      |   |
| 14 | 230      | 03-01-2016    | Santiago          | 191      | Palatal       | \$   | 22.584                | 6        |   |
| 15 | 342      | 13-12-2017    | Concon            | 518      | Aislapol      | \$   | 35.175                | 324      |   |
| 16 | 365      | 21-01-2017    | Concon            | 132      | Aislapol      | \$   | 20.768                | 688      |   |
| 17 | 415      | 12-10-2016    | Concon            | 648      | Aislapol      | \$   | 145.128               | 767      |   |
| 18 | 483      | 07-05-2015    | Concon            | 683      | Aislapol      | \$   | 142.670               | 891      |   |
| 19 | 530      | 01-10-2015    | Concon            | 144      | Aislapol      | \$   | 45.868                | 450      |   |
| 20 | 545      | 15-06-2016    | P.Montt           | 733      | Minería       | \$   | 13.747                | 3        |   |
| 21 | 552      | 17-12-2015    | Santiago          | 570      | Palatal       | \$   | 60.001                | 49       |   |
| 22 | 589      | 29-12-2017    | Concon            | 235      | Aislapol      | \$   | 152.440               | 962      |   |

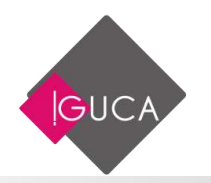

## **Sub-Totales**

Al trabajar con listas en Excel, no es necesario introducir fórmulas para calcular subtotales, sino que se dispone de una opción automática para realizar cálculos parciales y generales. A esta orden accedemos desde el menú **Datos** mediante la opción **Subtotales.** 

| 년 Agrupar 🔹    | +3 |
|----------------|----|
| 🖉 🗄 Desagrupar |    |
| 🔠 Subtotal     |    |
| Esquema        | G. |

Al utilizar subtotales automáticos, se insertan y se escriben automáticamente los títulos de las filas de totales. Excel presenta estos resultados en forma de esquema y permite el desplazamiento sobre los distintos niveles de resumen.

| 1 | 2 3 |      | Α  | В        | С             | D       | E       | F             | G                 | н         |  |
|---|-----|------|----|----------|---------------|---------|---------|---------------|-------------------|-----------|--|
|   |     | 1    | OC | Fecha OC | Año OC        | Plantas | CodProd | Tipo Producto | Valor Unitario \$ | Unidades  |  |
| Γ | +   | 500  |    |          | Total 2015    |         |         |               |                   | 252.497   |  |
|   | +   | 1026 |    |          | Total 2016    |         |         |               |                   | 255.574   |  |
|   | +   | 1520 |    |          | Total 2017    |         |         |               |                   | 250.822   |  |
|   | +   | 2005 |    |          | Total 2018    |         |         |               |                   | 244.090   |  |
| - | ]   | 2006 |    |          | Total general |         |         |               |                   | 1.002.983 |  |
|   |     | 2007 |    |          |               |         |         |               |                   |           |  |

Cuando se utilizan subtotales, se debe elegir una función de resumen como por ejemplo

SUMA Ó PROMEDIO.

Antes de utilizar la opción de subtotales, deberá ordenar por el criterio cuyo subtotal va a calcular.

Una vez ordenada la lista, deberá seleccionar la opción **Subtotales** que se encuentra en el grupo Esquema de la ficha **Datos.** Se mostrará el siguiente cuadro de diálogo:

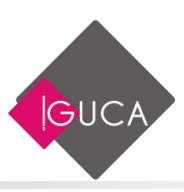

| Subtotales                                                                                                    | ?     | ×      |  |  |  |  |  |
|----------------------------------------------------------------------------------------------------|-------|--------|--|--|--|--|--|
| <u>P</u> ara cada cambio en:                                                                                                    |       |        |  |  |  |  |  |
| Año OC                                                                                                    |       |        |  |  |  |  |  |
| Usar <u>f</u> unción:                                                                                                    |       |        |  |  |  |  |  |
| Suma                                                                                                    |       | $\sim$ |  |  |  |  |  |
| Agregar subtotal a:                                                                                                    |       |        |  |  |  |  |  |
| Año OC<br>Plantas                                                                                                    |       | ^      |  |  |  |  |  |
| CodProd                                                                                                    |       |        |  |  |  |  |  |
| Valor Unitario \$                                                                                                    |       |        |  |  |  |  |  |
| ✓ Unidades                                                                                                    |       | Υ.     |  |  |  |  |  |
| <ul> <li>☑ <u>R</u>eemplazar subtotales actuales</li> <li>□ <u>S</u>alto de página entre grupos</li> <li>☑ Resu<u>m</u>en debajo de los datos</li> </ul> |       | ×      |  |  |  |  |  |
| Quitar todos Aceptar                                                                                                    | Cance | lar    |  |  |  |  |  |

Deberá seleccionar en el campo **Para cada cambio en** la columna que se utiliza para clasificar los diferentes grupos. En el campo **Usar función**, deberá indicar la función a utilizar para realizar los subtotales. Las columnas en las que desee agregar los cálculos deberá señalarlas en el campo **Agregar subtotal a**.

## **Anidar Sub-Totales**

Es posible anidar subtotales, lo que significa incluir grupos de subtotales más pequeños dentro de otros mayores. Para incluir estos subtotales anidados, deberá incluir otro campo a calcular en **Para cada cambio en** y desactivar la casilla de verificación **Reemplazar subtotales actuales**.

Deberá tener ordenada como segundo criterio la columna que utilice como subtotal anidado. Por ejemplo, podría tener una lista en la que se guarde información de Productos y desear obtener subtotales por Productos y dentro de éstos por Distribuidor. Debería tener la lista ordenada primero por Productos y luego por Distribuidor. Posteriormente aplicaría el comando subtotales por dos veces, desactivando en la segunda vez la casilla **Reemplazar subtotales actuales,** si no la desactiva reemplazará los subtotales que tenga creados.

Además, si desea utilizar dos funciones de resumen deberá ejecutar dos veces la orden **Subtotal** eligiendo cada vez una función distinta y desactivando la casilla de verificación **Reemplazar subtotales actuales** la segunda vez que se llama a la orden.

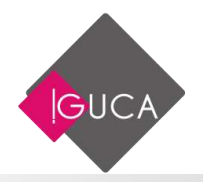

| 2 3 4 | 1    | A    | 8        | C             | D              | E       | F             | G                 | н         |
|-------|------|------|----------|---------------|----------------|---------|---------------|-------------------|-----------|
|       | 1/2  | OC   | Fecha OC | Año OC        | Plantas        | CodProd | Tipo Producto | Valor Unitario \$ | Unidades  |
| +     | 158  |      |          |               | Total Concon   |         |               |                   | 78.592    |
| +     | 331  |      |          |               | Total P.Montt  |         |               | - 8               | 87.573    |
| +     | 502  |      |          |               | Total Santiago |         |               |                   | 86.332    |
| -)    | 503  |      |          | Total 2015    | -18            |         |               | - 2               | 252,497   |
| +     | 672  |      |          |               | Total Concon   |         |               |                   | 84.981    |
| +     | 850  |      |          |               | Total P.Montt  |         |               | - 2               | 82.222    |
| +     | 1031 |      |          |               | Total Santiago |         |               |                   | 88.371    |
| -     | 1032 |      |          | Total 2016    | 19             |         |               |                   | 255.574   |
| +     | 1198 | 8 11 |          |               | Total Concon   |         |               |                   | 86.141    |
| +     | 1346 |      |          |               | Total P.Montt  |         |               | - 8               | 73.063    |
| +     | 1528 | 8 11 |          |               | Total Santiago |         |               |                   | 91.618    |
| -     | 1529 |      |          | Total 2017    | -13 - 223      |         |               | - 8               | 250.822   |
| +     | 1689 | 0 11 |          |               | Total Concon   |         |               |                   | 78.187    |
| +     | 1862 |      |          | 2             | Total P.Montt  |         |               | 10 10             | 83.682    |
| +     | 2016 | i I  |          |               | Total Santiago |         |               | 11 11             | 82.221    |
| -1    | 2017 |      |          | Total 2018    |                |         |               |                   | 244,090   |
|       | 2018 |      |          | Total general |                |         |               |                   | 1.002.983 |
|       | 2019 |      |          | 1.00          |                |         |               |                   |           |

Para eliminar los subtotales, deberá presionar el botón **Quitar todos** en el cuadro de diálogo Subtotales.

## Organización de Subtotales

Cuando se muestran los subtotales automáticos, Excel esquematiza la lista agrupando las filas de detalle con cada fila de subtotal asociada y las filas de subtotales con la fila de **Total General.** 

Como puede observar en la imagen adjunta, en la parte superior del área de datos de la hoja de cálculo se sitúan tres botones para seleccionar el nivel de esquema deseado. Bajo los botones se presenta un esquema del estado actual de la hoja. Los botones con símbolo + y - en su interior indican que se puede ampliar o disminuir respectivamente el contenido del subtotal al que representa, visualizando la totalidad de las filas que lo forman.

La siguiente figura presenta un resumen con el mínimo nivel de detalle de una lista a la que se le ha aplicado un subtotal.
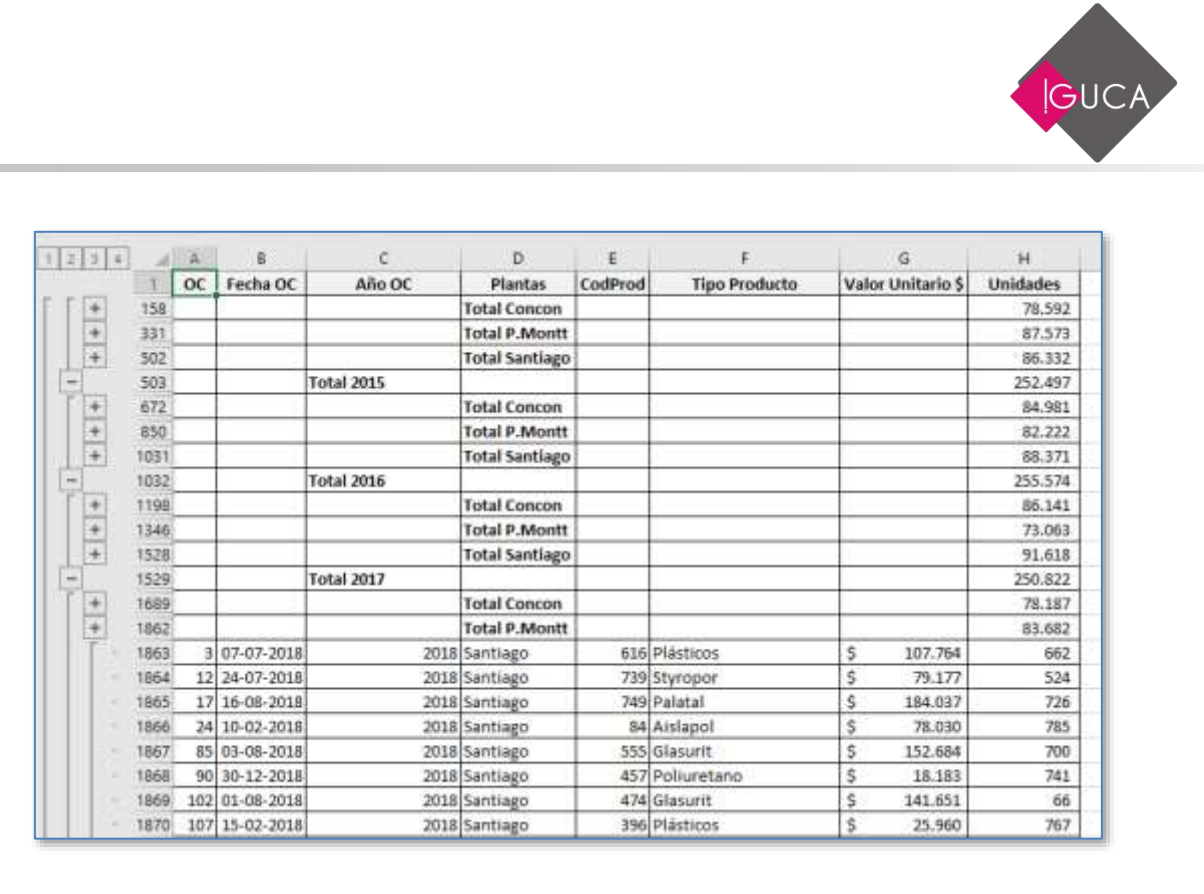

Cuando se trabaja con subtotales, se pueden ordenar los resultados como con cualquier otra lista, para ello deberá seleccionar el nivel de detalle que presente únicamente los resultados de subtotales y seleccionar en el menú **Datos** la opción **Ordenar.** Al ordenar la lista de subtotales con las filas de mayor detalle ocultas, éstas se ordenan con las filas de subtotales asociadas.

## **Informes de Subtotales**

Los subtotales automáticos permiten dar formato e imprimir con rapidez un informe a partir de una lista. Por ejemplo, una vez que se ha aplicado un subtotal sobre una lista, se le puede asignar un formato para obtener de forma rápida un aspecto más legible de los datos, y también es interesante, al crear informes añadir **gráficos** para mostrar la totalidad de los datos de un modo sencillo.

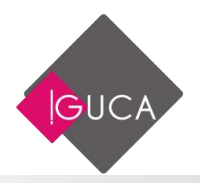

| 274 | - 4  | A     | 8        | C             | D                                                                                                    | E       | 1                            | G                 | н         |
|-----|------|-------|----------|---------------|----------------------------------------------------------------------------------------------------|---------|------------------------------|-------------------|-----------|
|     | 1    | oc    | Fecha OC | Año OC        | Plantas                                                                                                    | CodProd | Tipo Producto                | Valor Unitario \$ | Unidades  |
| +   | 503  | 8 - I |          | Total 2015    |                                                                                                    |         | 2.2                          |                   | 252.497   |
| +   | 1032 |       |          | Total 2016    |                                                                                                    |         |                              |                   | 255.574   |
| +   | 1529 | 8 P   |          | Total 2017    |                                                                                                    | 1       |                              |                   | 250.822   |
| +   | 2017 |       |          | Total 2018    |                                                                                                    |         |                              |                   | 244.090   |
|     | 2018 |       |          | Total general |                                                                                                    |         |                              |                   | 1.002.983 |
|     | 2019 |       |          |               |                                                                                                    |         |                              |                   |           |
|     | 2020 |       |          |               |                                                                                                    |         | Unidades                     |                   |           |
|     | 2021 |       |          |               |                                                                                                    |         |                              |                   |           |
|     | 2022 |       |          |               |                                                                                                    |         | States and the second second |                   |           |
|     | 2023 |       |          |               | 244.090                                                                                                    |         | 252.4                        | 97                |           |
|     | 2024 |       |          |               |                                                                                                    |         |                              |                   |           |
|     | 2025 |       |          |               | Management of the local division of the local division of the loca |         |                              | • Total 20        | 15        |
|     | 2026 |       |          |               | ( ·                                                                                                    |         | 100 C                        | - Totai 20:       | 16        |
|     | 2027 |       |          |               |                                                                                                    |         | 1                            | + Total 30        | 7         |
|     | 2028 |       |          |               |                                                                                                    |         | 1                            | 7-14120           |           |
|     | 2029 |       |          |               |                                                                                                    |         |                              | - Total 20        |           |
|     | 2030 |       |          |               | 250.822                                                                                                    |         | 1                            | 55.574            |           |
|     | 2031 |       |          |               | 6                                                                                                    |         | 1000                         |                   |           |
|     | 2032 |       |          |               |                                                                                                    |         |                              |                   |           |
|     | 2033 |       |          |               |                                                                                                    |         |                              |                   |           |
|     | 1024 |       |          |               |                                                                                                    |         |                              |                   |           |

- Al imprimir una lista a la que se le ha aplicado un subtotal, tiene la opción de insertar saltos de página entre grupos mediante la casilla de verificación correspondiente en el cuadro de diálogo Subtotales. Una vez aceptado el cuadro de diálogo, podrá imprimir el informe.
- Los gráficos y los formatos sólo se aplican sobre el nivel de detalle visible en la hoja, es decir, los datos que se presentan en los gráficos son los de las **filas** visibles en la hoja. Así pues, realizar un informe utilizando todas las posibilidades que proporciona Excel puede convertirse en una tarea fácil.

## Validación de Datos

Si los datos que se sitúan en la lista van a ser introducidos por más de una persona, es conveniente asegurarse de que todos lo harán de la misma forma.

Excel permite definir las entradas válidas que puede tener una determinada celda. Esta característica no se utiliza sólo cuando trabaja con listas, sino que puede validar la información que contiene cualquier celda de su hoja de cálculo.

Con la validación de datos usted podrá:

 Restringir entradas a rangos específicos, como números enteros y decimales, horas y fechas.

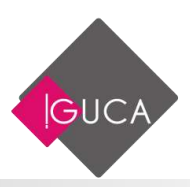

- Mostrar en las celdas listas desplegables con posibles entradas de forma que el usuario tenga que elegir una de dichas entradas.
- Limitar el número de caracteres de las celdas.
- Mostrar mensajes de ayuda cuando se seleccionen celdas o mensajes de error cuando las entradas realizadas sean incorrectas.

Debe seleccionar la celda o el rango de celda donde se introducirán los datos y elegir de la ficha **Datos,** en el grupo **Herramientas de Datos** el botón **Validación de Datos.** 

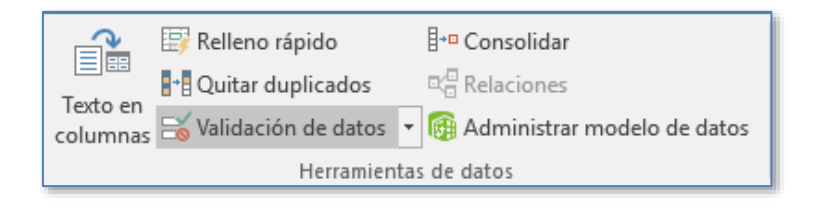

Aparecerá el siguiente cuadro de diálogo.

| Validación de datos                                        | ?     | ×     |
|------------------------------------------------------------|-------|-------|
| Configuración Mensaje de entrada Mensaje de error          |       |       |
| Criterio de validación                                     |       |       |
| Permitir:                                                  |       |       |
| Cualquier valor 🗸 🗸 Omitir blancos                         |       |       |
| Datos:                                                     |       |       |
| entre 🗸                                                    |       |       |
|                                                            |       |       |
|                                                            |       |       |
|                                                            |       |       |
|                                                            |       |       |
| Aplicar estos cambios a otras celdas con la misma configur | ación |       |
| <u>B</u> orrar todos Aceptar                               | Can   | celar |

En este cuadro de diálogo podrá establecer cuáles son los valores válidos de las celdas y además, tendrá la posibilidad de mostrar mensajes que ayuden a conseguir estos valores o que adviertan al usuario de que ha introducido un valor incorrecto para la celda.

• En la ficha **Configuración** se indican los valores que puede contener la celda o conjunto de celdas. Puede indicar su naturaleza: número entero, texto,

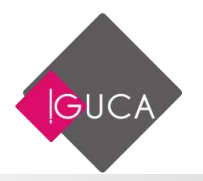

flecha, etc. Así como características propias del tipo de información permitida: rango de valores válidos, longitud en caracteres, etc.

| Configuración Mensaje de entrada                                                                             | Mensaje de error              |  |
|----------------------------------------------------------------------------------------------------|-------------------------------|--|
| Criterio de validación<br>Permitic                                                                           |                               |  |
| Cualquier valor 🔯 🗹 Omitic t                                                                                 | Nancos                        |  |
| Cualquier Malao<br>Número entero<br>Decimal<br>Luta,<br>Fecha<br>Hoca<br>Longitud del texto<br>Personalizada |                               |  |
| Antipus actor complete a strat cellina                                                                       | our la minute configuration   |  |
| Abical 41000 Campion a othai cardan                                                                          | carries minima configuracions |  |

| F                                 | 6                 | H        | 1.11      | J K L M N                                                                                                    |
|-----------------------------------|-------------------|----------|-----------|----------------------------------------------------------------------------------------------------|
| Tipo Producto                     | Valor Unitario \$ | Unidades | 12 12     | The second second second second second second second second second second second second second second second s |
| <b>Dispersions &amp; Pigments</b> | \$ 56.357         | 188      |           | Validación de datos de X                                                                                       |
| Palatal                           | \$ 93.812         | Incom    | in when a | Continuentias Manufa da colo da Manufa da const                                                                |
| Plásticos                         | \$ 107.764        | nume     | 2015      | Comguteton Mensaje de entrada Mensaje de entr                                                                  |
| Aislapol                          | \$ 158.729        | enter    | 175       | Criterio de validación                                                                                         |
| Dispersions & Pigments            | \$ 131.605        | 132      | 2         | Permitir                                                                                                    |
| Aislapol                          | \$ 23.483         | 297      |           | Número entero 🤟 🗠 Omitir blancos                                                                               |
| Químicos Industriales             | 5 157.927         | 877      |           | Datos                                                                                                    |
| Performance Chemicals             | \$ 79.645         | 6        |           | entre 👻                                                                                                    |
| Construction Chemicals            | \$ 49.531         | 914      |           | Minima                                                                                                    |
| Care Chemicals                    | \$ 74.577         | 999      |           | 1 56                                                                                                    |
| Palatal                           | \$ 90.180         | 129      |           | Mágimor                                                                                                    |
| Styropor                          | \$ 79.177         | 524      |           | 999                                                                                                    |
| Mineria                           | \$ 72,760         | 326      |           | Aplicar estos cambios a otras ceidas con la misma configuración                                                |
| Dispersions & Pigments            | \$ 28.277         | 52       |           |                                                                                                    |
| Palatal                           | \$ 45.613         | 457      |           | Borrar todos Aceptar Cancelar                                                                                  |
| Protección de Cultivos            | \$ 20.557         | 565      | 1         |                                                                                                    |

• En la ficha **Mensaje entrante** se introduce el mensaje que debe aparecer cuando se sitúe en la celda, antes de introducir un valor en la misma.

| F                      | 6                | H I          | J K E M N                                                |
|------------------------|------------------|--------------|----------------------------------------------------------|
| Tipo Producto          | Valor Unitario S | Unidades     | CONTRACTOR OF CONTRACTOR                                 |
| Dispersions & Pigments | \$ 56.357        | 188          | Valideción de datos / X                                  |
| Palatal                | \$ 93.812        | Ingrese solo | Castlaurada Messais de selvada Massais de anos           |
| Plásticos              | \$ 107.764       | numeros      | Comparation (werdige of entration) Attempte of anor      |
| Aislapol               | \$ 158.729       | entaros      | Mostrar mensaje de entrada al seleccionar la celda       |
| Dispersions & Pigments | \$ 131.605       | 132          | Mostrar este mensaje de entrada al seleccionar la selda: |
| Aislapol               | \$ 23.483        | 297          | Tgrino:                                                  |
| Químicos Industriales  | \$ 157.927       | 577          |                                                          |
| Performance Chemicals  | \$ 79.645        | 6            | Mensaje de entrada:                                      |
| Construction Chemicals | \$ 49.531        | 914          | Ingrese solo numeros enteros                             |
| Care Chemicals         | \$ 74.577        | 999          |                                                          |
| Palatal                | \$ 90.180        | 129          |                                                          |
| Styropor               | \$ 79.177        | 524          | Q. 1                                                     |
| Minería                | \$ 72,760        | 326          |                                                          |
| Dispersions & Pigments | \$ 28.277        | 52           |                                                          |
| Palatal                | \$ 45.613        | 457          | Borrar todos Aceptar Cantelar                            |
| Protección de Cultivos | \$ 20.557        | 565          |                                                          |

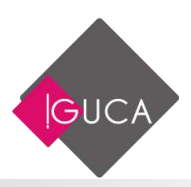

• Finalmente, en la ficha **Mensaje de error** especificará el mensaje que aparece cuando el usuario introduce un valor no válido (especificado en la ficha Configuración) en la celda.

| F                      | G              | H        | 1.1       | 1                        | к                     | L                    | M                     | N                 |
|------------------------|----------------|----------|-----------|--------------------------|-----------------------|----------------------|-----------------------|-------------------|
| Tipo Producto          | Valor Unitario | Unidades | 5 1/      | The second second second | -                     |                      | 1                     | Concerning of the |
| Dispersions & Pigments | \$ 56.357      | 188      |           | Validación de datos      |                       |                      |                       | ×                 |
| Palatal                | \$ 93.812      | Incore   | i olos an | Contraction              | and the second second | Managan Managan      | de actor              |                   |
| Plásticos              | \$ 107.764     | mim      | entel     | Connguration             | mentials os           | entrada mensaje      | de circi              |                   |
| Atslapol               | \$ 158.725     | enter    | 105       | Mostrar mensa            | e de error s          | i se introducen dati | at no villidot        |                   |
| Dispersions & Pigments | 5 131.605      | 132      | -         | Mostrar este mens        | aje de alerta         | si el usuario introd | tuce datos no válidos | _                 |
| Aislapol               | \$ 23.483      | 297      |           | Estile:                  |                       | Titule:              |                       |                   |
| Químicos Industriales  | \$ 157.927     | 877      |           | Detener                  | 9                     | Error en las Uni     | dødei                 |                   |
| Performance Chemicals  | \$ 79.643      | 6        |           | how the left             |                       | Mensaje de error     | n.                    | _                 |
| Construction Chemicals | \$ 49.531      | 914      |           |                          |                       | El número ingre      | sado no es válida.    | 10                |
| Care Chemicals         | \$ 74.577      | 999      |           | 1                        |                       | Ingrese un núm       | ero entero entre 1 y  |                   |
| Palatal                | \$ 90.180      | 129      |           |                          | ,                     |                      |                       |                   |
| Styropor               | \$ 79.177      | 524      |           |                          |                       |                      |                       |                   |
| Minería                | \$ 72.760      | 326      |           |                          |                       |                      |                       |                   |
| Dispersions & Pigments | 5 28.277       | 52       |           |                          |                       |                      |                       |                   |
| Palatal                | \$ 45.61       | 457      |           | Borrar todos             |                       | 5                    | Aceptar Cano          | eiar              |
| Protección de Cultivos | \$ 20.557      | 565      |           |                          |                       |                      |                       | -                 |

• Si no indica ningún mensaje e en esta ficha, Excel mostrará el mensaje que tenga predeterminado cuando ocurra una entrada incorrecta.

| F                      | G            | Н          | I J                           | к                                 | L                 | М   |  |  |
|------------------------|--------------|------------|-------------------------------|-----------------------------------|-------------------|-----|--|--|
| Tipo Producto          | Valor Unitar | o Unidades |                               |                                   |                   |     |  |  |
| Dispersions & Pigments | \$ 56.3      | 357 1000   | Error en las Unidades         |                                   |                   | ×   |  |  |
| Palatal                | \$ 93.8      | 312 150    |                               |                                   | <i>tu</i> .       |     |  |  |
| Plásticos              | \$ 107.3     | 764 662    | El número ing<br>Ingrese un n | El número ingresado no es válido. |                   |     |  |  |
| Aislapol               | \$ 158.      | 729 233    |                               |                                   |                   |     |  |  |
| Dispersions & Pigments | \$ 131.0     | 505 132    | <u>R</u> eintentar            | Can                               | celar Ay <u>u</u> | ida |  |  |
| Aislapol               | \$ 23.4      | 183 297    |                               |                                   |                   |     |  |  |

### Rodear con un círculo los datos no válidos

Cuando utilizamos Validación de Datos se pueden producir ciertos problemas para controlar los valores que son introducidos en una celda.

Supongamos esta lista de números en el rango H1:H22, para el cual hemos definido como valores permitidos sólo números enteros en 1 y 400

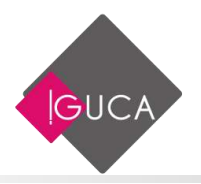

| F                      | G                 | Н        | 1                       | J             | к              | L                   | м       |     |
|------------------------|-------------------|----------|-------------------------|---------------|----------------|---------------------|---------|-----|
| Tipo Producto          | Valor Unitario \$ | Unidades | ACR 1 . 17              |               |                |                     | 2       | ~   |
| Dispersions & Pigments | \$ 56.357         | 188      | Validación              | de datos      |                |                     | f       | × . |
| Palatal                | \$ 93.812         | 156      | Configura               | ción Mensai   | e de entrada   | Mensaie de error    |         |     |
| Plásticos              | \$ 107.764        | 662      | <b>C</b> (1) <b>(</b> ) |               |                |                     |         |     |
| Aislapol               | \$ 158.729        | 233      | Criterio de             | validation    |                |                     |         |     |
| Dispersions & Pigments | \$ 131.605        | 132      | Permitir:               |               |                | lancor              |         |     |
| Aislapol               | \$ 23.483         | 297      | Número                  | entero 🗸      |                | hancos              |         |     |
| Químicos Industriales  | \$ 157.927        | 877      | <u>D</u> atos:          |               |                |                     |         |     |
| Performance Chemicals  | \$ 79.645         | 6        | entre                   | ~             |                |                     |         |     |
| Construction Chemicals | \$ 49.531         | 914      | <u>M</u> ínimo:         |               |                |                     |         |     |
| Care Chemicals         | \$ 74.577         | 999      | 1                       |               |                | 15                  |         |     |
| Palatal                | \$ 90.180         | 129      | Má <u>x</u> imo:        |               |                |                     |         |     |
| Styropor               | \$ 79.177         | 524      | 400                     |               |                | <b>E</b>            |         |     |
| Minería                | \$ 72.760         | 326      | Aplicar                 | estos cambios | a otras celdas | con la misma config | uración |     |
| Dispersions & Pigments | \$ 28.277         | 52       |                         |               |                |                     |         | _   |
| Palatal                | \$ 45.613         | 457      | <u>B</u> orrar tod      | os            |                | Aceptar             | Cance   | lar |
| Protección de Cultivos | \$ 20.557         | 565      |                         |               |                |                     |         |     |

Si intentamos poner, por ejemplo, 500 Excel genera un mensaje de error

| F                      | G              | Н                  | I          | J              | к             | L             | м |
|------------------------|----------------|--------------------|------------|----------------|---------------|---------------|---|
| Tipo Producto          | Valor Unitario | <u>\$</u> Unidados |            |                |               |               |   |
| Dispersions & Pigments | \$ 56.35       | 500                | Valor no v | álido          |               |               | × |
| Palatal                | \$ 93.81       | .2 156             |            |                |               |               |   |
| Plásticos              | \$ 107.76      | 662                |            |                |               | atus 1 100    |   |
| Aislapol               | \$ 158.72      | 233                |            | ingrese un nur | nero entero e | ntre Ty 400   |   |
| Dispersions & Pigments | \$ 131.60      | 132                | R          | eintentar      | Cancelar      | Avuda         |   |
| Aislapol               | \$ 23.48       | 3 297              | L          |                | currectur     | <u>Ayu</u> du |   |
| Químicos Industriales  | \$ 157.92      | 27 877             |            |                |               |               |   |

¿Cómo es entonces que en la lista aparecen valores "No Válidos"? Esto se debe a que Excel controla la validez de los datos en el momento de ser introducidos manualmente. Si los datos existen en la hoja antes de haber definido la regla de validación de datos o si copiamos los datos de otra fuente y los pegamos en la hoja, Validación de datos no funciona.

Una forma rápida para saber que valores están fuera de esta validación es usar la opción **Rodear con un círculo** que esta dentro del grupo **Herramientas de datos** en la ficha **Datos**.

En este grupo el botón **Validación de datos** tiene la opción **Rodear con un círculo datos no válidos**.

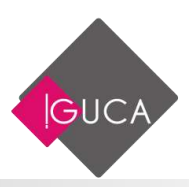

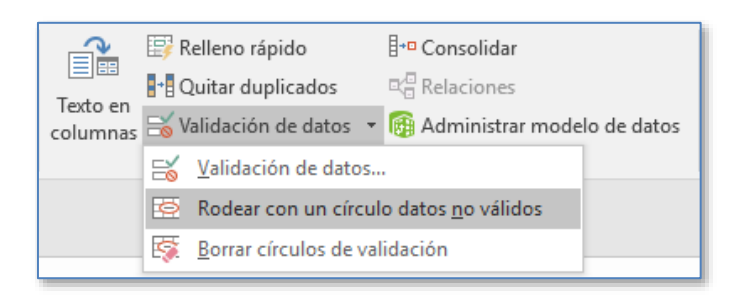

En nuestro caso, al seleccionar esta opción vemos este resultado.

| F                      |    | G               | Н        | I |
|------------------------|----|-----------------|----------|---|
| Tipo Producto          | Va | lor Unitario \$ | Unidades |   |
| Dispersions & Pigments | \$ | 56.357          | 188      |   |
| Palatal                | \$ | 93.812          | 156      |   |
| Plásticos              | \$ | 107.764         | 662      | > |
| Aislapol               | \$ | 158.729         | 233      |   |
| Dispersions & Pigments | \$ | 131.605         | 132      |   |
| Aislapol               | \$ | 23.483          | 297      |   |
| Químicos Industriales  | \$ | 157.927         | 877      | > |
| Performance Chemicals  | \$ | 79.645          | 6        |   |
| Construction Chemicals | \$ | 49.531          | 914      | > |
| Care Chemicals         | \$ | 74.577          | 999      | > |
| Palatal                | \$ | 90.180          | 129      |   |
| Styropor               | \$ | 79.177          | 524      | > |
| Minería                | \$ | 72.760          | 326      |   |
| Dispersions & Pigments | \$ | 28.277          | 52       |   |
| Palatal                | \$ | 45.613          | 457      | > |
| Protección de Cultivos | \$ | 20.557          | 565      | > |
| Palatal                | \$ | 184.037         | 726      | > |
| Performance Chemicals  | \$ | 44.656          | 759      | > |
| Palatal                | \$ | 60.001          | 484      |   |
| Styropor               | \$ | 191.042         | 648      |   |
| Performance Chemicals  | \$ | 79.645          | 89       |   |

Al reemplazar el valor inválido por uno permitido, el círculo desaparece. Esto hace que este método sea muy cómodo.

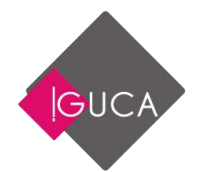

# Introducción a la Creación de una Tabla Dinámica

Una tabla dinámica es una tabla interactiva que se usa para resumir y analizar los datos de una tabla o de una lista. Una tabla dinámica puede actualizarse cada vez que cambien los datos fuente originales. Los datos originales permanecen intactos y la tabla dinámica se conserva en la hoja de cálculo donde fue creada.

Una tabla dinámica puede crearse a partir de datos fuente de:

- Una lista o una base de datos de Microsoft Excel.
- Una base de datos externa, por ejemplo, una tabla o un archivo creados en una aplicación o en un sistema de administración de bases de datos independiente de Microsoft Excel.
- Diversos rangos de consolidación de Microsoft Excel.
- Otra tabla dinámica en el mismo libro de trabajo.

Una vez creada una tabla, los datos se pueden redistribuir, organizar y analizar arrastrando y colocando los campos en la tabla dinámica. También se pueden incluir subtotales, cambiar la función de resumen de una campo o seleccionar un cálculo personalizado para la tabla dinámica.

### Aplicaciones de una Tabla Dinámica

Una tabla dinámica es una hoja de cálculo interactiva que resume rápidamente grandes cantidades de datos usando el formato y los métodos de cálculo que usted elija. En esta tabla podrá ir a los encabezados de fila y columna alrededor del área de los datos principales para lograr distintas presentaciones de los datos fuente. Puede actualizar la tabla dinámica a medida que cambian los datos fuente. Como la tabla se encuentra en una hoja de cálculo, podrá integrarla en un modelo de hoja de cálculo mayor mediante el uso de fórmulas estándares.

### **Analizar Rápidamente los Datos Existentes**

Una tabla dinámica proporciona una manera fácil de mostrar y analizar información resumida acerca de los datos ya creados en Microsoft Excel o en otra aplicación. Por ejemplo, con una base de datos de Microsoft Excel que contiene registros de ventas de varios vendedores, puede crearse una tabla dinámica que organice y calcule el total

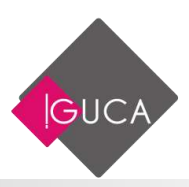

de ventas usando las categorías o campos, como «Año» que usted elija de los datos fuente.

Una tabla dinámica crea un resumen de datos usando los métodos de cálculo o funciones de resumen que usted elige, como por ejemplo SUMA o PROMEDIO. También puede controlar cómo se calculan los subtotales y los totales. Cuando cambia los datos fuente puede fácilmente actualizar o volver a calcular los datos de la tabla dinámica.

¿Qué datos puede usar? Puede crear una tabla dinámica con datos precedentes en:

- Una sola lista, base de datos o cualquier rango de hoja de cálculo de Microsoft Excel que contenga columnas con rótulos.
- Un conjunto de rangos de Microsoft Excel con Datos que desea consolidar. Estos rangos deben tener rótulos tanto en las filas como en las columnas.
- Un archivo o tabla de base de datos de una aplicación o un sistema de administración de bases de datos externo, como por ejemplo, Microsoft Access, FoxPro, dBase, ORACLE o SQL Server.
- Datos de una tabla dinámica existente o de una tabla sinóptica creada con las versiones anteriores de Microsoft Excel.

### Mostrar solamente los detalles que desee

Puede elegir el nivel y el tipo de detalles que desea incluir en una tabla dinámica. Los subtotales se suman automáticamente. Una fila o una columna adicional agrega detalles.

### Cambiar fácilmente la presentación de los datos

Puede cambiar la presentación de los datos usando el mouse (ratón) para mover los campos y los datos asociados, lo cual le permite organizar las categorías según el tipo de análisis que desee realizar.

### Crear gráficos que cambien con los datos de la Tabla Dinámica

Puede crear gráficos que muestren los distintos niveles de detalle en una tabla dinámica.

A medida que oculte y muestre los detalles o cambie la presentación de la tabla dinámica, el gráfico cambiará automáticamente.

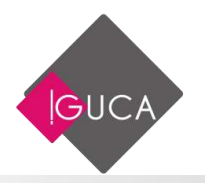

## Funcionamiento de una Tabla Dinámica

Debido a que usted crea una tabla dinámica a partir de los datos existentes, el conocerla organización de los datos fuente y el modo en que se usan en una tabla dinámica le ayudará a tomar las mejores decisiones acerca de la cantidad de datos que debe usar y como organizarlos.

### Los Campos y los Elementos Controlan la Organización de los Datos

Especifique que datos desea incluir y de qué modo desea organizarlos eligiendo de la tabla de origen o de la lista los campos y los elementos que aparecerán en la tabla.

Un campo es una categoría de datos, como por ejemplo, "Año OC", "Plantas" o «Unidades». Un elemento es una subcategoría de un campo, como por ejemplo, 2015 del campo "Año OC", "Santiago" y "Concon" del campo "Plantas", o bien, 188 y 156 del campo "Unidades". En una lista de Microsoft Excel, el nombre del campo aparece como rótulo de una columna.

|    | Α  | В          | с      | D        | Е       | F                      |      | G              | н        |
|----|----|------------|--------|----------|---------|------------------------|------|----------------|----------|
| 1  | OC | Fecha OC   | Año OC | Plantas  | CodProd | Tipo Producto          | Valo | or Unitario \$ | Unidades |
| 2  | 1  | 22-02-2015 | 2015   | Concon   | 212     | Dispersions & Pigments | \$   | 56.357         | 188      |
| 3  | 2  | 06-08-2015 | 2015   | Santiago | 42      | Palatal                | \$   | 93.812         | 156      |
| 4  | 3  | 07-07-2018 | 2018   | Santiago | 616     | Plásticos              | \$   | 107.764        | 662      |
| 5  | 4  | 26-08-2016 | 2016   | Concon   | 597     | Aislapol               | \$   | 158.729        | 233      |
| 6  | 5  | 17-08-2016 | 2016   | P.Montt  | 489     | Dispersions & Pigments | \$   | 131.605        | 132      |
| 7  | 6  | 03-12-2015 | 2015   | Concon   | 758     | Aislapol               | \$   | 23.483         | 297      |
| 8  | 7  | 06-08-2018 | 2018   | Concon   | 336     | Químicos Industriales  | \$   | 157.927        | 877      |
| 9  | 8  | 24-04-2016 | 2016   | Santiago | 508     | Performance Chemicals  | \$   | 79.645         | 6        |
| 10 | 9  | 03-09-2016 | 2016   | P.Montt  | 621     | Construction Chemicals | \$   | 49.531         | 914      |
| 11 | 10 | 11-01-2016 | 2016   | Santiago | 90      | Care Chemicals         | \$   | 74.577         | 999      |
| 12 | 11 | 13-03-2016 | 2016   | P.Montt  | 511     | Palatal                | \$   | 90.180         | 129      |
| 13 | 12 | 24-07-2018 | 2018   | Santiago | 739     | Styropor               | \$   | 79.177         | 524      |
| 14 | 13 | 24-04-2018 | 2018   | P.Montt  | 641     | Minería                | \$   | 72.760         | 326      |

En una tabla dinámica, puede usar dos tipos de campos de la lista o de la tabla fuente:

 Campos que usará como rótulos del campo de fila, del campo de columna, del campo de páginas en la tabla dinámica. Estos campos generalmente contienen un conjunto limitado de valores de texto, como por ejemplo "Santiago", "Concon" y "P.Montt".

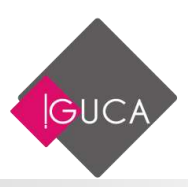

 Campos de datos que contienen los datos que desea resumir. Estos campos generalmente contienen datos numéricos, como por ejemplo, «cantidades de ventas», «totales de inventarios» o «datos estadísticos», pero también pueden contener texto.

#### Puede usar tantos campos como desee de la lista o de la tabla fuente.

Los elementos de la lista fuente se convierten en rótulos de filas o de columnas en la tabla dinámica, son subcategorías de un campo de una tabla dinámica, al igual que subcategorías del campo de la lista fuente.

**Cómputo del campo de datos:** Si el campo de datos que elige de la lista o de la tabla fuente contiene datos numéricos, Microsoft Excel usa la función SUMA para calcular los valores en el área de datos de la tabla dinámica tabla dinámica. Si el campo de datos que elige contiene elementos de texto, Microsoft Excel usa la función CUENTA para contabilizar los elementos fuente. Puede cambiar este método de cálculo por otra función, como por ejemplo PROMEDIO, usando el comando Campo tabla dinámica en el menú Datos.

**Totales:** Los subtotales y totales se incluyen automáticamente en la tabla dinámica. Puede eliminar totales o elegir un cómputo diferente para los subtotales.

### Los Campos de Pagina Filtran La Presentación de los Datos

Para filtrar la presentación de los datos en una tabla dinámica utilice un campo de página. El campo de página divide la tabla dinámica en páginas individuales, permitiéndole ver uno por uno los datos que corresponden a un elemento.

Los campos de página se crean junto con la tabla dinámica. También se puede mover un campo de fila o de columna hacia una orientación de página después de crear la tabla dinámica.

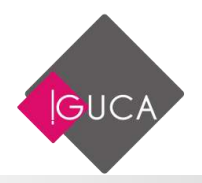

# Pasos para crear una Tabla Dinámica

Para crear una tabla dinámica utilice el botón **Tabla dinámica** de la ficha **Insertar**.

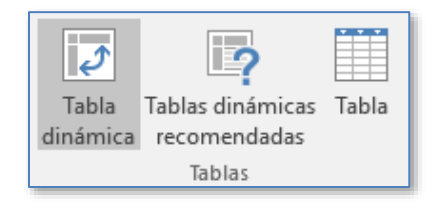

Al presionar sobre el botón **Tabla dinámica** aparece el siguiente cuadro de Dialogo:

| Crear tabla dinámica           |                                  | ?   | ×        |
|--------------------------------|----------------------------------|-----|----------|
| Seleccione los datos que       | desea analizar                   |     |          |
| Seleccione una table           | a o rango                        |     |          |
| Ta <u>b</u> la o rango:        | 'Hoja 1 (3)'!SA\$1:SH\$2001      |     | <b>1</b> |
| 🔘 Utilice una fuente <u>d</u>  | e datos externa                  |     |          |
| Elegir conexió                 |                                  |     |          |
| Nombre de cone                 | exión:                           |     |          |
| 🔘 Usar el modelo de d          | atos de este libro               |     |          |
| Elija dónde desea coloca       | r el informe de tabla dinámica — |     |          |
| Nueva hoja de cálcu            | lo                               |     |          |
| O Hoja de cálculo <u>e</u> xis | tente                            |     |          |
| <u>U</u> bicación:             |                                  |     | 1        |
| Elige si quieres analizar v    | arias tablas                     |     |          |
| Agregar estos datos            | al M <u>o</u> delo de datos      |     |          |
|                                | Aceptar                          | Can | celar    |

• En la opción **Seleccione una tabla o Rango** puede especificar el grupo de celda que utilizara para crear la Tabla dinámica.

| Crear tabla dinámica      | ? | × |
|---------------------------|---|---|
| 'Hoja 1 (3)'!SAS1:SHS2001 |   |   |

 En Utilice una fuente de datos externa puede seleccionar el tipo de conexión con la fuente de datos externa. Al presionar el botón Elegir conexión aparece el siguiente cuadro de diálogo:

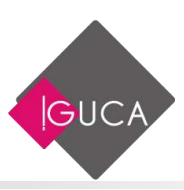

| onesiones existentes                                                  |      | 17   | ×     |
|-----------------------------------------------------------------------|------|------|-------|
| eleccionar una conexión o tabla                                       |      |      |       |
| Conexiones Tablas                                                     |      |      |       |
| Mgetran Todas las conexiones                                          | 2    |      |       |
| Conexiones en este libro<br>«No se encontraron conexiones»            |      |      |       |
| Archivos de conexión en la red                                        |      |      |       |
| Archivos de conexión en este equ                                      | ipo  |      | _     |
| BD Wiledos 2015 BD VINOS.od<br>(En blanco)                            |      |      |       |
| Database1 Tabla1.od<br>[In bianco]<br>Libro1 Hoja15.od<br>[En bianco] |      |      |       |
| Features on harrs do más                                              | áhur | Cer. | ratar |

 A continuación se especifica dónde desea que aparezca la tabla dinámica. Puede colocar una tabla dinámica en cualquier hoja de cálculo o elegir una hoja nueva.

Cuando elige el botón "**Aceptar**" Microsoft Excel muestra una tabla donde se organiza la distribución para la tabla dinámica. Esta distribución se puede cambiar fácilmente usando el mouse.

Cuantos más campos incluya en un área, más detalles contendrá la tabla dinámica terminada.

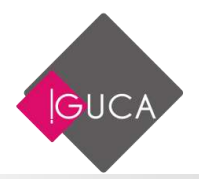

| Takta<br>Takta<br>straica 1 | Canga a                               | dive<br>dive                                   | 0.000<br>1.000<br>1.000<br>1.000<br>1.000 | ¥       | Timeta<br>Timeta<br>Timeta | 000<br>- 1 - 2<br>- 7 | Annua<br>Agregar | Villa<br>E laiseter linge<br>Phoener in a<br>Community | Desarch False<br>werte die de date<br>is de Dereger<br>is filme |    | Bankan<br>Gantan origen<br>th datas *<br>Datas | Back | The Conception of the Conception of the Concepti | al Denny Karel ()<br>eventes y Long<br>el 15-18 <sup>10</sup><br>Génetes | 1483(1)."* | Grafica Takka d<br>diskesian anaros<br>takaning                                                                                    | A Garyan<br>7 0<br>Adrese Merine<br>Adrese |
|-----------------------------|---------------------------------------|------------------------------------------------|-------------------------------------------|---------|----------------------------------------------------------------------------------------------------|-----------------------|------------------|--------------------------------------------------------|-----------------------------------------------------------------|----|------------------------------------------------|------|----------------------------------------------------------------------------------------------------|--------------------------------------------------------------------------|------------|----------------------------------------------------------------------------------------------------|--------------------------------------------|
| 1                           |                                       | 111                                            | 1.14                                      | . /6    |                                                                                                    |                       |                  |                                                        |                                                                 |    |                                                |      |                                                                                                    |                                                                          |            |                                                                                                    |                                            |
| [<br>Par<br>can             | tia<br>a geniera<br>spos de la<br>Cal | R<br>- chinakari<br>a linta de c<br>ala dinámi | C<br>out<br>empos de<br>ca                |         | B                                                                                                    | F                     | F                | G                                                      | н                                                               |    |                                                |      |                                                                                                    | M                                                                        | 0          | Campos de<br>Setectores ange<br>d'attorne<br>DC<br>Factor DC<br>Also DC<br>Factor DC<br>Factor DC<br>DC<br>Factor DC<br>Too Factor | rabla di                                   |
|                             | a su                                  | 10                                             | 17                                        |         |                                                                                                    |                       |                  |                                                        |                                                                 |    |                                                |      |                                                                                                    |                                                                          |            | Transmission in contract of                                                                                                    | and the local distance                     |
|                             | exes.                                 | 131                                            | -                                         |         |                                                                                                    |                       |                  |                                                        |                                                                 |    |                                                |      |                                                                                                    |                                                                          | -          | T RUNDE                                                                                                    | R COLLARVE                                 |
|                             |                                       |                                                | 1                                         |         |                                                                                                    |                       |                  |                                                        |                                                                 |    |                                                |      |                                                                                                    |                                                                          |            | = HLAI                                                                                                    | I WERES                                    |
|                             |                                       | -                                              | Hoja25                                    | Hear 11 | 0.10 Heart                                                                                                    | 12 Ha                 | 413 (Ha          | a7 Hepel                                               | R - 9                                                           | 91 |                                                |      |                                                                                                    |                                                                          |            | C Aphae amost                                                                                                    | HORA HOURA                                 |

- Seleccione un campo y arrástrelo al área de Rótulo de Fila o Rótulo de columna, al momento de soltar el campo en el área correspondiente, se visualizan los datos en la Hoja.
- Repita el procedimiento hasta que haya agregado todos los campos que necesita para el informe de Tabla Dinámica
- En el área de Valores debe agregar los campos que contienen la información que desea cruzar con los campos de fila y columna (normalmente son valores numéricos)

|   | А                   | В                      | С       | D       | E       | F             | G |
|---|---------------------|------------------------|---------|---------|---------|---------------|---|
| 1 | Tipo Producto       | (Todas) 💌              |         |         |         |               |   |
| 2 |                     |                        |         |         |         |               |   |
| 3 | Suma de Unidades    | Etiquetas de columna 💌 |         |         |         |               |   |
| 4 | Etiquetas de fila 💌 | 2015                   | 2016    | 2017    | 2018    | Total general |   |
| 5 | Concon              | 78.592                 | 84.981  | 86.141  | 78.187  | 327.901       |   |
| 6 | P.Montt             | 87.573                 | 82.222  | 73.063  | 83.682  | 326.540       |   |
| 7 | Santiago            | 86.332                 | 88.371  | 91.618  | 82.221  | 348.542       |   |
| 8 | Total general       | 252.497                | 255.574 | 250.822 | 244.090 | 1.002.983     |   |
| 9 |                     |                        |         |         |         |               |   |

### Personalizar los Campos, los Datos y la Distribución

Una vez que cree la tabla dinámica, podrá realizar los siguientes cambios para personalizarla:

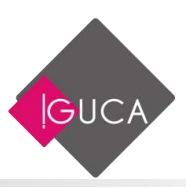

- Introducir, eliminar o reorganizar los campos y elementos en la tabla dinámica.
- Cambiar la manera en que se calculan los datos.
- Mostrar o eliminar subtotales y bloquear totales.
- Cambiar los nombres de campos y elementos.
- Cambiar el formato.
- Ocultar y mostrar datos detallados,
- Agrupar y ordenar elementos.

# Actualización de una Tabla Dinámica

Si cambia los datos de la lista o de la tabla fuente puede actualizar o renovar la tabla dinámica sin volver a crearla. La mayoría de los cambios que aplica a los datos fuente pueden mostrarse rápidamente en la tabla dinámica usando el botón **Actualizar** en la ficha **Opciones** 

- Cambios a datos de un campo de datos en la lista o en la tabla fuente.
- Campos o elementos eliminados de la lista o de la tabla fuente.
- Elementos nuevos o cambiados en filas o campos actuales de la lista o de la tabla fuente.

Actualización de una Tabla Dinámica creada a partir de Datos Fuente de Microsoft Excel

Cuando actualiza una tabla dinámica creada a partir de una lista, de una base de datos o de un rango, Microsoft Excel solamente examina aquellas celdas en el rango o los rangos especificados en la creación de la Tabla Dinámica. Si introduce filas o columnas adicionales en la lista o en el rango de origen, tendrá que cambiar esta referencia si desea que estos cambios se reflejen en la tabla dinámica.

Con la celda activa en la tabla dinámica, seleccione de la ficha **Opciones** el comando **Cambiar origen de datos** en el grupo **Datos**, aparecerá el siguiente cuadro de dialogo en donde podrá seleccionar el nuevo rango.

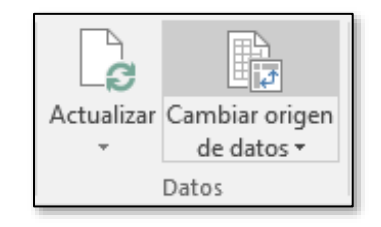

| Cambiar origen de dato   | s de tabla dinámica         | ?  | ×        |
|--------------------------|-----------------------------|----|----------|
| Seleccione los datos que | desea analizar<br>a o rango |    |          |
| Ta <u>b</u> la o rango:  | 'Hoja 1 (3)'!SA\$1:SH\$2001 |    | <b>1</b> |
| 🔘 Utilice una fuente d   | e datos externa             |    |          |
| Elegir conexió           |                             |    |          |
| Nombre de cone           | exión:                      |    |          |
|                          | Aceptar                     | Ca | incelar  |

Cuando elige el botón "**Aceptar**", Microsoft Excel vuelve a crear la tabla dinámica incluyendo los nuevos campos, elementos o datos.

## Creación de un Grafico a partir de una Tabla Dinámica

Puede crear un gráfico que muestra los múltiples niveles de categorías en la tabla dinámica. Cuando oculta y muestra detalles en la tabla dinámica o cuando mueve campos, estos cambios se reflejan automáticamente en el gráfico.

Para obtener mejores resultados, siga estas sugerencias al crear un gráfico a partir de una tabla dinámica:

- La tabla dinámica no debe tener más de dos campos de filas y dos campos de columnas.
- Elimine totales y subtotales de la tabla dinámica antes de crear el gráfico.
- No es posible trazar abscisas u ordenadas con elementos de campos de página. Las páginas individuales de una tabla dinámica si pueden representarse gráficamente.

Para crear un gráfico a partir de una tabla dinámica, seleccione la tabla dinámica, elija el botón **Gráfico dinámico** del grupo **Herramientas** en el menú **Opciones**.

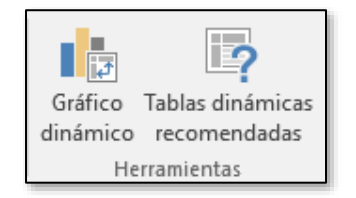

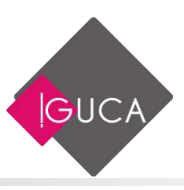

Aparecerá el siguiente cuadro de diálogo para seleccionar el tipo de gráfico.

| nsenta                      | rgtillico                                                                                                    |                  | 1     |
|-----------------------------|----------------------------------------------------------------------------------------------------|------------------|-------|
| odos                        | los gráficos                                                                                                    |                  |       |
| ◎回百季参回冬曲所回客町◎∇ <u>回</u> ■ 5 | Rocente<br>Plantillas<br>Comma<br>Casale<br>Bans<br>Acea<br>X Y (Dispensión)<br>Coblaciones<br>Superfice<br>Radial<br>Gráfico de rectainguios<br>Proyección solar<br>Histograms<br>Cajas y bigotes<br>Cascada<br>Cuadro comborado | Columna agrupada |       |
|                             |                                                                                                    | Aceptar          | Cance |

Después de seleccionar el tipo de grafico, se presiona el botón **Aceptar** y se creará el gráfico seleccionado. Luego podrá cambiar el tipo de gráfico y asignar elementos de tabla dinámica, abscisas y series. Microsoft Excel utiliza los rótulos de elementos como nombres para la abscisa y la serie.

| And and Andrews                                                                 |                                 | 1.1                              |           |          | . P           |            |   | 1 | 1                         | · Ni | <br>1.84 | 0 | <br>  |                                                                                                    |                                         |     |
|---------------------------------------------------------------------------------|---------------------------------|----------------------------------|-----------|----------|---------------|------------|---|---|---------------------------|------|----------|---|-------|----------------------------------------------------------------------------------------------------|-----------------------------------------|-----|
| 1 Tipi Producto                                                                 | (Todas)                         |                                  |           |          |               |            |   |   |                           |      |          |   |       | Campos de l                                                                                                    | tabia di                                | - 3 |
| 3 Surre de Unideres<br>8 Atiquetas de Ela -                                     | Eliquetiai de columna -<br>2015 | 2016                             | 1017      | 2018     | istal present |            |   |   |                           |      |          |   |       | Selectioner composite<br>all informer                                                                                    | mestets 0                               | -   |
| S Corner                                                                        | 78,562                          | 84,980                           | \$8.345   | 78.187   | 827.900       |            |   |   |                           |      |          |   |       | Ratio                                                                                                    |                                         | 'n  |
| <ol> <li># blocttl</li> </ol>                                                   | 87.573                          | 60,222                           | 71.00     | 81.682   | 326.540       |            |   |   |                           |      |          |   |       |                                                                                                    |                                         |     |
| T . tardings                                                                    | 86.111                          | 88.871                           | 41.858    | 82,225   | 148.642       |            |   |   |                           |      |          |   |       | C Ale DC                                                                                                    |                                         | -   |
| を<br>20<br>11<br>12<br>13<br>15<br>15<br>15<br>15<br>15<br>15<br>15<br>15<br>15 |                                 | 20004                            |           |          |               | 1          |   |   | (8405.4<br>+ 223<br>+ 225 |      |          |   |       | Confine     Confine     Confine     Confine     Confine     Value     Value     Value     Value     Transce      Transce | e la bos que<br>8 couvers               |     |
| 10<br>10<br>20<br>21<br>22<br>23<br>24<br>24<br>24                              |                                 | in ex<br>in ex<br>in ex<br>in ex | *         | -        | Pilant        | a de la    |   |   | e 2017<br>• 2018          |      |          |   | 11    | Type Predects •                                                                                                    | Ale OC<br>3. siALOPES<br>Savas de Unid. | •   |
|                                                                                 | Heja25 Hilli                    | 110 0                            | 10141-003 | Projects | 1 +400a7      | +40ga1 (2) | - | • |                           |      |          |   | (e) ( | Petaton etherious                                                                                                    | 686/() 45104-5                          |     |

Los Gráficos creados a partir de una tabla dinámica cambian cuando oculta elementos, oculta y muestra detalles o cuando reorganiza los campos.

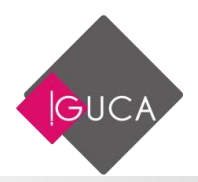

# Unidad 5 Importar y Exportar

# Importar datos a Excel

Importar datos de un archivo de Texto

En muchas ocasiones tenemos la necesidad de trabajar en Excel con datos procedentes de otras aplicaciones, en este caso tenemos dos alternativas:

- Introducir de nuevo los datos en un libro de trabajo, con el consumo de tiempo que ello implica más el riesgo de introducir erróneamente los datos al introducirlos manualmente.
- Utilizar algunas de las herramientas disponibles en Excel para importar datos.

Para **importar datos externos** a Excel disponemos básicamente de dos opciones:

- **Utilizar el portapapeles de Windows**, es decir, copiar los datos de la aplicación externa y pegarlos en una hoja de Excel.
- **Importar datos de otro archivo** que no tiene que ser necesariamente del formato Excel.

La primera opción es la más directa, pero tiene el problema de ser más trabajo y más tediosa.

La segunda opción es más rápida, pero pueden surgir problemas de compatibilidad dependiendo del formato del archivo a importar.

El problema fundamental de la importación de datos externos, hemos dicho que es debido al formato de los propios archivos, esto quiere decir que cada aplicación genera un archivo con un formato propio para identificar mejor el contenido de los datos, por ejemplo Excel al generar un archivo .xls no solamente guarda los datos que hemos introducido sino que lo guarda con un formato especial para interpretar el documento

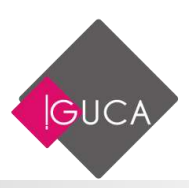

en su plenitud, de esta manera sabe exactamente dónde están las fórmulas, qué formato estético tiene el documento, etc.

Además de esto, al importar datos de una aplicación externa debemos tener en cuenta que pueden surgir los siguientes fallos:

- Algunas de las fórmulas no ajustan correctamente.
- El formato no se ajusta al original.
- Las fórmulas y funciones que no entiende no las copia.

Pese a todos estos contratiempos, siempre es mejor intentar realizar una importación y después comprobar si todo ha salido correctamente. A no ser que la cantidad de datos no sea demasiado extensa y nos decantemos por utilizar el portapapeles.

Cuando decimos archivos de texto nos estamos refiriendo a archivos que no tienen formato, los conocidos como **archivos de texto plano** (ASCII); los archivos de texto con formato como los de Word (.doc) o los (.rtf) tienen otra forma de importarse a Excel que veremos más adelante.

Pero para importar archivos de texto con el asistente podemos hacerlo de dos formas distintas:

• Podemos acceder a la ficha **Datos** y seleccionar uno de los tipos de orígenes de datos que podemos encontrar en el grupo **Obtener datos externos**.

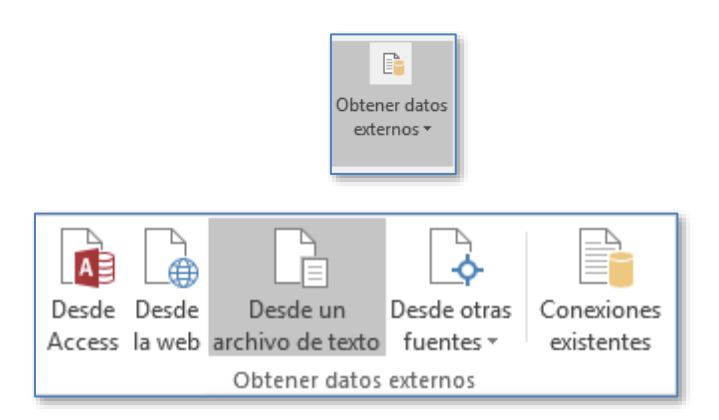

• O acceder mediante la ficha Archivo - Abrir y en Tipo de datos seleccionar Todos los archivos (\*.\*).

A continuación, en ambos casos se sigue el mismo procedimiento.

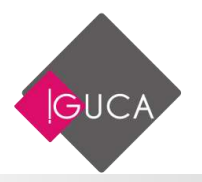

Nos aparece un cuadro de diálogo para seleccionar el archivo a importar.

| + De                         | cumentos > Cursos > Excel 2019   | ~ Č | Buscar en Excel 2 | Q 1100            |
|------------------------------|----------------------------------|-----|-------------------|-------------------|
| Organizar + Nueva ci         | ripeta                           |     | 1                 | H                 |
| Microsoft Excel              | Nombre                           | Fe  | cha de modifica   | Tipo              |
|                              | BD Colaboradores                 | 15  | -08-2019 16:46    | Documento de te   |
| <ul> <li>OneDrive</li> </ul> | BD Viñedos                       | 13  | -08-2019 23:35    | Microsoft Access  |
| Este equipo                  | Colaboradores                    | 09  | -11-2015 16:21    | Microsoft Access  |
| 🕹 Descargas                  | Colaboradores                    | 15  | -08-2019 16:27    | Archivo de valore |
| 2 Documentos                 |                                  |     |                   |                   |
| Escritorio                   |                                  |     |                   |                   |
| 📰 Imágenes                   |                                  |     |                   |                   |
| Músice                       |                                  |     |                   |                   |
| Objetos 30                   |                                  |     |                   |                   |
| 🙀 Videos                     |                                  |     |                   |                   |
| Tisco local (C:)             | 4                                |     |                   |                   |
| Nom                          | bre de archivo: BD Colaboradores | ~   | Todos los archiv  | /0s ~             |
|                              |                                  |     | 10                | -                 |

Una vez seleccionado el archivo de texto aparecen una serie de tres pantallas correspondientes al asistente para importar texto.

| Asistente para importar texto - paso 1 de 3                                                                                                    |                                                     |                                           |                                              |                                          |                | ×          |
|----------------------------------------------------------------------------------------------------|-----------------------------------------------------|-------------------------------------------|----------------------------------------------|------------------------------------------|----------------|------------|
| El asistente estima que sus datos son Delimitados.                                                                                                    |                                                     |                                           |                                              |                                          |                |            |
| Si esto es carrecto, elija Siguiente, o bien elija el tipo                                                                                                    | de datos que mej                                    | or los describ                            | 8                                            |                                          |                |            |
| Tipo de los datos originales                                                                                                    |                                                     |                                           |                                              |                                          |                |            |
| Elga el tipo de archivo que describa los datos con m<br>© Dglimitados - Caracteres como comas o ta                                                                          | ayor precisión:<br>bulaciones separ                 | an campos.                                |                                              |                                          |                |            |
| O De ancho fijo - Los campos están alineados                                                                                                    | en columnas cor                                     | n espacios ent                            | tre uno y atro                               | ¢                                        |                |            |
| Comenzar a jmportar en la fila: 👔 📑 Qrig                                                                                                    | en del archivo:                                     | Windows                                   | ANSI)                                        |                                          |                | 4          |
| Mis datos tienen encabezados.<br>Vista previa del archivo C/USers/Mauricio/Documen/<br>[] EAF/Nombres/Cargos(Ciudad)Pais/Departa<br>D L:Mais Anders/Depresentance de vento. | ts/Cursos/Excel 2<br>mento:Fecha 1<br>as:Berlin:Ale | 019/BD Colab<br>Sacimiento<br>Imania; Fin | oradores.txt.<br>; Fecha Cot<br>annas ; 21-( | trato<br>0-1971:30-00                    | 5-2000         | <b>_</b> ^ |
| 1 F;Ana Trujillo, Propietario, México D.<br>13;Antonio Moreno, Propietario, México<br>14;Thomas Hardy, Representante de vent                                                | F.;Mésico;Op<br>D.F.;Mésico;T<br>es;Londres;Re      | eraciones;<br>Informatic<br>aino Unido    | 21-12-1571<br>a;15-01-19<br>;Logistics       | 01-05-1998<br>76/01-07-19<br>/17-05-1972 | 97<br>:01-02-: |            |
|                                                                                                    |                                                     |                                           |                                              |                                          |                | <u></u>    |
|                                                                                                    |                                                     |                                           |                                              |                                          |                |            |

- En la ventana del **Asistente para importar texto -Paso 1**, aparecen varias opciones:
- Podemos indicar si el texto importado tiene los **Campos delimitados** o no para que Excel sepa dónde empieza un campo y dónde acaba.

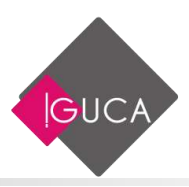

- Podemos indicar **a partir de qué fila queremos importar** por si queremos descartar los títulos.
- Y también podemos decidir el **Origen del archivo**.

Si todos los datos son correctos pulsamos sobre Siguiente>.

En la segunda pantalla del asistente podemos elegir los separadores de los datos.

- Por defecto viene marcado el separador de **Tabulación**. En la imagen podemos ver que lo que esta en cada línea lo incluye en un sólo campo, esto es debido a que no hay signos de tabulación en el texto por lo que todo lo escrito lo pone en un sólo campo.
- Si hubiéramos seleccionado **Espacio**, el carácter espacio en blanco delimitaría los campos, es decir que nos aparecerían varias columnas (varios campos).
- Cuando utilizamos esta opción (separar con espacios en blanco), es conveniente activar **Considerar separadores consecutivos como uno solo**, esta opción hace que si por ejemplo se encuentran dos o más caracteres separadores juntos, los considera como uno sólo.

En este ejemplo se marcó la opción "punto y coma".

| ta par                         | stalla le permite                                                            | stablecer los sepa                                 | radores contenid                          | os en los datos. !                                       | se puede ver cóm                                         | o combia el texto                                                   | en la vista p                                            | revi           |
|--------------------------------|------------------------------------------------------------------------------|----------------------------------------------------|-------------------------------------------|----------------------------------------------------------|----------------------------------------------------------|---------------------------------------------------------------------|----------------------------------------------------------|----------------|
| epara<br>Tati<br>Pur<br>Cor    | dores<br>bulación<br>nto y coma<br>ma<br>pacio                               | Cogsiderar separi<br>lificador de tegto            | ndares consecutiv                         | ros como una so                                          | to<br>S                                                  |                                                                     |                                                          |                |
| (ista p                        | revia de los dato                                                            |                                                    |                                           |                                                          |                                                          |                                                                     |                                                          |                |
| jista p<br>lista p<br>EAP<br>E | revia de los dato<br>Nombre<br>Maris Andern<br>Ana Trujilia<br>Antonio Mardy | Cargo<br>Representas<br>Propietario<br>Representas | nte de vențas<br>5<br>51<br>nte de vențas | Ciudad<br>Berlin<br>Nemics D.F.<br>Kondo D.F.<br>Londres | Dais<br>Alemania<br>Mémico<br>Reinco<br>Reinco<br>Reinco | Eupartamento<br>Financas<br>Dperacionas<br>Informatica<br>Logistica | Fecha Ne<br>21-09-19<br>21-13-19<br>15-01-19<br>15-01-19 | 22 71 72 72 72 |

Para continuar con el asistente pulsamos sobre Siguiente>.

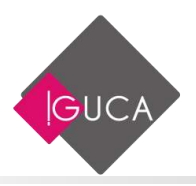

| ermato de                                       | los datos en co                                      | lumnas                                        | a columna y establecer e                        | ritormato de los                                         | datos.                                          |                                                                   |                                                             |     |
|-------------------------------------------------|------------------------------------------------------|-----------------------------------------------|-------------------------------------------------|----------------------------------------------------------|-------------------------------------------------|-------------------------------------------------------------------|-------------------------------------------------------------|-----|
| ) <u>G</u> eneral<br>) Texto                    |                                                      |                                               | 'General' convierte lo<br>todos los demás valor | s valores numér<br>res en texto.                         | icos en números,                                | los valores de fec                                                | has en fecha                                                | 6.¥ |
| Fetha                                           | OMA                                                  | 4                                             |                                                 |                                                          | Avanzadas                                       |                                                                   |                                                             |     |
| No impo                                         | where each same in                                   | altari                                        |                                                 |                                                          | Telefore services and                           |                                                                   |                                                             |     |
| sta previa                                      | de los datos                                         | un carj                                       |                                                 |                                                          |                                                 |                                                                   |                                                             |     |
| sta previa                                      | de los datos                                         | Genera                                        | L                                               | General                                                  | General                                         | Genezal                                                           | Beneral                                                     |     |
| sta previa<br>enertiens<br>AP Roma              | de los datos<br>zral                                 | Genera<br>Cargo                               | L                                               | General<br>Ciudad                                        | Teneral<br>Paiw                                 | General<br>Departamento                                           | Seneral<br>Fecha Har                                        |     |
| sta previa<br>enertiens<br>XP Honk<br>Hari      | de los datos<br>real<br>real<br>real<br>real<br>real | Genera<br>Cargo<br>Repres                     | L<br>entante de ventas<br>tario                 | General<br>Ciudad<br>Berlin<br>Haruco D. R               | General<br>Pais<br>Alecania                     | General<br>Departamento<br>Finanses<br>Desciones                  | Seneral<br>Yecha Har<br>21-00-157<br>1-12-157               |     |
| sta previa<br>ener Gene<br>Nort<br>fina<br>Anto | de los datos<br>eral<br>sea<br>Trujilo<br>nio Moreno | Genera<br>Cargo<br>Sepres<br>Stopie<br>Stopie | I<br>entante de ventas<br>tario<br>tario        | Jeneral<br>Ciudad<br>Belin<br>Hézico D.F.<br>México D.F. | Deneral<br>Pais<br>Alexanis<br>Démico<br>Hémico | General<br>Departamento<br>Finanzas<br>Operaciones<br>Enformatica | Dengral<br>Fecha Har<br>21-00-157<br>15-01-157<br>15-01-157 |     |

- En la tercera y última pantalla del asistente, podemos seleccionar el Formato de los datos. Normalmente Excel puede determinar el tipo de los datos de una columna por los valores contenidos en ella, pero podemos cambiar ese formato si no nos parece el más adecuado.
- Para ello sólo tenemos que hacer clic en la columna para seleccionarla (aparece con fondo negro), y seleccionar el formato en la sección Formato de los datos en columnas. Esta sección también nos sirve si no queremos importar la columna en nuestra hoja (No importar columna (saltar)).
- En el botón **Avanzadas** podemos completar ciertas características para los números como los separadores de decimales y millares y la posición del signo en los negativos.

Una vez hayamos completado o comprobado la definición, pulsamos sobre **Finalizar** para que termine el asistente e importe los datos. Si de lo contrario, creemos que se nos ha olvidado algo, podemos volver a las pantallas anteriores pulsando el botón **<Atrás**.

Nos aparece un cuadro de diálogo preguntándonos dónde deseamos **Importar** los **datos**.

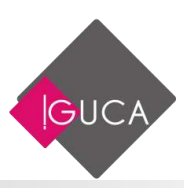

| Importar datos                         | ?       | ×         |
|----------------------------------------|---------|-----------|
| Seleccione cómo desea ver estos d      | atos en | el libro. |
| 📰 💿 Tabla                              |         |           |
| 📝 🔵 Informe de tabla dinám             | ica     |           |
| 📑 🔵 Gráfico dinámico                   |         |           |
| 📑 🔵 Crear solo conexión                |         |           |
| ¿Dónde desea situar los datos?         |         |           |
| <u>H</u> oja de cálculo existente:     |         |           |
| = SAS1                                 | E       | 6         |
| O Hoja de cálculo n <u>u</u> eva       |         |           |
| Agregar estos datos al M <u>o</u> delo | de dato | s         |
| Propie <u>d</u> ades Aceptar           | Can     | celar     |

Marcamos **Hoja de cálculo existente** y la celda **=\$A\$1**, para que los importe a partir de la celda A1 o bien podemos importar los datos en una nueva hoja dentro del libro.

Pulsamos sobre Aceptar y aparecerán los datos importados en la hoja.

| 4   | A   | 8                  | c                        | D            | E           | E.           | 6                | н              |
|-----|-----|--------------------|--------------------------|--------------|-------------|--------------|------------------|----------------|
| 1 1 | SAP | Nombre             | Cargo                    | Ciudad       | País        | Departamento | Fecha Nacimiento | Fecha Contrato |
| 2   | 1   | Maria Anders       | Representante de ventas  | Berlin       | Alemania    | Finanzas     | 21-08-1971       | 30-05-2000     |
| 3   | 2   | Ana Trujillo       | Propietario              | México D.F.  | México      | Operaciones  | 21-12-1972       | 01-05-1998     |
| 4   | 3   | Antonio Moreno     | Propietario              | México D.F.  | México      | Informatica  | 15-01-1975       | 01-07-1997     |
| 5   | 4   | Thomas Hardy       | Representante de ventas  | Londres      | Reino Unido | Logistica    | 17-05-1972       | 01-02-1997     |
| ō   | 5   | Christina Berglund | Administrador de pedidos | Luleå        | Suecia      | Operaciones  | 01-06-1972       | 01-08-1998     |
| 7   | 6   | Hanna Moos         | Representante de ventas  | Mannheim     | Alemania    | RR HH        | 06-11-1971       | 01-05-1998     |
| 8   | 7   | Frédérique Citeaux | Gerente de marketing     | Estrasburgo  | Francia     | RR HH        | 21-10-1976       | 01-11-1997     |
| 9   | 8   | Martín Sommer      | Propletario              | Madrid       | España      | Informatica  | 30-12-1969       | 01-04-1996     |
| 10  | 9   | Laurence Lebihan   | Propietario              | Marsella     | Francia     | Informatica  | 05-05-1972       | 01-09-1998     |
| 11  | 10  | Elizabeth Lincoln  | Gerente de contabilidad  | Tsawassen    | Canadá      | Informatica  | 15-12-1973       | 01-11-1996     |
| 12  | 11  | Victoria Ashworth  | Representante de ventas  | Londres      | Reino Unido | Informatica  | 16-10-1972       | 01-07-1991     |
| 13  | 12  | Patricio Simpson   | Agente de ventas         | Buenos Aires | Argentina   | Finanzas     | 16-01-1974       | 01-07-1985     |

### **Importar datos de Access**

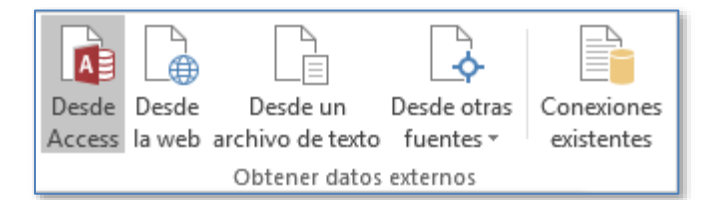

También disponemos de un botón que nos permitirá importar datos directamente de consultas y tablas de **Microsoft Access**.

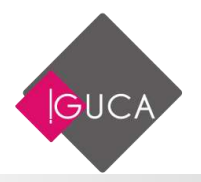

Presionando **Desde Access**, aparecerá el diálogo **Abrir** para que elijamos de qué base de datos deseamos importar los datos, y una vez elegida la base, aparece la lista de tablas y consultas.

| Seleccionar tabla               |             |                      | ?                    | ×   |
|---------------------------------|-------------|----------------------|----------------------|-----|
| Activar selección de <u>v</u> a | rias tablas |                      |                      |     |
| Nombre                          | Descripción | Modificado           | Creado               | 1   |
| BD VINOS                        |             | 4/24/2015 7:56:56 PM | 4/24/2015 1:30:56 PM | 1   |
| Cod_Descripcion                 |             | 4/24/2015 7:56:56 PM | 4/24/2015 1:31:45 PM | 1   |
| 🖽 Codigo_Caja                   |             | 4/24/2015 7:56:56 PM | 4/24/2015 1:32:55 PM | 1   |
| III Premios                     |             | 4/24/2015 7:56:56 PM | 4/24/2015 1:32:08 PM | 1   |
| III Tabla Ventas                |             | 7/8/2015 11:59:18 AM | 7/8/2015 11:58:58 AM |     |
| III Viñas                       |             | 4/24/2015 7:56:56 PM | 4/24/2015 1:33:32 PM | •   |
|                                 |             |                      |                      | ×   |
| <                               |             |                      |                      | >   |
|                                 |             |                      | Aceptar Cance        | lar |

Seleccionamos una tabla o consulta y pulsamos Aceptar.

En la siguiente ventana podemos elegir cómo ver los datos en el libro, si preferimos incluirlos en la hoja actual, indicando su posición, o en una nueva hoja del libro.

| Importar datos                                                                                                    | ?         | ×     |  |  |
|----------------------------------------------------------------------------------------------------|-----------|-------|--|--|
| Seleccione cómo desea ver estos datos<br>Tabla<br>Tabla<br>Gráfico dinámico<br>Crear solo conexión<br>Dónde desea situar los datos?<br>Hoja de cálculo existente: | en el lit | oro.  |  |  |
| =SAS1                                                                                                    | 1         |       |  |  |
| O Hoja de cálculo n <u>u</u> eva                                                                                                    |           |       |  |  |
| Agregar estos datos al M <u>o</u> delo de datos                                                                                                    |           |       |  |  |
| <u>P</u> ropiedades ▼ Aceptar                                                                                                    | Can       | celar |  |  |

Pulsando en **Propiedades**, podremos modificar las propiedades de la conexión, como la Descripción o cuando se debe actualizar.

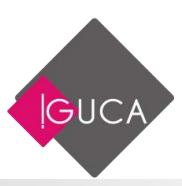

| ropiedades de conex                                  | ión                                                 | ?           | ×     |
|------------------------------------------------------|-----------------------------------------------------|-------------|-------|
| lombre de <u>c</u> onexión:<br>le <u>s</u> cripción: | BD Viñedos                                          |             |       |
| U <u>s</u> o <u>D</u> efinición                      |                                                     |             |       |
| Control de actualizad                                | iones                                               |             |       |
| Última actualizaciór                                 | 1:                                                  |             |       |
| ✓ <u>H</u> abilitar actuali                          | zación en segundo plano                             |             |       |
| Actualizar cada                                      | 60 🔶 minutos                                        |             |       |
| 🗌 Actualizar al abr                                  | ir el archi <u>v</u> o                              |             |       |
| Quitar datos                                         | del rango de datos externo antes de gu              | ardar el li | bro   |
| Actualizar esta c                                    | onexión en Actualizar Todo                          |             |       |
| Formato de servidor                                  | DLAP                                                |             |       |
| Recuperar los forma                                  | tos siguientes del servidor al utilizar est         | a conexió   | n:    |
| Formato de nún                                       | ero Color de relleno                                |             |       |
| Estilo de fuente                                     | Color de texto                                      |             |       |
| Nivel de detalle OLAP                                |                                                     |             |       |
| Número máximo de                                     | registros que se recuperarán:                       | -           |       |
| Idioma                                               |                                                     |             |       |
| Recuperar datos<br>cuando esté dis                   | y errores en el idioma de presentación o<br>ponible | le Office   |       |
|                                                      | Aceptar                                             | Can         | celar |

|    | А    | В          | с             | D             | E        | F                  | G                |
|----|------|------------|---------------|---------------|----------|--------------------|------------------|
| 1  | 0C 💌 | Fecha_OC 💌 | Viña 🗾        | Codigo_Vino 💌 | Región 💌 | Atencion_Cliente 💌 | Cajas_Vendidas 💌 |
| 2  | 1    | 13-05-2014 | J. Bouchon    | JB006         | Centro   | Premium            | 04-01-1901       |
| 3  | 2    | 22-01-2012 | Tarapaca      | TA002         | Este     | No Cliente         | 05-10-1900       |
| 4  | 3    | 14-10-2013 | Caliterra     | CAL001        | Norte    | Premium            | 03-09-1900       |
| 5  | 4    | 24-12-2011 | J. Bouchon    | JB004         | Centro   | Cliente            | 27-07-1900       |
| 6  | 5    | 25-05-2011 | Carmen        | CAR011        | Centro   | Premium            | 28-03-1900       |
| 7  | 6    | 26-03-2013 | Miguel Torres | MT001         | Oeste    | No Cliente         | 04-01-1900       |
| 8  | 7    | 03-12-2013 | Carmen        | CAR001        | Sur      | Cliente            | 26-10-1900       |
| 9  | 8    | 08-12-2014 | Errazuriz     | ERR001        | Sur      | Cliente            | 25-01-1900       |
| 10 | 9    | 06-06-2012 | Miguel Torres | MT001         | Norte    | No Cliente         | 04-05-1900       |

### Importar datos de Word a Excel.

A veces puede ser útil importar una tabla de Word a Excel si deseamos agregar algún tipo de fórmula a los datos de los que disponemos y no queremos volver a teclear todos los datos en un libro de Excel.

Para realizar este proceso es tan sencillo como copiar y pegar.

- Estando en Word seleccionamos la tabla que queremos pasar a Excel.
- Copiamos la tabla seleccionada, bien pulsando Ctrl + C o desde la pestaña Inicio y haciendo clic en el botón Copiar.
- Ahora en Excel seleccionamos la celda donde queremos colocar la tabla.

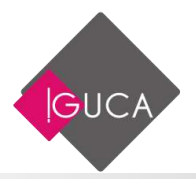

 Y pulsamos Ctrl + V o desde la ficha Inicio y haciendo clic en el botón Pegar. Es posible que nos advierta de que el texto seleccionado es más pequeño que la hoja, pulsamos sobre Aceptar y nos pegará la tabla con el mismo formato que la teníamos en Word.

### Importar de otros programas.

La mayoría de tablas que nos encontremos en otros documentos, y podamos seleccionar y copiar, Excel nos permitirá pegarlas en una hoja de cálculo. En algunos casos nos permitirá crear conexiones de actualización y en otros no. Y otros programas nos permitirán exportar tablas directamente a Excel. Por ejemplo, si navegamos con Internet Explorer, al hacer clic derecho sobre una tabla, en la ficha contextual encontraremos la opción **Exportar a Excel**, que volcará los datos de la tabla en una nueva hoja de cálculo.

### **El Grupo Conexiones**

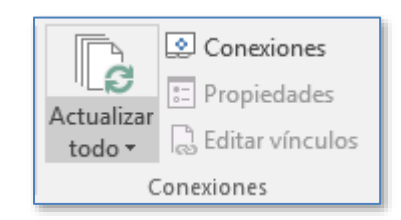

Desde este grupo en la ficha **Datos** podremos acceder a las opciones de **Conexión** con archivos externos de los cuales hayamos importado algún dato.

Desde el botón **Actualizar todo** se puede actualizar manulamente los datos importados de un archivo externo.

Para ello, haz clic en la opción **Actualizar todo**, aparece un menú colgante, si escoges la opción **Actualizar todo**, todos los origenes de datos se actualizarán.

| Ŀ   | Actualizar <u>t</u> odo     |
|-----|-----------------------------|
| G   | <u>A</u> ctualizar          |
| 0   | Actualizar <u>e</u> stado   |
| Ex. | <u>C</u> ancelar Actualizar |
|     | Propiedades de conexión     |

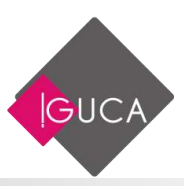

Haciendo clic en la opción **Propiedades de Conexión** veremos este cuadro de diálogo donde encontraremos propiedades muy útiles:

| Propiedades de conex              | ión                                                   | ?           | ×     |
|-----------------------------------|-------------------------------------------------------|-------------|-------|
| Nombre de <u>c</u> onexión:       | BD Viñedos                                            |             |       |
| De <u>s</u> cripción:             |                                                       |             |       |
| U <u>s</u> o <u>D</u> efinición   |                                                       |             |       |
| Control de actualizad             | iones                                                 |             |       |
| Última actualizació               | n:                                                    |             |       |
| ✓ <u>H</u> abilitar actuali       | zación en segundo plano                               |             |       |
| Actualizar cada                   | 60 ≑ minutos                                          |             |       |
| Actualizar al abi                 | ir el archi <u>v</u> o                                |             |       |
| Quitar datos                      | del rango de datos externo antes de gu                | ardar el li | bro   |
| Actualizar esta o                 | onexión en Actualizar Todo                            |             |       |
| Formato de servidor               | OLAP                                                  |             |       |
| Recuperar los form                | atos siguientes del servidor al utilizar est          | a conexió   | in:   |
| Formato de núr                    | nero 🗌 Color de relleno                               |             |       |
| Estilo de fuente                  | Color de texto                                        |             |       |
| Nivel de detalle OLA              |                                                       |             |       |
| Número máximo de                  | registros que se recuperarán:                         | *<br>*      |       |
| Idioma                            |                                                       |             |       |
| Recuperar dato<br>cuando esté dis | s y errores en el idioma de presentación c<br>ponible | le Office   |       |
|                                   | Aceptar                                               | Can         | celar |

- En la sección Control de actualización podemos hacer que Excel actualice automáticamente los datos insertados en la hoja de cálculo cada vez que se abra el libro (marcando la casilla Actualizar al abrir archivo).
- Si los datos almacenados en el fichero origen han cambiado, estos cambios quedarán reflejados en nuestra hoja de cálculo. Esto es posible porque Excel almacena en el libro de trabajo la definición de la consulta de donde son originarios los datos importados, de manera que puede ejecutarla de nuevo cuando se desee.
- Si marcamos la casilla Solicitar el nombre del archivo al actualizar, cada vez que se vayan a actualizar los datos importados, Excel nos pedirá de qué fichero coger los datos, sino los cogerá directamente del archivo que indicamos cuando importamos por primera vez. Esta opción puede ser útil cuando tenemos varios archivos con datos y en cada momento queremos ver los datos almacenados en uno de esos ficheros.
- En la sección Definición de consulta tenemos activada por defecto la casilla Guardar definición de consulta para que Excel guarde esta definición y

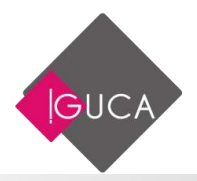

pueda actualizar los datos cuando se lo pidamos, si desactivamos esta casilla y guardamos el libro, Excel no podrá volver a actualizar los datos externos porque éstos serán guardados como un rango estático de datos, digamos que se perderá el enlace con el origen de la importación.

• Por último, en la sección **Diseño y formato de datos** podemos indicarle a Excel qué debe de hacer cuando actualiza los datos.

# **Exportar datos desde Excel**

## Exportar datos de Excel a Word

Al llevar datos de Excel a Word además de lo visto anteriormente podemos hacer que los datos queden vinculados, es decir que además de copiar los datos de Excel en un documento de Word, si realizamos algún cambio en la hoja de Excel, este cambio queda reflejado en el documento de Word.

Para realizar este proceso:

- Seleccionamos la información a copiar de la hoja de Excel.
- Copiamos los datos seleccionados presionando Ctrl + C, o desde la ficha Inicio haciendo clic en el botón Copiar.
- Nos cambiamos a Word, en la ficha Inicio seleccionamos el grupo Portapapeles y damos clic en el botón Pegar.
- En la ficha que aparece seleccione **Pegado especial**.

| <b>B</b>                 | Cortar                          | Cali | ibri ( | Cue      | rpo |
|--------------------------|---------------------------------|------|--------|----------|-----|
| Pegar                    | Copiar                          | N    | К      | <u>s</u> | Ŧ   |
| Opcio                    | nes de pegado:                  |      |        |          |     |
| ۱                        | i 🐉 🔒 🕻                         | ĈÅ   |        |          |     |
| Pegado e <u>s</u> pecial |                                 |      |        |          |     |
| <u>E</u> s               | Establecer Pegar predeterminado |      |        |          |     |

Aparecerá el siguiente cuadro de dialogo:

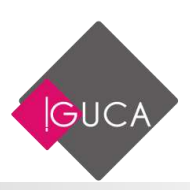

| Pegado especial                               |                                                                                                    | ?        | ×    |
|-----------------------------------------------|----------------------------------------------------------------------------------------------------|----------|------|
| Origen: Hoja de c<br>Hoja1!F10                | álculo de Microsoft Excel<br>11:F1022C7                                                                                                    |          |      |
| ● <u>P</u> egar:<br>○ P <u>e</u> gar vínculo: | <u>Como:</u><br>Hoja de cálculo de Microsoft Excel Objeto<br>Formato RTF<br>Texto sin formato<br>Mapa de bits<br>Imagen (metarchivo mejorado)<br>Formato HTML<br>Texto Unicode sin formato | mo iconc | ,    |
| Resultado                                     |                                                                                                    |          |      |
| usand                                         | a el contenido del Portapapeles en el documento para que pueda ser<br>do .                                                                                                    | modifica | ido  |
|                                               | Aceptar                                                                                                    | Cance    | elar |

- Seleccione la opción Pegar vínculo y en el recuadro de "Como:" seleccione Hoja de cálculo de Microsoft Office Excel Objeto".
- Presione Aceptar.

Al Hacer esto cada cambio que se realice en el documento original se verá reflejado en Word.

### Exportar datos a un archivo TXT

En muchos casos necesitamos exportar datos de MS-Excel a un archivo de texto plano, para hacer esto realice los siguientes pasos:

Seleccione la ficha **Archivo** y a continuación **Guardar Como**, al hacer clic en Guardar como aparece el siguiente cuadro de diálogo.

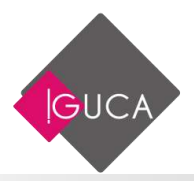

| XII Guardar como       |                                                               | ×      |
|------------------------|---------------------------------------------------------------|--------|
| ← → • ↑ <mark> </mark> | « Documentos » Cursos » Excel 2019 v さ Buscar en Excel 2019 ル |        |
| Organizar 🔻 🛛 N        | lueva carpeta 🛛 🕮 🔻 🔇                                         | )      |
| Documentos             | Nombre Fecha de modifica Tipo                                 |        |
| Cursos                 | Ningún elemento coincide con el criterio de búsqueda.         |        |
| 👼 Mis archivo:         | is di                                                         |        |
| Borronal               | v <                                                           | >      |
| Nombre de archivo:     | BDVinos                                                       | ~      |
| Tipo:                  | Libro de Excel                                                | $\sim$ |
| Autores:               | Mauricio Etiquetas: Agregar una etiqueta                      |        |
|                        | 🗹 Guardar miniatura                                           |        |
| ∧ Ocultar carpetas     | Herramientas 🔻 Guardar Cancelar                               |        |

- Escriba un nombre para el archivo y seleccione una ubicación para almacenarlo.
- En el recuadro de Guardar como tipo, seleccione el tipo de formato.

| XII Guardar como                     |                                      |                   | ×                |
|--------------------------------------|--------------------------------------|-------------------|------------------|
| ← → • ↑ <mark> </mark> «             | Documentos > Cursos > Excel 2019 🗸 🗸 | Buscar en Excel 2 | م 019            |
| Organizar 👻 Nueva                    | a carpeta                            |                   | ::: - ?          |
| Documentos                           | ^ Nombre                             | Fecha de modifica | Тіро             |
| Blocs de notas                       | BD Colaboradores                     | 15-08-2019 16:46  | Documento de tex |
| Cursos                               |                                      |                   |                  |
| 💼 Mis archivos di                    |                                      |                   |                  |
| 🛗 Mis formas                         | v <                                  |                   | >                |
| Derronal                             |                                      |                   |                  |
| Nombre de archivo: BL                | JVinos                               |                   | ~                |
| Tipo: Te                             | xto (MS-DOS)                         |                   | ~                |
| Autores: M                           | lauricio Etiquetas: Agregar          | una etiqueta      |                  |
| <ul> <li>Ocultar carpetas</li> </ul> | Herramientas                         | ▼ Guardar         | Cancelar .::     |

• En el caso de un archivo de texto (.TXT), que tiene la posibilidad de separar los campos por tabulaciones, también existe la posibilidad de guardar este archivo con formato CSV, que esta delimitado por punto y coma (;).

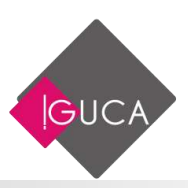

# Unidad 6 Herramientas de Análisis

## **Buscar Objetivo**

Si sabe qué resultado desea obtener de una fórmula, pero no está seguro de qué valor de entrada necesita la fórmula para obtener ese resultado, use la característica **Buscar objetivo**.

Por ejemplo, imagine que debe pedir un préstamo. Sabe cuánto dinero desea, cuánto tiempo va a tardar en pagar el préstamo y cuánto puede pagar cada mes. Puede usar Buscar objetivo para determinar qué tipo de interés deberá conseguir para cumplir con el objetivo del préstamo.

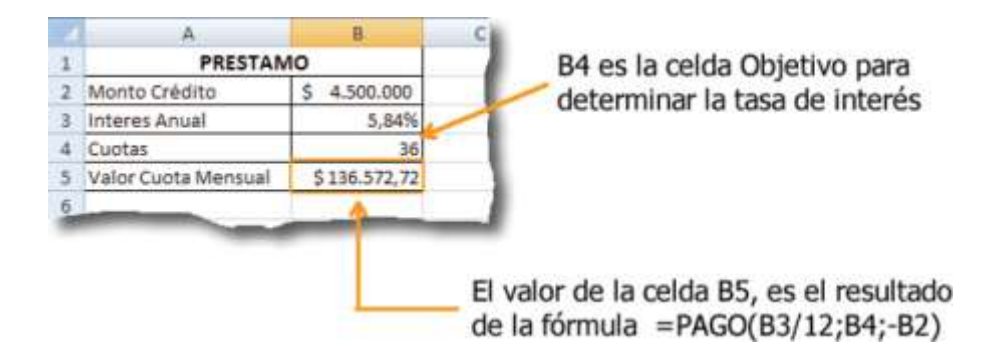

En la ficha **Datos**, en el grupo **Previsión** haga clic en **Análisis de hipótesis** en el grupo **Herramientas de datos** y, después, en **Buscar objetivo**.

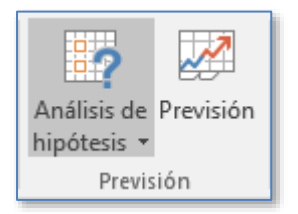

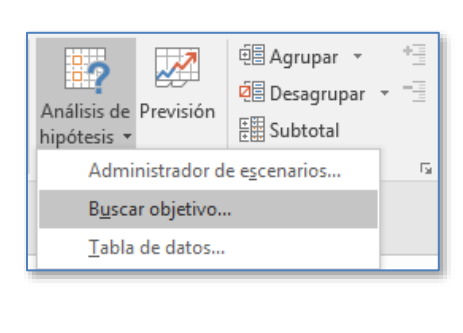

GUC

| Buscar objetivo              | ?   | ×        |
|------------------------------|-----|----------|
| Definir la celda:            |     | <b>1</b> |
| Con el <u>v</u> alor:        |     |          |
| Ca <u>m</u> biando la celda: |     | 1        |
| Aceptar                      | Can | celar    |

- En el cuadro **Definir la celda**, escriba la referencia de la celda que contenga la fórmula.
- En el cuadro **Con el valor**, especifique el resultado que desee. (En el ejemplo sería 130000)
- En el cuadro **Para cambiar la celda** especifique la celda que debe cambiar (en este ejemplo es la celda B3).

|   | А             |     | В          | С | D                     | E       |        |        | F        |
|---|---------------|-----|------------|---|-----------------------|---------|--------|--------|----------|
| 1 | CREE          | опо | )          |   |                       |         |        |        |          |
| 2 | Monto Crédito | \$  | 4.500.000  |   | Buscar objeti         | ivo     |        | 2      | ×        |
| 3 | Interés Anual |     | 5,84%      |   | buscar object         |         |        | •      | ^        |
| 4 | Cuotas        |     | 36         |   | Definir la celo       | la:     | \$B\$5 |        | 1        |
| 5 | Monto Cuota   | \$  | 136.572,72 |   | Con el <u>v</u> alor: |         | 130000 | )      |          |
| 6 |               |     |            |   | Cambiando la          | celda:  | \$B\$3 |        | <b>I</b> |
| 7 |               |     |            |   | _                     |         |        |        |          |
| 8 |               |     |            |   |                       | Aceptar |        | Cancel | ar       |
| 9 |               |     |            |   |                       |         |        |        |          |

Al presionar Aceptar se muestra un cuadro de diálogo con el resumen de lo resuelto.

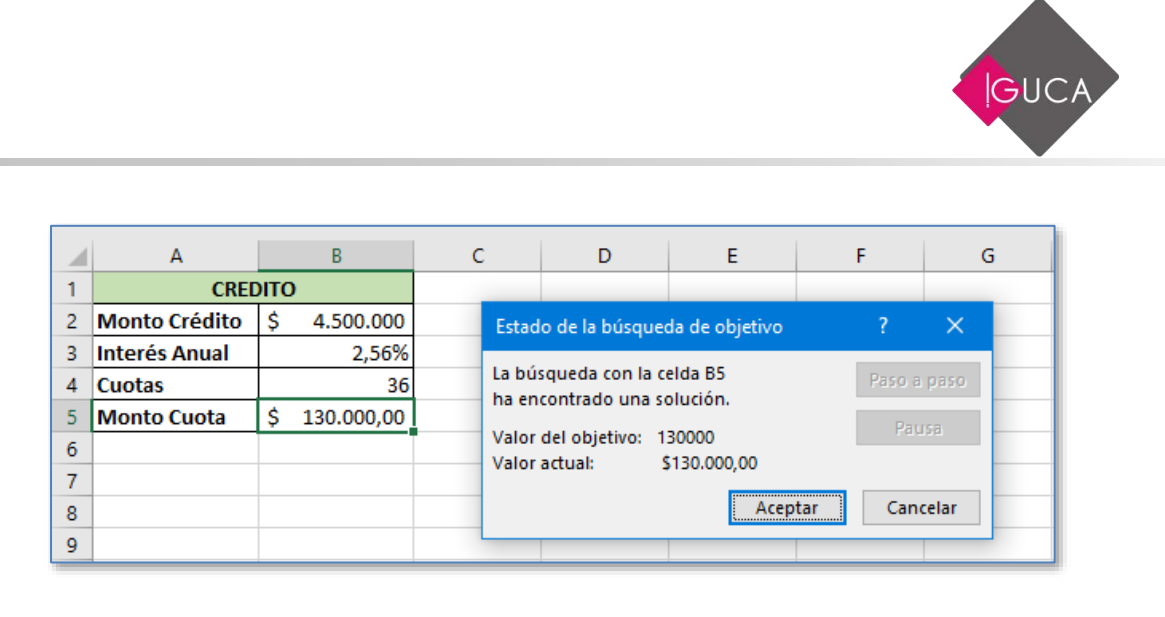

## **Solver**

## Introducción

La opción Solver de sirve para resolver problemas de optimización lineal y no lineal; también se pueden indicar restricciones enteras sobre las variables de decisión. Con Solver es posible resolver problemas que tengan hasta 200 variables de decisión, 100 restricciones explícitas y 400 simples (cotas superior e inferior o restricciones enteras sobre las variables de decisión). Para acceder a Solver, seleccione la ficha **Datos** y luego en el grupo análisis seleccione **Solver**.

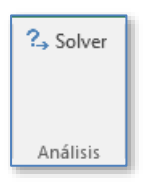

La ventana con los parámetros de Solver aparecerá tal y como se muestra a continuación:

| Establecer objet                                   | 100                                                               |                                                    |                                             | E8.                                           |
|----------------------------------------------------|-------------------------------------------------------------------|----------------------------------------------------|---------------------------------------------|-----------------------------------------------|
| Para 🛞 🔬                                           | u 🔿 Mie                                                           | 🔿 Xalor dei                                        | 0                                           |                                               |
| Cambiando jas                                      | eldes de variables:                                               |                                                    |                                             | 90                                            |
|                                                    |                                                                   |                                                    |                                             | 10                                            |
| S <u>u</u> leto a las rest                         | niciones                                                          |                                                    | A11                                         | Agreger                                       |
|                                                    |                                                                   |                                                    |                                             | Çambiar                                       |
|                                                    |                                                                   |                                                    | 1                                           | Elminar                                       |
|                                                    |                                                                   |                                                    | 1                                           | Bestablecer todo                              |
|                                                    |                                                                   |                                                    | -                                           | <u>C</u> argar/Guardar                        |
| 🖾 Convertor va                                     | nables un restriccion                                             | nes en na negativas                                |                                             |                                               |
| Método de<br>resolución                            | GRG Nonlinear                                                     |                                                    | 2                                           | Optiones                                      |
| Método de res                                      | olución                                                           |                                                    |                                             |                                               |
| Seleccione el s<br>el motor LP Sie<br>problemas de | iotor GRG Nonlinea<br>iplex para problema<br>Solver no suavizado: | r para problemas de<br>s de Solver lineales,<br>s. | Solver no lineales :<br>y seleccione el mot | wavizados. Seleccione<br>or Evolutionary para |

La ventana Parámetros de Solver se utiliza para describir el problema de optimización a Excel.

- El campo **Establecer Objetivo** contiene la celda donde se encuentra la función objetiva correspondiente al problema en cuestión.
- Si desea hallar el máximo o el mínimo, seleccione Max o Min. Si la casilla
   Valor de está seleccionada, Solver tratará de hallar un valor de la celda igual al valor del campo que se encuentra a la derecha de la selección.
- El cuadro de **Cambiando las celdas de variables** contendrá la ubicación de las variables de decisión para el problema.
- Las restricciones se deben especificar en el campo **Sujeto a las retricciones** haciendo clic en **Agregar**.
- El botón **Cambiar** permite modificar las restricciones recién introducidas y **Eliminar** sirve para borrar las restricciones precedentes.
- El botón Restablecer todo borra el problema en curso y restablece todos los parámetros a sus valores por defecto. Con el botón Opciones... se accede a las opciones de Solver.

A continuación, y para mayor claridad, se señalan las partes más importantes del cuadro de diálogo de parámetros de Solver.

Al hacer clic en el botón Agregar, aparece la ventana Agregar restricción.

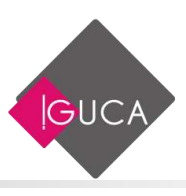

| Agregar restricción          |          | ×                |
|------------------------------|----------|------------------|
| R <u>e</u> ferencia de celda | Restrice | ión:             |
| Aceptar                      | Agregar  | <u>C</u> ancelar |

- En el campo **Referencia de Celda** podrá especificar la ubicación de una celda (por lo general, una celda con una fórmula).
- Introduzca el tipo de restricción haciendo clic en la flecha del campo central desplegable (<=, >=, =, int, (se refiere a un número entero) o bin, (se refiere a binario)).
- El campo **Restricción** puede llevar una fórmula de celdas, una simple referencia a una celda o un valor numérico.
- El botón **Agregar** añade la restricción especificada al modelo existente y vuelve a la ventana **Agregar restricción**.
- El botón **Aceptar** añade la restricción al modelo y vuelve a la ventana **Parámetros de Solver**.

|    | А                   |    | В      | С        | D        | E            |  |  |
|----|---------------------|----|--------|----------|----------|--------------|--|--|
| 1  | Presupuestos Varios |    |        |          |          |              |  |  |
| 2  |                     |    |        |          |          |              |  |  |
| 3  | Producto            |    | Precio | Cantidad | Utilidad | Total        |  |  |
| 4  | Pentalón            | \$ | 2.500  | 523      | 9,0%     | \$ 1.425.175 |  |  |
| 5  | Camisa              | \$ | 1.240  | 455      | 12,0%    | \$ 631.904   |  |  |
| 6  | Corbata             | \$ | 3.550  | 784      | 6,0%     | \$ 2.950.192 |  |  |
| 7  | Cinturón            | \$ | 2.000  | 467      | 9,0%     | \$ 1.018.060 |  |  |
| 8  |                     |    |        |          |          |              |  |  |
| 9  |                     |    |        |          | Total    | \$ 6.025.331 |  |  |
| 10 |                     |    |        |          |          |              |  |  |

| Eitjøblecer objet                                  | NO:                                         |                                   | \$859                                      |                                    |                 | Da.                                      |
|----------------------------------------------------|---------------------------------------------|-----------------------------------|--------------------------------------------|------------------------------------|-----------------|------------------------------------------|
| Para: 🖲 🕅                                          | e se                                        | Min                               | ⊖ ⊻elor de:                                | 0                                  |                 |                                          |
| Cambiando jas                                      | eldas de var                                | tablet                            |                                            |                                    |                 |                                          |
| 5854:5857                                          |                                             |                                   |                                            |                                    |                 | 25                                       |
| Sujeto a las rest                                  | icciones                                    |                                   |                                            |                                    |                 |                                          |
| 5854 <= 2200<br>5855 <= 1100<br>5856 = 3550        |                                             |                                   |                                            |                                    |                 | Agregar                                  |
| 5050 - 5350<br>58(57 <= 1750                       |                                             |                                   |                                            |                                    |                 | Çembiar                                  |
|                                                    |                                             |                                   |                                            |                                    |                 | Eliminar                                 |
|                                                    |                                             |                                   |                                            |                                    |                 | Bestablatar todo                         |
|                                                    |                                             |                                   | 1                                          |                                    | Çargar/Guardar  |                                          |
| 🖸 Convertir va                                     | tables sin re                               | striccione                        | is en no negativas                         |                                    |                 |                                          |
| Método dg<br>resolución:                           | GRG No                                      | minear                            |                                            |                                    | 2               | Ogciones                                 |
| Método de res                                      | olución                                     |                                   |                                            |                                    |                 |                                          |
| Seleccione el n<br>el motor LP Sin<br>problemas de | iotor GRG N<br>iplex para p<br>latier no su | onlinear<br>Ioblemas<br>avizados. | para problemas de<br>de Solver lineales, j | Solver no linea<br>/ seleccione el | Net tu<br>motor | wizados. Seleccione<br>Evolutionary para |

### Mensajes de Finalización de Solver

Cuando Solver encuentra una solución, muestra uno de los siguientes mensajes en el cuadro de diálogo **Resultados de Solver**.

- Solver ha encontrado una solución. Se han satisfecho todas las restricciones y condiciones: Se han satisfecho todas las restricciones dentro de los valores de precisión en el cuadro de diálogo Opciones de Solver y se ha encontrado un valor máximo o mínimo local para la celda objetivo.
- Solver ha llegado a la solución actual. Todas las restricciones se han satisfecho: El cambio relativo en la celda objetivo es menor que el valor de Convergencia en el cuadro de diálogo Opciones de Solver. Si se introduce un valor menor que el valor de Convergencia, Solver puede buscar una solución mejor pero tardará más tiempo en encontrarla.
| olver encontró una solución. Se cumplen todas las               |                                      |
|-----------------------------------------------------------------|--------------------------------------|
| Conservar zotución de Solver     O Bestaurar veloces originales | Responder<br>Sensibilided<br>Limites |
| Volvgr el cuedro de diálogo de parámetros de<br>Solver          | informes de esquema                  |
| Aceptar                                                         | Guagdar escenario_                   |
| olver encontró una solución. Se cumplen todas las i             | estricciones y condiciones óptimas.  |
|                                                                 |                                      |

Si Solver no encuentra una solución óptima, mostrará uno de los siguientes mensajes en el cuadro de diálogo **Resultados de Solver**.

- Solver no puede mejorar la solución actual. Todas las restricciones se han satisfecho: Solamente se ha encontrado una solución aproximada, pero el proceso iterativo no puede encontrar un conjunto de valores mejor que los que se presentan. No puede alcanzarse mayor precisión o el valor de precisión es demasiado bajo. Cambie el valor de precisión a un número mayor en el cuadro de diálogo Opciones de Solver y ejecute otra vez el programa.
- Cuando se ha alcanzado el límite de tiempo, se ha seleccionado Detener: Ha transcurrido el tiempo máximo sin que se haya encontrado una solución satisfactoria. Para guardar los valores encontrados hasta este momento y guardar el tiempo de un nuevo cálculo en el futuro, haga clic en Conservar la solución de Solver o Guardar escenario.
- Cuando se ha alcanzado el límite máximo de iteración, se ha seleccionado Detener: Se ha alcanzado el número máximo de iteraciones sin que se haya encontrado una solución satisfactoria. Puede ser útil aumentar el número de iteraciones, pero deberán examinarse los valores finales para investigar el problema. Para guardar los valores encontrados hasta este momento y guardar el tiempo de un nuevo cálculo en el futuro, haga clic en Conservar la solución de Solver o Guardar escenario.
- Los valores de la celda objetivo no convergen: El valor de la celda objetivo aumenta (o disminuye) sin límites, aunque se hayan satisfecho todas las restricciones. Puede haberse omitido una o varias restricciones al definir el problema. Compruebe los valores actuales de la hoja de cálculo para ver la divergencia en la solución, compruebe las restricciones y ejecute otra vez el programa.

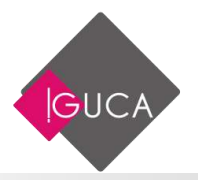

- No se han satisfecho las condiciones para Adoptar modelo lineal: Se ha activado la casilla de verificación Adoptar modelo lineal, pero los cálculos finales en los valores máximos de Solver no están de acuerdo con el modelo lineal. La solución no es válida para las fórmulas de la hoja de cálculo real. Para comprobar si se trata de un problema no lineal, active la casilla de verificación Usar escala automática y ejecute otra vez el programa. Si aparece de nuevo este mensaje, desactive la casilla de verificación Adoptar modelo lineal y ejecute otra vez el programa.
- Solver ha encontrado un valor de error en una celda objetivo o restringida: Una o varias fórmulas ha producido un valor de error en el último cálculo. Busque la celda objetivo o la celda restringida que contiene el error y cambie la fórmula para que produzca un valor numérico adecuado. Se ha introducido un nombre o una fórmula incorrectos en el cuadro de diálogo Agregar restricción o Cambiar restricción, o bien se ha introducido "entero" o "binario" en el cuadro Restricción. Para restringir un valor a un entero, haga clic en Ent en la lista de los operadores de comparación. Para definir una restricción binaria, haga clic en Bin.

## Cuadro de Diálogo "Resultados de Solver"

Muestra un mensaje de finalización y los valores más próximos a la solución que se desee.

| estricciones y condiciones óptimas.                    | Informes                                       |
|--------------------------------------------------------|------------------------------------------------|
| Oconservar zolución de Solver                          | Sensibilided<br>Unites                         |
| Volver al cuadro de diálogo de parámetros de<br>Solver | informes de esquema                            |
| Accetar Cancelar                                       | Guagdar escenario                              |
| solver encontró una solución. Se cumplen todas las re  | stricciones y condiciones óptimas.             |
| N usar el motor GRG. Solver ha encontrado al menos     | una solución óptima local. Al usar Simplex UP. |

• **Conservar solución de Solver:** Haga clic para aceptar la solución y colocar los valores resultantes en las celdas ajustables.

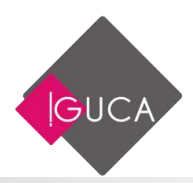

- **Restaurar valores originales:** Haga clic para restaurar los valores originales en las celdas ajustables.
- **Informes de Esquema:** Genera el tipo de informe que se especifique y lo coloca en una hoja independiente en la hoja de cálculo.
- **Guardar escenario:** Abre el cuadro de diálogo Guardar escenario, donde pueden guardarse los valores de celda para utilizarlos en el Administrador de escenarios de Excel.

|    | А        |    | В      | С                  | D        |    | E         |  |  |
|----|----------|----|--------|--------------------|----------|----|-----------|--|--|
| 1  | Pre      |    |        | resupuestos Varios |          |    |           |  |  |
| 2  |          |    |        |                    |          |    |           |  |  |
| 3  | Producto |    | Precio | Cantidad           | Utilidad |    | Total     |  |  |
| 4  | Pentalón | \$ | 2.200  | 523                | 9,0%     | \$ | 1.254.154 |  |  |
| 5  | Camisa   | \$ | 1.100  | 455                | 12,0%    | \$ | 560.560   |  |  |
| 6  | Corbata  | \$ | 3.550  | 784                | 6,0%     | \$ | 2.950.192 |  |  |
| 7  | Cinturón | \$ | 1.750  | 467                | 9,0%     | \$ | 890.803   |  |  |
| 8  |          |    |        |                    |          |    |           |  |  |
| 9  |          |    |        |                    | Total    | \$ | 5.655.709 |  |  |
| 10 |          |    |        |                    |          |    |           |  |  |

# Auditoria de hojas de cálculo

Microsoft Excel proporciona características que le ayudan a detectar problemas en las hojas de cálculo. La mayoría están disponibles en el menú "**Fórmula**" y en el grupo "**Auditoría de Fórmulas**".

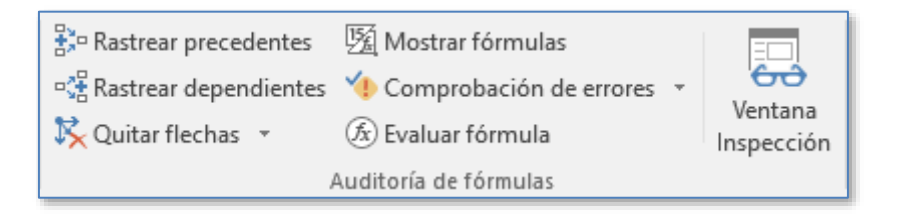

Los botones de este grupo de herramientas facilitan la solución de problemas usando rastreadores y otras características de auditoría.

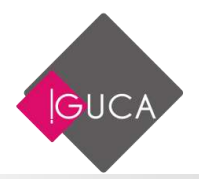

| Botón                                                   | Descripción                        | Acción                                                                                                    |
|---------------------------------------------------------|------------------------------------|----------------------------------------------------------------------------------------------------|
| 多 Rastrear precedentes                                  | Rastrear<br>Precedentes            | Dibuja flechas de rastreo en las celdas a<br>las que se refiere directamente la fórmula<br>seleccionada. Posteriormente, al hacer<br>clic en el botón se agregarán flechas de<br>rastreo en niveles adicionales de<br>precedentes indirectos. |
| ିଙ୍କୁ Rastrear dependientes                             | Rastrear<br>Dependientes           | Dibuja flechas de rastreo en las celdas a<br>las que se refiere directamente la fórmula<br>seleccionada. Posteriormente, al hacer<br>clic en el botón se agregarán niveles<br>adicionales de precedentes indirectos.                          |
| 👷 Quitar flechas *                                      | Quitar todas las<br>flechas        | Elimina todas las flechas de rastreo en la<br>fuente de una celda activa que contenga<br>un valor de error.                                                                                                    |
| 다. Quitar un nivel de precedentes                       | Quitar un nivel<br>de precedentes  | Elimina las flechas de rastreo en un<br>nivel de precedentes. Posteriormente, al<br>hacer clic en el botón se eliminará el<br>próximo nivel de flechas.                                                                                       |
| $ \mathcal{A}_{3}^{2} $ Quitar un nivel de dependientes | Quitar un nivel<br>de dependientes | Elimina las flechas de rastreo en un<br>nivel de precedentes. Posteriormente, al<br>hacer clic en el botón se eliminará el<br>próximo nivel de flechas.                                                                                       |
| <u>50</u>                                               | Mostrar<br>fórmulas                | Muestra en las celdas las fórmulas en vez<br>de los resultados.                                                                                                    |
| Comprobación de errores                                 | Comprobación<br>de errores         | Permite por medio de un cuadro de<br>diálogo saber si la fórmula existente en la<br>celda es coherente con el resto de las<br>fórmulas de la hoja de cálculo.                                                                                 |
| Rastrgar error                                          | Rastrear error                     | Dibuja flechas de rastreo en la fuente de<br>una celda activa que contenga un valor<br>de error.                                                                                                    |
| B                                                       | Evaluar fórmula                    | Permite ver las distintas partes de una<br>fórmula y evaluarla en el orden en que se<br>calcula la fórmula.                                                                                                    |

| Ventana<br>Inspección | Ventana de<br>Inspección | Facilita las tareas de inspección y<br>auditoría, así como la de confirmar<br>cálculos de fórmulas y resultados en<br>hojas de cálculo grandes. |
|-----------------------|--------------------------|----------------------------------------------------------------------------------------------------|

## **Rastrear precedentes**

| ۵,  | A         | В        | C                | D        | E | F     |      | G             | н                         |
|-----|-----------|----------|------------------|----------|---|-------|------|---------------|---------------------------|
|     |           |          | ARTICUL          | OS DE L  | B | RERIA | 1    |               |                           |
| z   |           |          |                  |          |   |       |      |               |                           |
| 3   |           |          | MERCADERIA       |          |   |       | 1    | ALOR UNITARIO | <u>0</u>                  |
|     | CODIGO    | CANTIDAD | ARTICULO         | PRECIO   |   | DESCU | ENTO | IVA           | TOTAL                     |
| 5   | 236598    | 23       | Cuadernos        | \$ • 659 | 0 | 30    | 19,0 | 121,6         | <ul> <li>760,7</li> </ul> |
|     | 236599    | 25       | Gomas            | \$ 562.  | 0 | · · · | 16.9 | 103,6         | 648,7                     |
| 1   | 236600    | 69       | Lápices          | \$ 322   | 0 | /     | 9.7  | 59,3          | 371,7                     |
| 3   | 236601    | 56       | Reglas           | \$ 430.  | 0 | /     | 12,9 | 79,2          | 496.3                     |
| 9 [ | 236602    | 48       | Portaminas       | \$ 398   | 0 | 1     | 11,9 | 73,4          | 459.4                     |
| 0   | 236603    | 36       | Plumones         | \$ 458.  | 0 | 1     | 13.7 | 84,4          | 528.7                     |
| 1   | 236604    | 49       | Plumones al agua | \$ 458,  | 0 |       | 13,7 | 84,4          | 528,7                     |
| 2   |           |          | //               |          |   | 11    |      |               |                           |
| 3   |           |          |                  |          |   |       |      |               |                           |
| 4   |           |          |                  |          |   |       |      |               |                           |
| 5   | FACT      | ORES     |                  |          |   |       |      | CUADRO EST    | ADISTICO                  |
| 16  | VA        | 19%      |                  |          |   |       |      | Valor minimo  | 371.7                     |
| 7   | DESCUENTO | - 3%     |                  |          |   |       |      | Valor máximo  | 760.7                     |
| 8   |           | £.       | 0                |          |   |       |      | Promedio      | 542.0                     |
| 10  | 1         |          |                  |          | - |       |      | Total ventas  | 3 794 2                   |

Para encontrar celdas precedentes, seleccione la celda que desee rastrear y haga clic en el botón **"Rastrear precedente".** 

- Para agregar niveles adicionales de precedentes en la ruta de rastreo, haga clic en el botón "Rastrear precedente" una vez para cada nivel que desee agregar.
- Para eliminar las flechas más alejadas de la celda activa (o la que menos relación tenga), haga clic en el botón "Quitar un nivel de precedentes". Vuelva a hacer clic para eliminar el próximo nivel de flechas más alejado.
- Para borrar todas las flechas de la hoja de cálculo haga clic en el botón "Quitar todas las flechas".

**Una forma más rápida de rastrear precedentes:** Podrá hacer doble clic en una de fórmulas para seleccionar sus precedentes directos si desactiva la edición celdas.

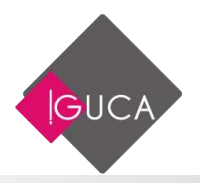

Los valores de error en la serie hacen aparecer flechas rojas: Haga clic en el botón **"Rastrear error"** para destacar la fuente del error.

Verificar las referencias a otras hojas (Precedentes): Al hacer clic en el botón "Rastrear precedente", aparecerán flechas de rastreo especiales para indicar las referencias a las celdas en otras hojas de cálculo del libro de trabajo activo o en otros libros.

Cuando haga doble clic en la flecha, aparecerá el cuadro de diálogo **Ir a:**, con el nombre del libro de trabajo, de la hoja y de la referencia de celda del precedente. Si la referencia reside en el mismo libro o en otro libro abierto, seleccione la referencia de la lista y luego elija el botón "Aceptar" para cambiar a la hoja. Si la referencia reside en un libro de trabajo cerrado, primero deberá abrirlo.

| 21 | A               | B        | C                | D          | E   | F        |         | G        | H        |
|----|-----------------|----------|------------------|------------|-----|----------|---------|----------|----------|
| 1  |                 |          | ARTICU           | LOS DE LIE | BRE | RIA      |         |          |          |
| 2  |                 |          |                  |            |     |          |         |          |          |
| 3  |                 |          | MERCADERIA       |            |     | 1        | ALOR    | UNITARIO |          |
| 4  | CODIGO          | CANTIDAD | ARTICULO         | PRECIO     | D   | ESCUENTO | 1       | VA       | TOTAL.   |
| 5  | 236598          | 23       | Cuademos         | \$ 659,0   |     | 19,8     | 1       | 121,5    | 760,7    |
| 6  | 236599          | 25       | Gomas            | \$ 562,0   |     | 18-9     | 1       | 103.6    | 648.7    |
| 1  | 236600          | 69       | Lápices          | \$ 322,0   |     | 131      | -       | 59,3     | 371.7    |
| 8  | 236601          | 56       | Reglas           | \$ 430,0   | P   | 12.9     | -       | 79,2     | 496,3    |
| 9  | 236602          | 48       | Portaminas       | \$ 398-0   | 2   | 119      | -       | 73.4     | 459.4    |
| 10 | 236603          | 36       | Plumones         | \$ 458.0   |     | 13.7     | -       | 84,4     | 528.7    |
| 11 | 236604          | 49       | Plumones al agua | 1580       | -   | 13.7     | +       | 84,4     | 528,7    |
| 12 | - Indian chi al |          |                  |            | -   | ~        |         |          |          |
| 14 | FACT            | ORES     |                  |            |     |          | cu      | ADRO EST | ADISTICO |
| 16 | VA              | 19%      |                  |            |     |          | Valor r | minimo   | 371,7    |
| 17 | DESCUENTO       | 3%       | ſ                |            |     |          | Valor r | náximo   | 760.7    |
| 18 |                 |          |                  |            |     |          | Prome   | dio      | 542.0    |
| 10 |                 |          |                  |            |     |          | Total y | entes    | 3 794 2  |

### **Rastrear dependientes**

Para encontrar celdas dependientes, seleccione la celda que desea encontrar y luego haga clic en el botón **"Rastrear dependiente"**.

- Para agregar más niveles de dependientes a la ruta de rastreo, haga clic una vez en el botón **"Rastrear dependiente"** para cada nivel que desee agregar.
- Para eliminar el nivel más remoto de flechas de rastreo de dependientes, haga clic en el botón **"Quitar un nivel de dependientes**".
- Para borrar todas las flechas de la hoja de cálculo, haga clic en el botón "Quitar todas las flechas".

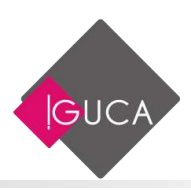

Podrá usar el botón **"Rastrear dependiente"** cuando uno de los siguientes puntos se refiera a la celda activa:

- Una fórmula en la hoja activa.
- Otra hoja en el libro de trabajo activo.
- Una hoja en un libro de trabajo externo que esté abierto en ese momento.

No podrá usar el botón **"Rastrear dependiente"** cuando uno de los siguientes puntos se refiera a la celda activa:

- Una fórmula ubicada en un libro de trabajo externo que está cerrado en ese momento.
- Una fórmula ubicada en una hoja de macros.

#### **Rastrear errores**

Buscar Errores con el Rastreador de Errores

|     | A         | B                           | C                | 0       | E   | i P       | G             | н         |
|-----|-----------|-----------------------------|------------------|---------|-----|-----------|---------------|-----------|
| 1   |           |                             | ARTICUL          | OS DE L | IBF | RERIA     |               |           |
| 2   |           |                             |                  |         |     |           | [             |           |
| 3   |           |                             | MERCADERIA       |         |     |           | VALOR UNITARI | 0         |
| 4   | CODIGO    | CANTIDAD                    | ARTICULO         | PRECIO  |     | DESCUENTO | IVA           | TOTAL     |
| 5   | 236598    | 23                          | Cuademos         | \$ 6594 | Ð   | DIV/0     | +;DIV/0!      | #jDIV/01  |
| 5   | 236599    | 25                          | Gomas            | \$ 562. | 01  | #DIV/08   | #(DIV/01      | #jDIV/01  |
| 7   | 236600    | 69                          | Lápices          | 5 322   | 0   | #jDfV/0f  | #(DIV/0)      | #jDIV/01  |
| 8   | 236601    | 56                          | Reglas           | 5 430.  | 0   | #DEV/01   | M/DIV/01      | #jDIV/0   |
| 9   | 236602    | 48                          | Portaminas       | 5 398   | 0   | # DRV/0E  | M/DIV/01      | #jDIV/01  |
| 0   | 236603    | 36                          | Plumones         | \$ 458. | 0   | #DEV/OF   | #jDIV/0!      | #¡DIV/0!  |
| 11  | 236604    | 49                          | Plumones al agua | \$ 458. | 0   | #jDEV/01  | #jDIV/01      | #j£11V/01 |
| 12  |           |                             |                  |         |     |           |               |           |
| 13  |           |                             |                  |         |     |           |               |           |
| 14. |           |                             |                  |         |     |           |               |           |
| 6   | FACT      | TORES                       |                  |         |     |           | CUADRO ES     | TADISTICO |
| 15  | NA        | 19%                         |                  |         |     |           | Valor minimo  | #jDIV/0!  |
| 17  | DESCUENTO | <ul> <li>#jDIV/0</li> </ul> |                  |         |     |           | Valor máximo  | #(DIV/0)  |
| 18  |           |                             |                  |         |     |           | Promedia      | #jDIV/01  |
| 19  |           |                             |                  |         |     |           | Total ventas  | #;DIV/01  |

Con frecuencia, un solo error en una fórmula de una hoja de cálculo puede provocar una proliferación de valores de error. Podrá usar el comando **Rastrear error** en el menú **Herramientas** submenú **Auditoría** o el botón **"Rastrear este error"** en la barra de herramientas Auditoría, para determinar qué valor de error causa este problema. El comando **Rastrear error** funcionará sólo cuando la celda activa contenga un error.

**¿Qué sucede cuando rastrea un error?** El rastreador de errores encuentra los errores en la ruta hasta que:

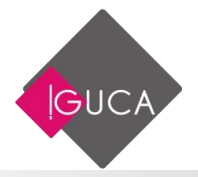

- Encuentre la fuente del error.
- Llegue a un punto de ramificación con dos o más fuentes de error y no pueda determinar la ruta correcta.
- Encuentre flechas de rastreo existentes.
- Encuentre una referencia circular.

**¿Qué sucede cuando hay varias rutas de rastreo?** Si la hoja de cálculo contiene varias rutas de rastreo, el rastreador de errores seguirá la ruta que lleve al error, a menos que haya más de una ruta de error. En dicho caso, el rastreador de errores se detiene en el punto de ramificación, lo que permite seleccionar la ruta que desee seguir.

Si la hoja de cálculo contiene otras flechas de rastreo en la ruta del rastreador de errores, éste se detiene. Esto se debe a que las flechas existentes pueden indicar una referencia circular. Para evitarlo, seleccione el botón **"Quitar todas las flechas"** en la barra de herramientas **Auditoría** antes de rastrear un error.

**¿Qué sucede cuando corrige un error?** Cuando se corrigen valores de constantes que provocan errores, las flechas de rastreo de errores se vuelven negras. Cuando se corrigen las fórmulas desaparece cualquier flecha de precedentes.

#### **Eliminar Flechas de Rastreo**

Podrá realizar cualquier cantidad de rastreo en una hoja de cálculo. Las nuevas flechas de rastreo no reemplazan las ya existentes. Si selecciona una celda para la cual el rastreo no es una acción adecuada Microsoft Excel emitirá un bip y no aparecerá ninguna flecha de rastreo. Todas las flechas existentes seguirán en pantalla a menos que realice una de las siguientes acciones:

- Hacer clic en el botón "Quitar todas las flechas".
- Editar una fórmula en una ruta de rastreo. Las flechas que muestren precedentes desaparecerán de la fórmula editada, puesto que al editar una fórmula pueden cambiar sus precedentes.
- Realizar una edición que cambie toda la hoja de cálculo. Las acciones como insertar o eliminar filas o columnas, eliminar celdas o desplazar celdas hacen que desaparezcan todas las flechas de rastreo de la hoja de cálculo.
- Cerrar el libro de trabajo. Las flechas de rastreo no se guardan con las hojas de cálculo.

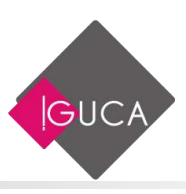

### La Ventana de Inspección

La ventana de Inspección se encuentra en el grupo **Auditoría de fórmulas** en la ficha **Fórmulas**.

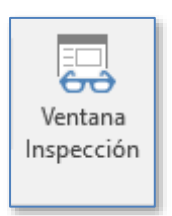

El uso de esta ventana es muy sencillo. Supongamos un modelo con el cual calculamos descuentos en función de la cantidad. En la Hoja1 calculamos los descuentos

| L                      | < 🗸 f <sub>x</sub>                                                             | =BUSCAF                                                                                                    | RV(B1;Hoja2!                                                                                                    | \$A\$1:\$B\$7;2;1                                                                                                    | .)*B3                                                                      |
|------------------------|--------------------------------------------------------------------------------|----------------------------------------------------------------------------------------------------|----------------------------------------------------------------------------------------------------|----------------------------------------------------------------------------------------------------|----------------------------------------------------------------------------|
| А                      | В                                                                              | с                                                                                                    | D                                                                                                    | E                                                                                                    | F                                                                          |
| Cantidad               | 499,0                                                                          |                                                                                                    |                                                                                                    |                                                                                                    |                                                                            |
| Precio                 | 35,0                                                                           |                                                                                                    |                                                                                                    |                                                                                                    |                                                                            |
| Total Bruto            | 17.465,0                                                                       |                                                                                                    |                                                                                                    |                                                                                                    |                                                                            |
| Descuento por Cantidad | 349,3                                                                          |                                                                                                    |                                                                                                    |                                                                                                    |                                                                            |
| Total Neto             | 17.115,7                                                                       |                                                                                                    |                                                                                                    |                                                                                                    |                                                                            |
|                        | A<br>Cantidad<br>Precio<br>Total Bruto<br>Descuento por Cantidad<br>Total Neto | A B<br>Cantidad A99,0<br>Precio 35,0<br>Total Bruto 17.465,0<br>Descuento por Cantidad 349,3<br>Total Neto 17.115,7 | A B C<br>Cantidad A99,0<br>Precio 35,0<br>Total Bruto 17.465,0<br>Descuento por Cantidad 349,3<br>Total Neto 17.115,7 | A     B     C     D       Cantidad     499,0     A       Precio     35,0     A       Total Bruto     17.465,0       Descuento por Cantidad     349,3       Total Neto     17.115,7 | A         B         C         D         E           Cantidad         499,0 |

Como pueden ver, el descuento se calcula dinámicamente en base a una tabla de descuentos que se encuentra en la Hoja2

|   | А        | В         |
|---|----------|-----------|
| 1 | Tabla de | Descuento |
| 2 | Cantidad | Descuento |
| 3 | 0        | 0%        |
| 4 | 300      | 2%        |
| 5 | 500      | 5%        |
| 6 | 800      | 7%        |
| 7 | 1000     | 8%        |
| 8 |          |           |

Si queremos investigar cómo influyen las distintas tasas de descuentos al resultado, tenemos que navegar a la Hoja2, cambiar las tasas, y luego volver a la Hoja1 para ver el resultado.

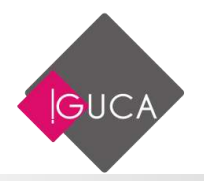

Una alternativa es crear referencias a las celdas de la Hoja1 en la Hoja2. Una alternativa más elegante y eficiente es usar la ventana de inspección.

En nuestro caso vamos a la Hoja1 y abrimos la Ventana de Inspección apretando el icono en el grupo **Auditoría de fórmulas.** 

| B4 | L                      | < 🗸 f <sub>x</sub> | =BUSCAF | RV(B1;Hoja2    | !\$A\$1:\$B\$7;2; | 1)*B3      |         |   |  |
|----|------------------------|--------------------|---------|----------------|-------------------|------------|---------|---|--|
|    | Α                      | В                  | С       | D              | E                 | F          | G       | н |  |
| 1  | Cantidad               | 499,0              |         |                |                   |            |         |   |  |
| 2  | Precio                 | 35,0               | Venta   | ana Insp       | ección            |            |         | × |  |
| 3  | Total Bruto            | 17.465,0           | Agree   | ar inspección. | , 🚬 Eliminar      | inspección |         |   |  |
| 4  | Descuento por Cantidad | 349,3              |         |                |                   |            |         |   |  |
| 5  | Total Neto             | 17.115,7           | Libro   | Hoja No        | mbre Celda        | Valor      | Fórmula |   |  |
| 6  |                        |                    |         |                |                   |            |         |   |  |
| 7  |                        |                    |         |                |                   |            |         |   |  |
| 8  |                        |                    |         |                |                   |            |         |   |  |
| 9  |                        |                    |         |                |                   |            |         |   |  |
| 10 |                        |                    |         | 1              | -                 |            | 1       |   |  |

Ahora seleccionamos las celdas que queremos inspeccionar, por ejemplo B3, B4 y B5 y presionamos **"Agregar inspección**"

|    | Α                      | В        | С       | D                  | E                | F               | G            | н |  |  |  |  |  |
|----|------------------------|----------|---------|--------------------|------------------|-----------------|--------------|---|--|--|--|--|--|
| 1  | Cantidad               | 499,0    |         |                    |                  |                 |              |   |  |  |  |  |  |
| 2  | Precio                 | 35,0     | Vent    | Ventana Inspección |                  |                 |              |   |  |  |  |  |  |
| 3  | Total Bruto            | 17.465,0 | ? Agree | Agregar inspección |                  |                 |              |   |  |  |  |  |  |
| 4  | Descuento por Cantidad | 349,3    |         |                    |                  |                 | <b>F</b> ( ) |   |  |  |  |  |  |
| 5  | Total Neto             | 17.115,7 | Libro   | Hoja No            | nbre Celda       | Valor           | Formula      |   |  |  |  |  |  |
| 6  |                        |          |         | Agregar inspec     | ción             |                 | ? X          |   |  |  |  |  |  |
| 7  |                        |          |         |                    |                  |                 |              |   |  |  |  |  |  |
| 8  |                        |          |         | Seleccione las c   | eldas cuyos valo | res desea inspe | ccionar:     |   |  |  |  |  |  |
| 9  |                        |          |         | =Hoja1!\$B\$3:\$   | BS5              |                 | 1            |   |  |  |  |  |  |
| 10 |                        |          |         |                    |                  | <u>Agregar</u>  | Cancelar     |   |  |  |  |  |  |
| 11 |                        |          | L       |                    |                  |                 |              |   |  |  |  |  |  |

En el cuadro que aparece seleccionamos **Agregar**. Las celdas aparecerán en la ventana.

Podemos adaptar la ventana a nuestras necesidades ocultando campos que no nos interesan y ampliando el ancho de campos relevantes. Todo esto lo hacemos arrastrando los límites del campo con el mouse.

| Ventana<br>? Agregar in                         | a Inspec                          | Ción<br>Su Eliminar i     | inspección                             |                                                    | ~ > | ĸ |
|-------------------------------------------------|-----------------------------------|---------------------------|----------------------------------------|----------------------------------------------------|-----|---|
| Libro Ho<br>Libro2 Ho<br>Libro2 Ho<br>Libro2 Ho | oja Nombr<br>oja1<br>oja1<br>oja1 | e Celda<br>B3<br>B4<br>B5 | Valor<br>17.465,0<br>349,3<br>17.115,7 | Fórmula<br>=BUSCARV(B1;Hoja2!\$A\$1:\$B\$7;2;1)*B3 |     |   |

GUC.

En esta ventana aparecen las celdas seleccionas con sus valores y la fórmula empleada para llegar a esos resultados.

Teniendo toda la información a la vista, es muy simple averiguar si se ha cometido un error en la creación de una fórmula

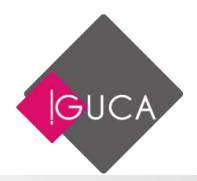

# Unidad 7 Formularios con Cuadros de Controles

# Introducción

Microsoft Excel proporciona varios controles para las hojas de diálogo. Puede utilizar estos controles en hojas de cálculo para ayudar a seleccionar los datos. Por ejemplo, los cuadros desplegables, cuadros de lista, controles de número y barras de desplazamiento son útiles para seleccionar los elementos de una lista.

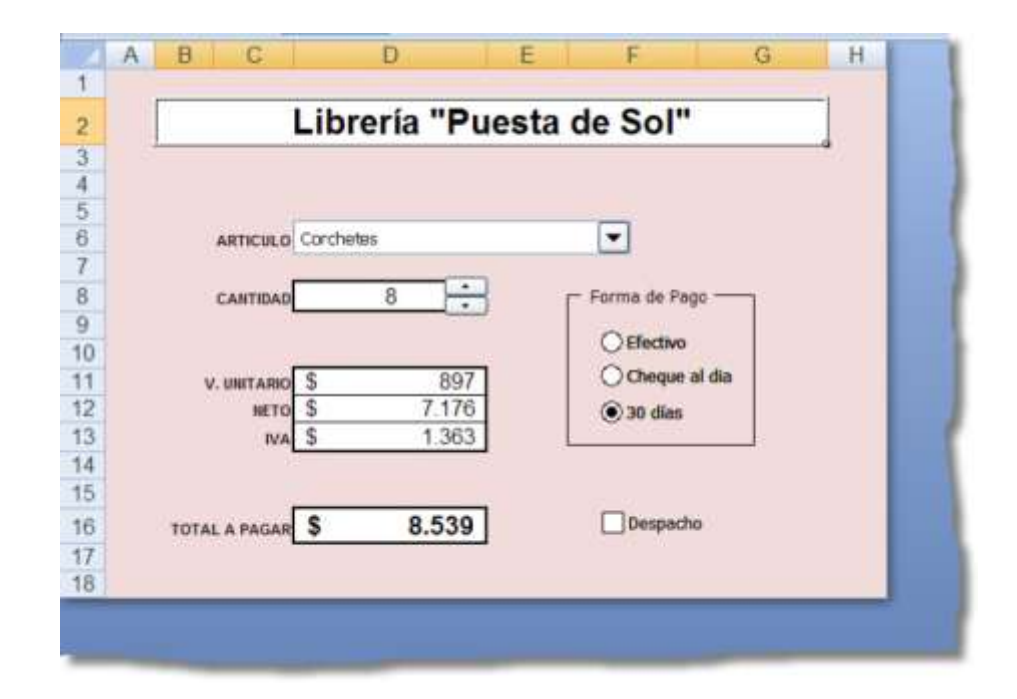

Si agrega un control a una hoja de cálculo y lo vincula a una celda, puede devolver un valor numérico para la posición actual del control. Puede utilizar ese valor numérico junto con la función INDEX para seleccionar elementos diferentes de la lista.

Los procedimientos siguientes muestran el uso de cuadros desplegables, cuadros de lista, controles de número y barras de desplazamiento.

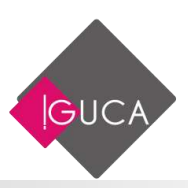

Para utilizar los controles de formularios en Microsoft Office Excel 2016, debe habilitar la ficha **Programador**. Para ello, siga estos pasos:

- Haga clic en la ficha Archivo y a continuación, haga clic en Opciones.
- En la ficha **Personalizar Cinta de Opciones**, haga clic en **Desarrollador** para activarla y a continuación haga clic en **Aceptar**.

| Second                                  | Personalice esta cinta de o                                                                                                    | pciones. |                  |                                                                                                    |               |
|-----------------------------------------|----------------------------------------------------------------------------------------------------|----------|------------------|----------------------------------------------------------------------------------------------------|---------------|
| ormulae                                 | Comandos disponíbles en III                                                                                                    |          |                  | Bersonelizer le cinte                                                                                                    | de opcionec/0 |
| Sevisión                                | Comandos más utilizados                                                                                                    | 4        |                  | Pestañas principale                                                                                                    | 5             |
| Gumler<br>dome<br>Wanzedan              | Ator<br>Actualizar Sodo<br>Administratur de norribres                                                                                                    | ^        |                  | Pettalas primipal<br>9 Olnicio<br>18 Olnostal                                                                                                    | 5             |
| Personalitar cotta de opciones          | Aglegie: a quitar filtros                                                                                                    |          |                  | IE Clueño de pá                                                                                                    | gate          |
| larra de tierramientas de acceso rápidu | A Aumenter terreite de fuerte                                                                                                    |          |                  | H Dates                                                                                                    |               |
| Cemplementos<br>Centop de confluinza    | Context<br>Centrus<br>Control de fuente<br>Control de fuente<br>Control de rellano<br>Containeus y centrus<br>Containeus prágina<br>Containeus<br>Containeus | •        | Egraps<br>Quitar | B Revuer<br>B Viste<br>CoturnIladia<br>B Congeler<br>B Congeler<br>B Congele | urritus<br>03 |
|                                         | Forman                                                                                                    | 5        |                  | Nugva pestaña                                                                                                    | Ibert your    |
|                                         | Fuerte<br>Guerdar<br>Guerdar<br>Guerdar                                                                                                    | 10       |                  | Personalitaciones                                                                                                    | Bestablecer • |
|                                         |                                                                                                    |          |                  |                                                                                                    |               |

Al presionar Aceptar aparecerá la ficha **Desarrollador**.

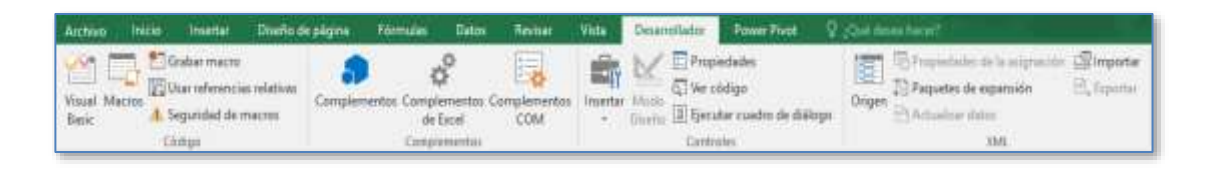

Al seleccionar el botón **Insertar** de la ficha **Desarrollador** aparecen los **Controles de Formulario**.

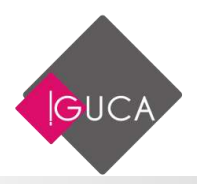

| Insertar | Modo<br>Diseño | <ul> <li>Propiedades</li> <li>Ver código</li> <li>Ejecutar cuadro de diálogo</li> </ul> |
|----------|----------------|-----------------------------------------------------------------------------------------|
|          |                | Controles                                                                               |

| Controles de formulario       |
|-------------------------------|
| 🗆 📑 🖌 🊔 📑 💿                   |
| [ <sup>XYZ</sup> ] Aa 🚔 🗈 🗊 🛒 |
| Controles ActiveX             |
| 🗆 🛒 🖌 📑 abl 🖨                 |
| 🗢 🔿 📑 📲                       |
|                               |

## Botón

Si lo que deseamos es insertar un botón asociado a una macro en nuestra Hoja, seleccione el primer icono de estas opciones y luego de un clic en el lugar de la Hoja donde quiere agregar este botón.

| Controles de formulario |
|-------------------------|
| 🗖 🐩 🖌 🖨 🔡 o             |
| xvz Aa 🚔 🖆 🗊            |

| Asignar macro                        |         | ?           | ×     |
|--------------------------------------|---------|-------------|-------|
| Nom <u>b</u> re de la macro:         |         |             |       |
| Botón1_Haga_clic_en                  | 5       | <u>N</u> u  | evo   |
|                                      | ^       | <u>G</u> ra | bar   |
|                                      |         |             |       |
|                                      |         |             |       |
|                                      |         |             |       |
|                                      | ~       |             |       |
| Macros en: Todos los libros abiertos | $\sim$  |             |       |
| Descripción                          |         |             |       |
|                                      |         |             |       |
|                                      | Aceptar | Can         | celar |

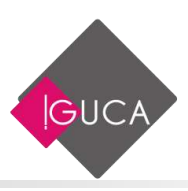

En el cuadro de Diálogo puede seleccionar la macro o presionar el botón **Nuevo** para abrir el editor de VisualBasic, a continuación presione **Aceptar**.

### **Cuadro Combinado**

| 4  | A                | 8         | с | D |
|----|------------------|-----------|---|---|
| 1  |                  |           |   |   |
| 2  | Seleccionar País |           | R |   |
| 3  |                  | Chie      | 1 |   |
| 4  |                  | Brasi     |   |   |
| 5. |                  | Uruguay   |   |   |
| 6  |                  | Colombia  |   |   |
| 7  |                  | Venezuela |   |   |

Cuando armamos un reporte con mucha información, resulta muy útil tener listas desplegables (o cuadros combinados) como vemos en la imagen.

Haciendo clic en el botón **Insertar** de la ficha **Programador**, encontraremos los controles y podremos insertar la ficha desplegable (o cuadro combinado).

| Controles de formulari | o |
|------------------------|---|
| 🗆 📑 🖌 🊔 🖽 💿            |   |
| 🕅 🗛 🚔 🔤 📑              |   |

Para hacer más fácil la explicación, vamos a seguir un ejemplo. Supongamos que tenemos en Excel datos, como el de la figura de abajo, donde queremos poder seleccionar un país (a partir de una lista desplegable que tendremos en la celda B2) y nos devuelva el valor de las ventas en la celda B4.

| A  | A                         | 8 | c | D | E | ÷F        | G   | н |
|----|---------------------------|---|---|---|---|-----------|-----|---|
| 1  |                           |   |   |   | 1 |           |     |   |
| 2  | Seleccionar Pais          |   |   |   |   |           |     |   |
| 3  | 211230 NW 1932 C. 1425 C. |   |   |   | 1 | Chile     | 102 |   |
| 4  |                           |   |   |   | 2 | Argentina | 161 |   |
| 5  |                           |   |   |   | 3 | Brasil    | 175 |   |
| 6  |                           |   |   |   | 4 | Uruguay   | 158 |   |
| 7  |                           |   |   |   | 5 | Paraguay  | 166 |   |
| 8  |                           |   |   |   | 6 | Colombia  | 193 |   |
| 9  |                           |   |   |   | 7 | Venezuela | 155 |   |
| 10 |                           |   |   |   |   |           |     |   |

Tenemos por otro lado en la columna F los nombres de los países y en la columna G las ventas correspondientes a dicho país.

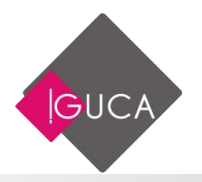

#### PASO 1: Insertar el control de lista desplegable

Con esta tabla lista, vamos al menú Programador, seleccionamos el botón **Insertar** y luego "**Cuadro Combinado**" dentro de Controles de formulario (el encuadrado en rojo en la segunda figura de este tutorial).

Al mover el mouse sobre el Excel, el cursor habrá cambiado de una cruz gruesa, a una delgada, como un signo "+". Esto nos permite "dibujar" el cuadro donde necesitemos. Por ejemplo, sobre la celda B2. Es importante recordar que el cuadro está dibujado encima de la celda B2. No está dentro. Es decir, en B2 puede haber un valor o una fórmula y el tener la lista desplegable sobre ella no la afectará.

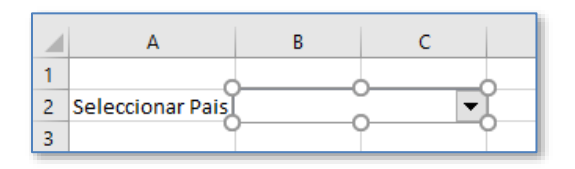

#### PASO 2: Indicarle al control dónde están los datos de la lista

Ahora necesitamos decirle al control dónde están los valores que queremos que despliegue. Estos se encuentran en las celdas F3 a F9. La forma avanzada de hacer esto sería nombrar la región como "países".

Si acercamos el cursor al cuadro combinado sobre B2, veremos que el cursor se transforma. Haciendo clic con el botón derecho del ratón, despliega un menú del cual debemos seleccionar **Formato del control ...** se abrirá un cuadro de diálogo como el que se muestra en la siguiente figura.

| ormato de control      |             |                   | 1       | × |
|------------------------|-------------|-------------------|---------|---|
| Tamaño Proteger        | Propiedades | Texto alternativo | Control |   |
| Bango de entrada:      | 1           |                   | 196     |   |
| Vincular con la celda: |             |                   | 26      |   |
| Líneas de unión vertio | ales: 8     |                   | 1112.5  |   |
| Sombreado 30           |             |                   |         |   |
|                        |             |                   |         |   |
|                        |             |                   |         |   |
|                        |             |                   |         |   |
|                        |             |                   |         |   |
|                        |             |                   |         |   |
|                        |             |                   |         |   |
|                        |             |                   |         |   |
|                        |             |                   |         |   |
|                        |             |                   |         |   |
|                        |             |                   |         |   |

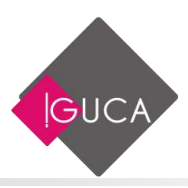

Al seleccionar la ficha **Control** encontraremos dos campos que debemos configurar:

- En rango de entrada, indicamos dónde se encuentran los valores que queremos que se desplieguen en la lista. En nuestro caso son los países que se encuentran en la celdas F3:F9 por lo tanto ingresamos este rango. Alternativamente, si habías nombrado el rango como "paises", solo hace falta escribir este nombre.
- Víncular con la celda: Realmente Excel no distingue cuál es el contenido seleccionado (es decir si el país es Argentina o Colombia). Solo sabe la ubicación del elemento seleccionado.

Es decir, si seleccionamos "Brasil", Excel sabe que elegimos el elemento número 3. Si seleccionamos "Colombia", para Excel es un 6.

Para simplificar este punto, se agregó el número de posición en la columna D, al lado de cada nombre, para saber en qué posición está cada uno. Esta numeración no es necesaria para que el control funcione.

| Formato d          | el objeto                           |      |          |                   | ?        | × |
|--------------------|-------------------------------------|------|----------|-------------------|----------|---|
| Tamaño             | Proteger                            | Prop | oiedades | Texto alternativo | Control  |   |
| <u>R</u> ango de   | entrada:                            |      | SFS3:SFS | 9                 | 1        |   |
| <u>V</u> incular o | Vincular con la celda:              |      | \$D\$2   |                   | <b>1</b> |   |
| <u>L</u> íneas de  | <u>L</u> íneas de unión verticales: |      |          |                   |          |   |
| Sombi              | reado <u>3</u> D                    |      |          |                   |          |   |

Para el ejemplo, vamos a poner en este campo la celda D2 para que podamos verlo.

#### PASO 3 Asociar la selección del cuadro con el valor a devolver

Ahora, debemos indicarle a Excel qué hacer con el valor que nos devuelve en la celda que vinculamos en el paso anterior (D2).

Es decir, cuando selecciono un país, nos devuelva en la celda B4 el valor de las ventas que le corresponden.

Para esto utilizaremos la función INDICE

- **matriz**: G3:G9 (una sola columna)
- número de fila: D2 (valor de la posición que devuelve la lista desplegable)
- número de columna: 1. Solo tenemos una columna.

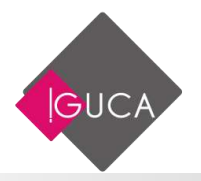

La fórmula de la celda B4 quedaría:

=INDICE(G3:G9;D2;1) Cuadro de Lista

Las opciones que se muestran en el **Cuadro de Lista** son muy similares a las del **Cuadro Combinado**, la diferencia está en la forma de mostrar la información,

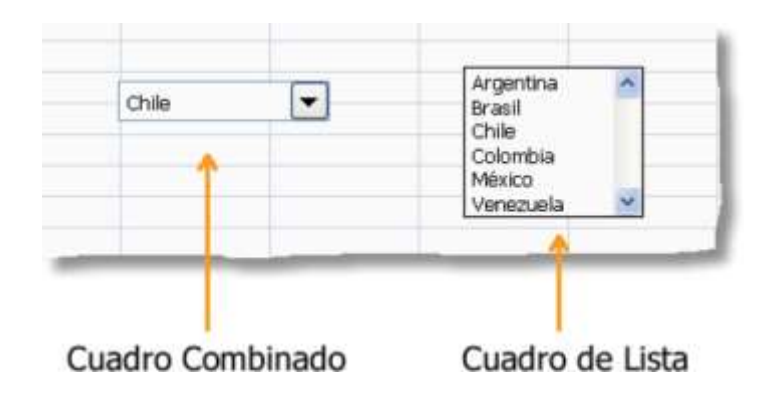

## Casilla de Verificación

Para insertar una Casilla de Verificación realice los siguiente pasos:

• Haga clic en el botón **Insertar** de la ficha **Desarrollador** y seleccione casilla de verificación.

| Control               | les de fori | nulario |
|-----------------------|-------------|---------|
|                       | ∕ 🔷 🖽       | 0       |
| [ <sup>xvz</sup> ] Aa | abl 📑       |         |

• Ubicamos el control en el lugar requerido y abrimos la ficha de **formato del control** (con el botón derecho del ratón)

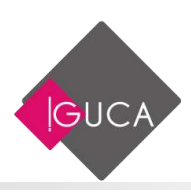

| A .                                                                                                    | 8 | c                                                        | D                                                                           | . E              | E.       | G        | H.  |
|----------------------------------------------------------------------------------------------------|---|----------------------------------------------------------|-----------------------------------------------------------------------------|------------------|----------|----------|-----|
| 2                                                                                                    |   | Formator                                                 | de control                                                                  |                  |          | 12       | ×   |
| Constant<br>4<br>5<br>6<br>7<br>7<br>8<br>9<br>9<br>10<br>10<br>11<br>12<br>13<br>14<br>15<br>15<br>16<br>17<br>18<br>19<br>20<br>21 |   | )<br>Vision<br>() Artt<br>() More<br>Vincular<br>() Somt | es y lineau<br>Texto atte<br>redo<br>to<br>to<br>to an la celde<br>neado 30 | Tanaño<br>mativa | Proteger | Propieds | dei |

• En la ficha **Control** creamos un vínculo con alguna celda de la hoja.

En esta celda Excel anotará un valor de acuerdo a la situación del control. Si la casilla está seleccionada, en la celda vinculada aparecerá el valor "VERDADERO"; de lo contrario Excel anotará el valor "FALSO".

#### **Botón de Opción**

Es muy común en distintos tipos de formularios donde hay un número de alternativas fijas, pero solo se debe optar por una única opción. El ejemplo más claro: las respuestas de una encuesta o examen.

Tendremos dos botones: uno que diga SI, otro NO y en otra celda nos dirá "Usted eligió" y la opción que hayamos elegido.

#### PASO 1: Insertar el control de "Botón de Opción"

En la ficha **Programador**, vamos a **Insertar** y hacemos clic en el **Botón de Opción** que se encuentra dentro de **Controles de Formulario**.

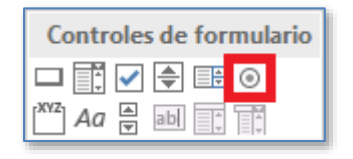

- En este ejemplo, dibujaremos el control en la celda A2.
- Borramos el texto del botón y escribimos "SI".

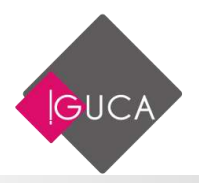

- De la misma forma (o simplemente copiando y pegando), agregamos el botón para la opción "NO".
- Debemos tener dos botones.

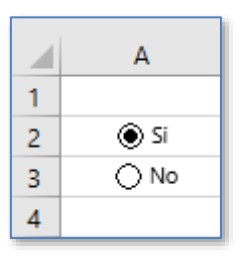

#### PASO 2: Vincular la opción elegida con una celda

- Una vez que la elección está hecha (en este caso entre SÍ y NO), necesitamos que nos muestre la elección para poder operar sobre ella.
- El resultado de los botones es un número que nos indica cuál de todos los botones está seleccionado.
- En nuestro caso, será 1 si está elegido el botón "SI" y 2 si está seleccionado el botón "NO".

Para ver este resultado, debemos "**vincular**" los botones con alguna celda donde nos mostrará el resultado.

Para esto, hacemos **clic derecho** sobre uno de los botones, vamos a **Formato de control**. En este cuadro de diálogo vamos a la ficha **Control** y dentro de **Vincular con la celda**, introducimos la celda donde queremos nos muestre el valor..

|   | А    | В | С | D |
|---|------|---|---|---|
| 1 |      |   |   |   |
| 2 | 🔘 Si |   |   | 1 |
| 3 | ⊖ No |   |   |   |
| 4 |      |   |   |   |

Listo! Ahora, cada vez que seleccionemos alguno de los botones, irá cambiando la celda por los valores 1 o 2 según la opción elegida.

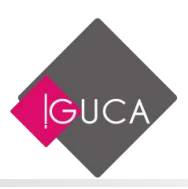

## Cuadro de Grupo

Cuando agregamos varios botones de opción en una hoja, Excel acepta una sola celda vinculada para todos los controles. Es decir, Excel agrupa todos los botones de opción en un solo grupo, no importa dónde o como los ubiquemos. Inclusive si definimos para cada botón una celda vinculada distinta, veremos que en todos los controles aparece como celda vinculada la última que hemos definido.

Para superar este inconveniente hay que poner cada uno de los grupos de botones de opción dentro de controles **Cuadro de Grupo** distintos.

| Controles o             | le formulario |
|-------------------------|---------------|
| 🗖 📑 🗹 🗟                 | ) 🗄 💿         |
| <sup>xvz</sup> ] 4a 🛓 a | b 📑           |

Para crear el Cuadro de Grupo seguimos estos pasos:

• Dentro de uno de los cuadro de grupo ponemos los botones del Estado Civil. En el otro ponemos los botones SI, NO para saber si tiene hijos.

| Soltero   | 07  |
|-----------|-----|
| () Casado | 054 |
| O Viudo   | @NO |
| OSeparado |     |

• Cambiamos los encabezamientos directamente en el control.

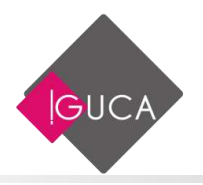

### Barra de Desplazamiento

El control de **barra de desplazamiento**, se encuentra dentro del botón **Insertar** en la ficha **Programador**.

| Controles de formulario       |
|-------------------------------|
| 🗆 📑 🖌 🊔 🖽 💿                   |
| [ <sup>xyz</sup> ] Aa 🗧 🖬 📑 🗊 |

Aunque se vea en el icono de forma vertical, si dibujamos el control en forma horizontal, Excel interpretará que ésta es la orientación que queremos darle.

|   | <u>}.</u> |   | 0 | ,g | 1 |
|---|-----------|---|---|----|---|
| _ |           | _ | _ |    |   |

Tenemos ahora una barra que, si oprimimos las flechas de los extremos, se moverá la barra lentamente, y si oprimimos en el área dentro de la barra, pegará saltos más grandes.

Para entender cuáles son los parámetros y cómo podemos empezar a hacer que haga algo, la seleccionamos con **botón derecho** y seleccionamos **formato de control**. En la ficha **Control** veremos lo siguiente:

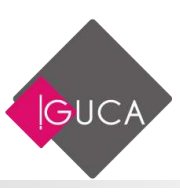

| Tamaño Proteger        | Propieda | idei | Texto alternativo | Control |  |
|------------------------|----------|------|-------------------|---------|--|
| Valor actual:          | 0        | 11   |                   |         |  |
| Valor mínimo:          | 0        | -    |                   |         |  |
| Valor mägimo:          | 100      |      | 1                 |         |  |
| Incremento             | 1        | 4    |                   |         |  |
| Cambio de página:      | 10:      | 4    | -                 |         |  |
| Vincular con la celda: |          |      | 1963              |         |  |
| 🗹 Sombreado 10         |          |      |                   |         |  |
| 🗹 Sambreado JD         |          |      |                   |         |  |

- **Valor Actual**: Indica el valor que corresponde a la posición donde se encuentra el indicador de la barra (si no has movido la ubicación desde que la dibujaste, aparecerá 0).
- Valor Mínimo y Valor Máximo: Por defecto es entre **0** y **100**, pero podemos modificarlo para lo que necesitemos, por ejemplo, entre 100 y 500.
- **Incremento**: Es el "salto" que dará al oprimir las flechas de los extremos. Por defecto, se encuentra en 1 lo que indica que cambiará el resultado de uno en uno.
- **Cambio de página**: Indicamos el "salto" que dará la cantidad cuando se hace clic dentro del área de la barra.
- **Vincular con la celda**: Es la referencia a una celda la cual tendrá el resultado de la posición seleccionada en la barra.

Lo interesante de esta celda **"vinculada"**, es que si ingresas manualmente un valor en la celda, la barra de desplazamiento cambia, es decir, funciona de ida y vuelta. Si se modifica la celda, se mueve la barra. Si se cambia el indicador en la barra, cambia el valor de la celda.

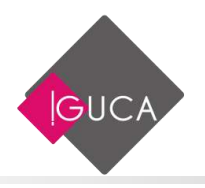

## **Control de Números**

Funciona de forma similar a la Barra de Desplazamiento, pero solo con las flechas para aumentar y disminuir los valores.

|    | A   | В                  | С                | D           | E                 | F        | G     |
|----|-----|--------------------|------------------|-------------|-------------------|----------|-------|
| 1  | 0_0 | Formato d          | e control        |             |                   | ?        | ×     |
| 3  | 00  | Tamaño             | Proteger         | Propiedades | Texto alternativo | Control  |       |
| 4  |     | Valor act          | ual:             | 0           |                   |          |       |
| 5  |     | Valor mín          | imo:             | 0           | 1                 |          |       |
| 6  |     | Valor máy          | cimo:            | 2000        | ]                 |          |       |
| 7  |     | Increment          | to:              | - 000 -     | ]                 |          | -     |
| 8  |     | Grantia            |                  | 1           | ]                 |          | -     |
| 9  |     | <u>C</u> ambio d   | ie pagina:       | 0 🗘         |                   |          |       |
| 10 |     | <u>V</u> incular ( | con la celda:    |             | <b>1</b>          |          |       |
| 11 |     | Somb               | reado <u>3</u> D |             |                   |          | -     |
| 12 |     | -                  |                  |             |                   |          | -     |
| 14 |     | -                  |                  |             |                   |          |       |
| 15 |     |                    |                  |             |                   |          |       |
| 16 |     |                    |                  |             |                   |          |       |
| 17 |     |                    |                  |             |                   |          |       |
| 18 |     | 1                  |                  |             |                   |          |       |
| 19 |     |                    |                  |             |                   |          |       |
| 20 |     |                    |                  |             | Acer              | otar Can | celar |
| 21 |     |                    |                  |             | Acc               | Car      | centr |

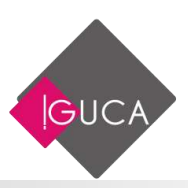

# Unidad 8 Macros Automáticas

# ¿Qué son Las Macros?

Desde el punto de vista general, podemos decir que las macros nos ayudan a automatizar tareas. Son partes de código de programación que es interpretado por Excel y lleva a cabo distintas acciones o una sucesión de tareas. De esta forma, con una macro podremos realizar tareas repetitivas muy fácilmente.

Sin embargo, éste no es el único uso que podemos darle a una macro ya que, si utilizamos el lenguaje de programación en el que hablan las macros, Visual Basic para Aplicaciones (VBA), podremos desarrollar desde tareas y funciones simples para usos específicos hasta aplicaciones complejas.

# **El lenguaje VBA**

El lenguaje de programación de las macros es Visual Basic para Aplicaciones (VBA). Conviene pensarlo como un lenguaje de programación común y corriente pero con algunas particularidades. Su entorno de desarrollo está plenamente integrado con las aplicaciones de Microsoft Office. Las aplicaciones que creamos con este lenguaje no pueden ejecutarse en forma autónoma, es decir, siempre formarán parte de algún documento o alguna plantilla de Office.

# Automatización de Tareas Repetitivas

A medida que trabaja en Microsoft Excel, el usuario se dará cuenta de que se realizan ciertas tareas en forma rutinaria. Por ejemplo, actualizar con regularidad cifras de ventas, trazar datos en un gráfico o aplicar formatos especiales puede requerir que el usuario repita la misma secuencia de acciones y comandos. Se pueden automatizar muchas de estas tareas, ahorrando tiempo y esfuerzo, utilizando el poderoso lenguaje de programación **Visual Basic** en Microsoft Excel.

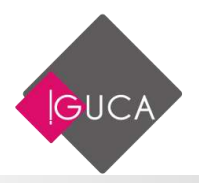

No se necesita entender la programación de PCs para comenzar a trabajar con Visual Basic. Microsoft Excel incluye una Grabadora de macros: una herramienta incorporada en Microsoft Excel que crea código en Visual Basic por el usuario. Pero grabar macros es sólo el principio. Generalmente se necesitan editar y personalizar las macros grabadas para adaptarlas a las necesidades del usuario.

### Uso de Macros para simplificar tareas

Microsoft Excel automatiza tareas mediante el uso de macros. Una macro es una serie de comandos que Microsoft Excel ejecuta automáticamente. Por ejemplo, para dar formato a un rango de celdas podría elegir el comando **Fuente** dla ficha **Inicio**; después puede seleccionar el estilo y tamaño una fuente y, finalmente, elegir el color de la fuente. Mediante el uso de una macro es posible combinar todos estos pasos y ejecutarlos en uno solo.

Mediante la grabación de sus propias macros, el usuario puede adaptar Microsoft Excel a sus propias necesidades y trabajar en forma aún más eficiente. Cualquier secuencia de acciones que realice puede ser grabada. Después, puede repetir, o ejecutar la macro para repetir automáticamente las acciones grabadas. Una vez grabada la macro, también es posible asignarla un elemento de menú o un botón. Después, ejecutar la macro pasa a ser tan sencillo como elegir el elemento de menú o hacer clic en el botón.

## Elección del momento para Grabar una Macro

El usuario debería considerar la grabación de una macro cada vez que observe que pulsa las mismas teclas, elige los mismos comandos o realiza la misma sucesión de acciones. Algunas tareas diarias que pueden ser automatizadas mediante el uso de macros incluyen:

- Abrir un grupo de libros de trabajo y recuperar información de ellos.
- Imprimir varios rangos de celdas.
- Abrir una base de datos, ordenarla, crear un informe y cerrarla.
- Preparar una hoja de cálculo nueva escribiendo títulos, ajustando anchos de columna y aplicando formatos especiales.

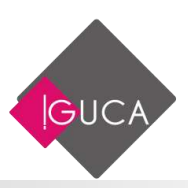

# **Grabar una Macro**

El primer paso para automatizar una tarea en Microsoft Excel consiste en grabar una macro. A continuación figuran los pasos generales para grabar una macro.

#### Para grabar una macro:

En la ficha Desarrollador elija el grupo Código.

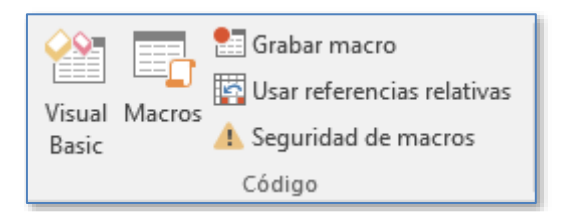

 Al presionar sobre el botón Grabar Macros, se abrirá el cuadro de dialogo Grabar Macro.

| Grabar macro                                |         | ?    | ×      |
|---------------------------------------------|---------|------|--------|
| Nombre de la macro:                         |         |      |        |
| Macro1                                      |         |      |        |
| Tecla de <u>m</u> étodo abreviado:<br>CTRL+ |         |      |        |
| <u>G</u> uardar macro en:                   |         |      |        |
| Este libro                                  |         |      | $\sim$ |
| <u>D</u> escripción:                        |         |      |        |
|                                             |         |      |        |
|                                             |         |      |        |
|                                             | Aceptar | Cano | elar   |

- En el cuadro "Nombre de la macro", escriba un nombre para la macro. El nombre puede contener letras, números y subrayado; debe comenzar con una letra. El nombre no puede tener espacios ni signos de puntuación.
- En el cuadro "**Descripción**", escriba una descripción de la macro.
- Elija el botón "Aceptar".
- Mientras la Grabadora de macros está en funcionamiento, aparece en la barra de Estado un icono para detener la grabación y en el grupo Código el botón Grabar Macro cambia por Detener Grabación.

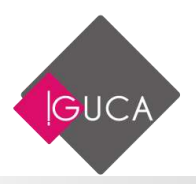

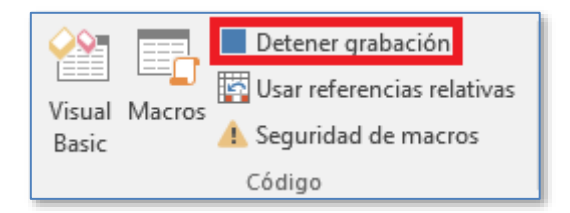

| 23        |       |
|-----------|-------|
| 24        |       |
| - + - + - | Hoja1 |
| Listo 🔳   |       |

- Ejecute las acciones que desea grabar.
- Haga clic en el botón "Detener grabación".

# Ejecutar de una Macro

Después de grabar una macro, se puede repetir o ejecutar en cualquier momento; Microsoft Excel ejecuta todos los comandos almacenados en la macro.

#### Para ejecutar una macro:

- En la ficha **Vista**, elija el grupo **Macros** y a continuación el icono **Macros**.
- O puede seleccionar la ficha **Desarrollador** y luego en el grupo **Código**, seleccione **Macros**.

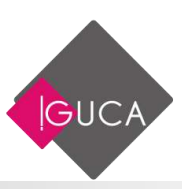

| Macro                                |          |                 | ×            |
|--------------------------------------|----------|-----------------|--------------|
| Nom <u>b</u> re de la macro:         |          |                 |              |
| Macro1                               | <b>1</b> | <u>Ej</u> ec    | utar         |
| Macro1                               | ^        | Pa <u>s</u> o a | paso         |
|                                      |          | Mo <u>d</u>     | ificar       |
|                                      |          | Cre             |              |
|                                      |          | Elim            | ina <u>r</u> |
|                                      | ~        | <u>O</u> pcio   | nes          |
| Macros en: Todos los libros abiertos | ~        |                 |              |
| Descripción                          |          |                 |              |
|                                      |          |                 |              |
|                                      |          | Can             | celar        |

• Seleccione la macro y presione el botón "Ejecutar.

## Facilitar el uso de una Macro

Una vez grabada una macro, se puede adjuntar como un elemento de la Barra de Herramientas de Acceso Rápido, haciéndola tan accesible y conveniente como los botones incorporados en los menú. Lo anterior no sólo agiliza el trabajo sino que también facilita el uso de la misma macro para que otros usuarios realicen las mismas tareas en forma automática.

# Asignar una Macro a un Botón en la Barra de Herramientas de Acceso Rápido

En Microsoft Excel se puede crear un botón en una hoja de cálculo y después asignarle una macro. Cuando se anexa una macro a un botón, ésta se hace visible y fácilmente disponible mientras se trabaja. Por ejemplo, si el botón aparece en una hoja de cálculo, la macro estará disponible cada vez que se abra esa hoja de cálculo.

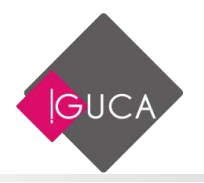

## Para crear un botón y asignarle una macro:

Utilice la opción Más Comandos que aparece en Personalizar Barras de herramientas de Acceso Rápido.

| H               | <del>ب</del> ج | °-     | Ŧ                                                   |
|-----------------|----------------|--------|-----------------------------------------------------|
| Archive         | o Ini          | cio l  | Personalizar barra de herramientas de acceso rápido |
| <u> </u>        |                | 🔚 Grab | Nuevo                                               |
|                 |                | 🚰 Usar | Abrir                                               |
| Visual<br>Basic | Macros         | 🔔 Segu | ✓ Guardar                                           |
|                 |                | Códig  | Enviar por correo electrónico                       |
| Δ1              |                | +      | Impresión rápida                                    |
|                 |                | _      | Vista previa de impresión e Imprimir                |
|                 | А              | _      | Ortografía                                          |
| 2               |                |        | ✓ Deshacer                                          |
| 3               |                | _      | ✓ Rehacer                                           |
| 4               |                |        | Orden ascendente                                    |
| 5               |                |        | Orden descendente                                   |
| 6               |                |        | Modo mouse/táctil                                   |
| 7               |                |        | <u>M</u> ás comandos                                |
| 9               |                |        | M <u>o</u> strar debajo de la cinta de opciones     |

• Al seleccionar la opción Más comandos aparece el siguiente cuadro de Diálogo:

| Density<br>Density<br>Resistor<br>Sources<br>Internet<br>Perspective (2011) in policies<br>Table de ference de la constitució<br>Complementa<br>Defen de conference | Personalisha la lateria die herrarienteita de ar<br>Dereindue dispondense excita<br>Carmenter reter untitades:<br>Personaliste dispondense excita<br>Personaliste dispondense excita<br>Personaliste excitanti<br>Personaliste excitanti<br>Person | Period Sector Annual Sector parts (Sector parts)                   |
|----------------------------------------------------------------------------------------------------|----------------------------------------------------------------------------------------------------|--------------------------------------------------------------------|
|                                                                                                    | Might is to borte de benerinsettan de<br>istress régular par éténige de la sinée de<br>applicante.                                                                                                    | Personal continues (Statebook + )2<br>(important in supporter + )2 |

• En Comandos disponibles en: seleccione Macros.

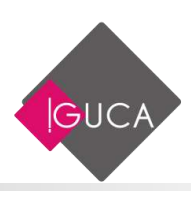

| Saand<br>Annologi<br>Sociale<br>Galerie<br>Marrie                                                                    | Constantion in both the set of the second set of the second set of | no opido.<br>Periodos tora de Seconomia de Lorse ander<br>Periodos los decementos (problemando) (2)<br>(2) Consta<br>(2) Consta<br>(2) Consta                                                                                                    |
|----------------------------------------------------------------------------------------------------|----------------------------------------------------------------------------------------------------|----------------------------------------------------------------------------------------------------|
| Averantier<br>Averantier omstate spooree<br>Kennel de bestelene andere skapene<br>Complementee<br>Careta al-confasse | A DURING AND CARD                                                                                                    | A former in a second second se |
|                                                                                                    | <ul> <li>Magnitur la barra da herraministrar par<br/>arcamo alguín por delas de la cirta de<br/>approver.</li> </ul>                                                                                                    | Mathan<br>Frequencies (Brithmer *)):<br>Impeter country *):                                                                                                    |

- Aquí debe aparecer la macro creada anteriormente, selecciónela y presione el botón **Agregar**.
- Si desea personalizar el icono de la Macro o cambiarle el texto, seleccione el botón **Modificar** que aparece en la parte inferior de la ventana.

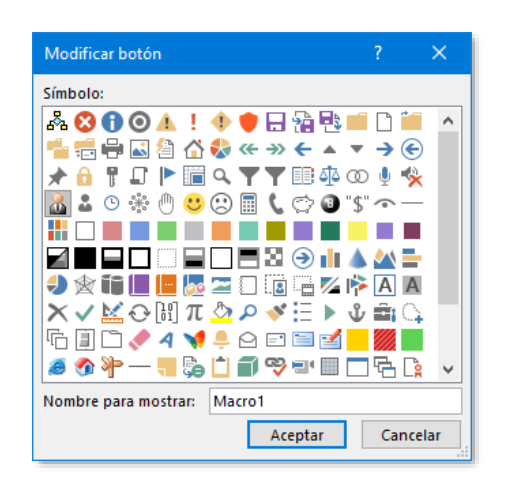

- Seleccione el icono y presione Aceptar y Aceptar.
- La macro creada aparece en la Barra de Herramienta de Acceso Rápido (en la parte superior izquierda de la pantalla).

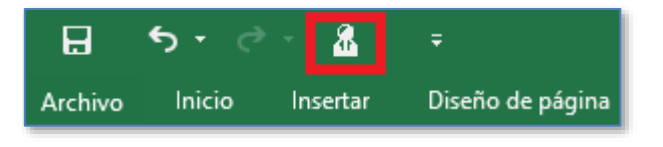

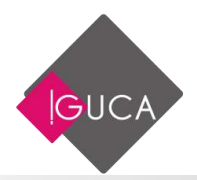

# Unidad 9 Visual Basic for Applications

# Ventana Principal de Visual de Basic

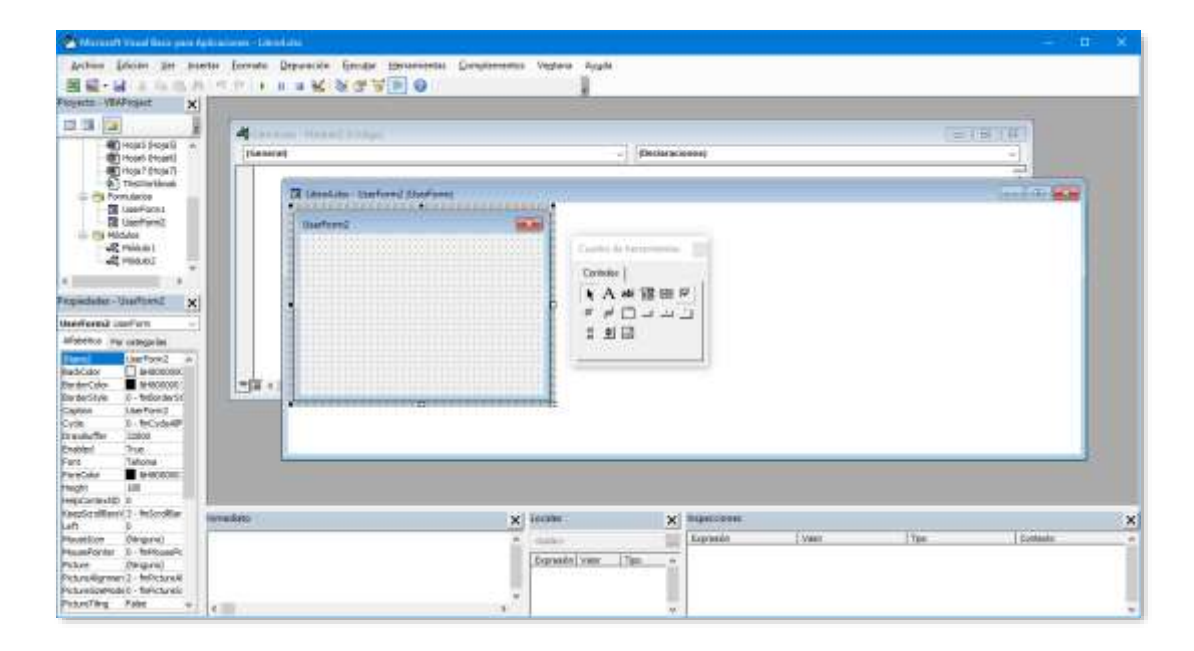

#### Esta ventana consta de las siguientes partes:

- Ventana de Propiedades.
- Cuadro de Herramientas.
- Ventana de Proyecto.
- Formulario.
- Menú Principal de Visual Basic.
- Todos los componentes y herramientas de Visual Basic.

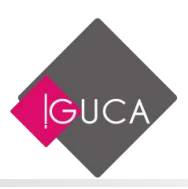

# Usar Eventos con los Objetos de MS Excel

Puede escribir procedimientos de eventos en Microsoft Excel a nivel de hoja de cálculo, de gráfico, de libro o de aplicación. Por ejemplo, el evento Activate se produce a nivel de hoja y el evento SheetActivate está disponible a nivel de hoja de cálculo y de aplicación. El evento SheetActivate para un libro se produce cuando se activa cualquier hoja del libro. A nivel de aplicación, el evento SheetActivate se produce cuando se activa cualquier hoja de cualquier libro abierto.

Los procedimientos de evento de hoja de cálculo, hoja de gráfico y libro están disponibles para cualquier hoja o libro abiertos. Para escribir procedimientos de evento para un gráfico incrustado o para el objeto Application, debe crear un nuevo objeto utilizando la palabra clave WithEvents en un módulo de clase.

Utilice la propiedad EnableEvents para habilitar o inhabilitar eventos. Por ejemplo, al utilizar el método Save para guardar un libro se produce el evento BeforeSave. Es posible evitarlo estableciendo la propiedad EnableEvents en False antes de llamar al método Save.

Application.EnableEvents = False ActiveWorkbook.Save Application.EnableEvents = True

# Uso de Funciones de Hoja de Cálculo

Puede usar la mayoría de las funciones de hoja de cálculo de Microsoft Excel en los enunciados de Visual Basic. Si desea ver una lista de las funciones de hoja de cálculo que puede usar, vea Lista de funciones para hojas de cálculo en Visual Basic.

## Llamar a una función de hoja de cálculo desde Visual Basic

En Visual Basic, las funciones de hoja de cálculo de Microsoft Excel pueden ejecutarse mediante el objeto WorksheetFunction.

El siguiente procedimiento Sub usa la función Mín para obtener el valor más pequeño de un rango de celdas. En primer lugar, se declara la variable miRango como un objeto

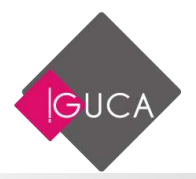

Range y, a continuación, se establece como el rango A1:C10 de la Hoja1. Otra variable, respuesta, se asigna al resultado de aplicar la función Mín a miRango. Por último, el valor de respuesta se muestra en un cuadro de mensaje.

```
Sub UseFunction()

Dim miRango As Range

Set miRango = Worksheets("Hoja1").Range("A1:C10")

respuesta = Application.WorksheetFunction.Min(miRango)

MsgBox respuesta

End Sub
```

Si usa una función de hoja de cálculo que requiere como argumento una referencia de rango, deberá especificar un objeto Range. Por ejemplo, puede usar la función de hoja de cálculo Coincidir para efectuar una búsqueda en un rango de celdas. En una celda de hoja de cálculo, podría introducir una fórmula como =COINCIDIR(9;A1:A10;0). No obstante, en un procedimiento de Visual Basic, para obtener el mismo resultado debe especificar un objeto Range.

```
Sub FindFirst()

miVar = Application.WorksheetFunction _

.Match(9, Worksheets(1).Range("A1:A10"), 0)

MsgBox miVar

End Sub
```

## Insertar una función de hoja de cálculo en una celda

Para insertar una función de hoja de cálculo en una celda, especifique la función como el valor de la propiedad Formula del objeto Range correspondiente. En el siguiente ejemplo, la función ALEATORIO (que genera un número aleatorio) se asigna a la propiedad Formula del rango A1:B3 de la Hoja1 del libro activo.

```
Sub InsertFormula()
Worksheets("Hoja1").Range("A1:B3").Formula = "=ALEATORIO()"
End Sub
```

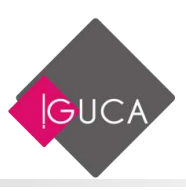

# **Eventos**

#### **Evento Activate**

Ocurre cuando se activa un libro, una hoja de cálculo, una hoja de gráfico o un gráfico incrustado.

#### Sintaxis

Private Sub objeto\_Activate()

Ejemplo: Este ejercicio ordena el rango A1 hasta A10 al activar la hoja del cálculo.

Private Sub WorkSheet\_Activate() Range("A1:A10").Sort Key1:=Range("A1"), Order1:=xlAscending End Sub

#### **Evento AfterRefresh**

Ocurre después de que se haya completado o cancelado una consulta.

#### Sintaxis

Private Sub QueryTable\_AfterRefresh(Success As Boolean)

Success True si la consulta se ha completado con éxito.

**Ejemplo:** Este ejercicio utiliza el argumento Success para determinar qué parte del código debe ejecutarse.

Private Sub QueryTable\_AfterRefresh(Success as Boolean) If Success Consulta completada con éxito Else Consulta cancelada End if End Sub

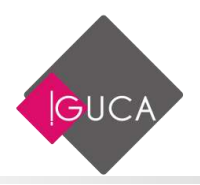

# **Ejemplos de algunos Métodos:**

## Método AddFields

Agrega campos de filas, columnas y páginas a una tabla dinámica.

#### Sintaxis

expresión.AddFields(RowFields, ColumnFields, PageFields, AddToTable)

expresión Requerida. Una expresión que devuelve un objeto PivotTable.

| RowFields<br>Variant opcional    | Especifica el nombre de un campo de tabla dinámica (o<br>una matriz de nombres de campos de tabla dinámica)<br>que se agregará como filas.                                                                                         |  |
|----------------------------------|----------------------------------------------------------------------------------------------------|--|
| ColumnFields<br>Variant opcional | Especifica el nombre de un campo de tabla dinámica (o<br>una matriz de nombres de campos de tabla dinámica)<br>que se agregará como columnas.                                                                                      |  |
| PageFields<br>Variant opcional   | Especifica el nombre de un campo de tabla dinámica (o<br>una matriz de nombres de campos de tabla dinámica)<br>que se agregará como páginas.                                                                                       |  |
| AddToTable<br>Variant opcional   | True para que los campos se agreguen a la tabla<br>dinámica (no se reemplazará ninguno de los campos<br>existentes). False para que se reemplacen los campos<br>ya existentes con los nuevos. El valor predeterminado<br>es False. |  |

**Ejemplo:** Este ejercicio reemplaza los campos de las columnas ya existentes en la Tabla Dinámica uno de la Hoja1 con los campos Ciudad y Rut.

WorkSheets(HOJA1).PivotTables(1).AddFields ColumnFields:=Array(Ciudad,Rut)
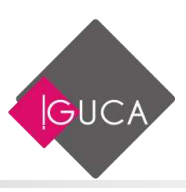

## Método AddFormControl

Crea un Control de Microsoft Excel. Devuelve un objeto Shape que representa el nuevo control.

#### Sintaxis

expresión.AddFormControl(Type, Left, Top, Width, Height)

expresión Requerida. Una expresión que devuelve un objeto Shapes.

| Type<br>Long requerido         | El tipo de control Microsoft Excel. Puede ser una de las<br>siguientes constantes XIFormControl: xlButtonControl,<br>xlCheckBox, xlDropDown, xlEditBox, xlGroupBox, xlLabel,<br>xlListBox, xlOptionButton, xlScrollBar o xlSpinner. No se<br>puede crear un cuadro de edición en una hoja de cálculo. |
|--------------------------------|----------------------------------------------------------------------------------------------------|
| Left, Top<br>Long requerido    | Especifica, en puntos(1/72 pulgadas), las coordenadas<br>iniciales del nuevo objeto en relación con la esquina<br>superior izquierda de la celda A1 de la hoja de cálculo, o<br>con la esquina superior izquierda de un gráfico.                                                                      |
| Width,Height<br>Long requerido | El tamaño inicial, en puntos, del nuevo objeto.                                                                                                    |

**Ejemplo**: En este ejercicio se agrega un cuadro de lista a la hoja uno y establece su rango de datos.

With WorkSheets(1)

Set Ib= .Shapes.AddFormControl (xlListBox, 100,10,100,100) Ib.ControlFormat.ListFillRange= A1:A10 End With

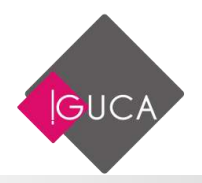

## Método AddItem

Agrega un elemento a un cuadro de lista o a un cuadro combinado.

#### Sintaxis

expresión.AddItem(Text, Index)

expresión Requerida. Una expresión que devuelve un objeto ControlFormat.

| Text String<br>requerida  | El texto a agregar.                                                                                                    |
|---------------------------|----------------------------------------------------------------------------------------------------|
| Index Variant<br>opcional | La posición del nuevo elemento. Si la lista tiene menos<br>elementos que el índice especificado, se agregan elementos<br>en blanco desde el final de la lista hasta la posición<br>especificada. Si se omite este argumento, el elemento se<br>agrega al final de la lista existente. |

**Ejemplo:** En este ejercicio se crea un cuadro de lista y lo rellena con números enteros del 1 al 10.

```
With WorkSheets(1)
Set Ib= .Shapes.AddFormControl (xIListBox, 100,10,100,100)
For x = 1 to 10
Ib.ControlFormat.Additem x
Next
End With
```

# **Propiedades**

## **Propiedad ActiveCell**

Devuelve un objeto Range que representa la celda activa de la ventana activa (la ventana superior) o de la ventana especificada. Si la ventana no contiene una hoja de cálculo, esta propiedad fallará. Es de sólo lectura.

**Nota:** Si no especifica un calificador de objeto, esta propiedad devolverá la celda activa de la ventana activa. Celda activa no es lo mismo que selección. La celda activa

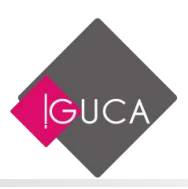

es una sola celda de la selección actual. La selección puede contener más de una celda, pero sólo una es la celda activa.

Todas las expresiones siguientes devuelven la celda activa y son equivalentes:

ActiveCell Application.ActiveCell ActiveWindow.ActiveCell Application.ActiveWindow.ActiveCell

**Ejemplo:** Este ejercicio usa un cuadro de mensaje para mostrar el valor de la celda activa. Puesto que la propiedad ActiveCell falla si la hoja activa no es una hoja de cálculo, el ejemplo activará la HOJA1 antes de utilizar la propiedad ActiveCell.

WorkSheets (HOJA1).Active MsgBox ActiveCell.Value

**Propiedad Bold** 

True si la fuente es negrita. Variant de Lectura/Escritura.

**Ejemplo:** En este ejercicio se establece en negrita la fuente del rango A1:A5 de la HOJA1.

WorkSheets(HOJA1).Range(A1:A5).Font.Bold= True

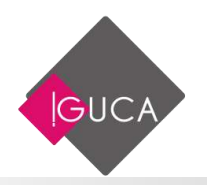

## **Propiedad Caption**

Devuelve un texto con uno de los siguientes significados, que depende del tipo de objeto al que se aplique. String de Lectura/Escritura, excepto lo que se indica en la siguiente tabla.

| Tipo de objeto | Significado                                                                                                    |
|----------------|----------------------------------------------------------------------------------------------------|
| Application    | El nombre que aparece en la barra de título de la ventana<br>principal de Microsoft Excel. Si no establece un nombre o si<br>establece el nombre como el valor Empty, esta propiedad<br>devolverá "Microsoft Excel". |
| AxisTitle      | El texto del título del eje.                                                                                                    |
| Characters     | El texto de este rango de caracteres.                                                                                                    |
| ChartTitle     | El texto del título del gráfico.                                                                                                    |
| DataLabel      | El texto del rótulo de datos                                                                                                    |
| Window         | El nombre que aparece en la barra de título de la ventana del<br>documento. Si establece un nombre, podrá usarlo como índice<br>para la propiedad Windows.                                                           |

**Ejemplo:** En este ejercicio se asigna un nombre personalizado que aparece en la barra de título de la ventana principal de Microsoft Excel.

Application.Caption = Sistema de Cuentas Corrientes

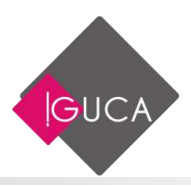

## **Propiedad Cells**

| Objeto Application: | Devuelve un objeto Range que representa todas las<br>celdas de la hoja de cálculo activa. Si el documento<br>activo no es una hoja de cálculo, esta propiedad fallará.<br>Es de sólo lectura. |
|---------------------|----------------------------------------------------------------------------------------------------|
| Objeto Range:       | Devuelve un objeto Range que representa las celdas del<br>rango especificado (es decir, no hace nada). Es de sólo<br>lectura.                                                                 |
| Objeto Worksheet:   | Devuelve un objeto Range que representa las celdas de<br>la hoja de cálculo (no sólo las celdas que se usan<br>actualmente). Es de sólo lectura.                                              |

**Nota:** Puesto que la propiedad Item es la propiedad predeterminada del objeto Range, puede especificar el índice de fila y columna inmediatamente después de la palabra clave Cells. Para obtener más información, vea la propiedad Item y los ejemplos de dicho tema Si usa esta propiedad sin un calificador de objeto, se devolverá un objeto Range que representa todas las celdas del libro activo.

**Ejemplo:** En este ejercicio se establece en 14 puntos el tamaño de fuente de la celda C5 de la HOJA1.

WorkSheets(HOJA1).Cells(5,3).Font.Size = 14

## **Propiedad Column**

Devuelve el número de la primera columna del primer área del rango especificado. Long de sólo lectura.

Nota: Column A devuelve 1, column B devuelve 2 y así sucesivamente.

Para devolver el número de la última columna del rango, use la siguiente expresión:

miRango.Columns(miRango.Columns.Count).Column

**Ejemplo:** En este ejercicio se estable en 4 puntos el ancho de las columnas salteadas de la hoja1.

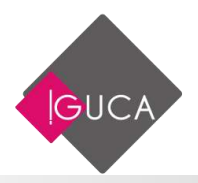

For Each Col in WorkSheets(HOJA1).Columns If Col.Column Mod 2 = 0 Then Col.ColumnWidth = 4 End if Next Col

## **Propiedad DataFields**

Devuelve un objeto que representa un solo campo de tabla dinámica (un objeto PivotField, sintaxis 1) o un conjunto de campos de tablas dinámicas (un objeto PivotFields, sintaxis 2) que se muestran actualmente como campos de datos. Es de sólo lectura.

#### Sintaxis 1

expresión.DataFields(Index)

#### Sintaxis 2

expresión.DataFields

**Index Variant opcional**. El nombre o número del campo de tabla dinámica (puede ser una matriz si desea especificar varios campos).

## **Propiedad Enabled**

True si el objeto está activado. Boolean de Lectura/Escritura.

**Ejemplo:** En este ejercicio se desactiva el gráfico incrustado uno de la hoja uno.

WorkSheets(1).ChartObjects(1).Enabled = False

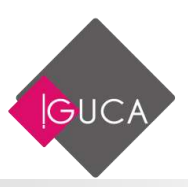

## **Propiedad Font**

Devuelve un objeto Font que representa la fuente del objeto especificado. Es de sólo lectura.

**Ejemplo:** Se establece como cursiva negrita de 14 puntos la fuente de la celda B5 de la Hoja1.

```
With WorkSheets (HOJA1).Range(B5).Font

.Size = 14

.Bold = True

.Italic = True

End With
```

## **Propiedad Name**

Devuelve o establece el nombre del objeto. El nombre de un objeto Range es un objeto Name. Para el resto de los tipos de objetos, el nombre es una cadena.

## **Propiedad Range**

Devuelve un objeto Range que representa una celda o un rango de celdas.

#### Sintaxis 1

expresión.Range(Cell1)

#### Sintaxis 2

expresión.Range(Cell1, Cell2)

expresión Opcional para Application, requerido para Worksheet y Range. Una expresión que devuelve un objeto de la lista Se aplica a.

**Cell1 Sintaxis 1.** El nombre del rango. Debe ser una referencia con estilo A1 en el lenguaje de la macro.

**Sintaxis 2:** Variant requerido. Puede incluir un operador de rango (dos puntos), de intersección (espacio) o de unión (coma). Admite signos de dólar, pero no se tendrán

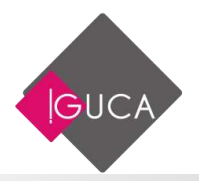

en cuenta. Puede utilizar un nombre definido localmente en cualquier parte del rango. Si se utiliza un nombre, se supone que está en el lenguaje de la macro.

Variant opcionales Cell1, Cell2 La celda de la esquina superior izquierda e inferior derecha del rango. Puede ser un objeto Range que contenga una sola celda, una columna o fila entera o una cadena que hace referencia a una sola celda en el lenguaje de la macro.

**Nota:** Si no hace referencia a ningún objeto, esta propiedad es una abreviatura de ActiveSheet.Range. Devuelve un rango de la hoja activa. Si la hoja activa no es una hoja de cálculo, la propiedad falla.

Cuando se aplica a un objeto Range, la propiedad está relacionada con dicho objeto. Por ejemplo, si la celda C3 está seleccionada, Selection.Range("B1") devolverá la celda D3 porque está relacionada con el objeto Range devuelto por la propiedad Selection. Por otro lado, el código ActiveSheet.Range("B1") siempre devuelve la celda B1.

## **Propiedad Rows**

**Objeto Application**: devuelve un objeto Range que representa todas las filas de la hoja de cálculo activa. Si el documento activo no es una hoja de cálculo, esta propiedad fallará. Es de sólo lectura.

Objeto Range: devuelve un objeto Range que representa las filas del rango especificado. Es de sólo lectura.

**Ejemplo:** En este ejercicio se elimina la fila tres de la hoja1

WorkSheets(HOJA1).Rows(3).Delete

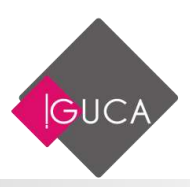

## **Propiedad Selection**

**Objeto Application**: devuelve el objeto seleccionado en la ventana activa. **Objeto Window**: devuelve el objeto seleccionado en la ventana especificada.

El uso de esta propiedad sin un calificador de objeto equivale a usar Application.Selection.

**Objeto Worksheet**: devuelve un objeto Range que representa todas las filas de la hoja de cálculo especificada. Es de sólo lectura.

**Ejemplo:** Este ejercicio borra la selección de la Hoja1 (suponiendo que la selección sea un rango de celdas).

WorkSheets(HOJA1).Active Selection.Clear

## **Propiedad Text**

Devuelve o establece el texto del objeto especificado. String de sólo lectura para el objeto Range, String de **Lectura/Escritura** para todos los demás objetos.

# Controles

## ComboBox

Combina las características de un control ListBox y un control TextBox. El usuario puede escribir un valor nuevo, como en un control TextBox o bien puede seleccionar un valor existente como en un control ListBox.

La lista en un control ComboBox está formada por filas de datos. Cada fila puede tener una o más columnas, las cuales pueden mostrarse con o sin títulos. Algunas aplicaciones no son compatibles con títulos de columnas, mientras que otras proporcionan solamente una compatibilidad limitada.

- La propiedad predeterminada de un control ComboBox es Value.
- El evento predeterminado de un control ComboBox es Change.

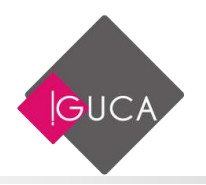

## CommandButton

Inicia, finaliza o interrumpe una acción o una serie de acciones.

La macro o el procedimiento de evento asignado al evento Click del control CommandButton determina qué hace el control CommandButton. Por ejemplo, puede crear un control CommandButton que abra otro formulario. También puede mostrar un texto, una imagen o ambos en un control CommandButton.

- La propiedad predeterminada de un control CommandButton es Value.
- El evento predeterminado de un control CommandButton es Click.

## Frame

Crea un grupo de controles visuales y funcionales.

Todos los botones de opción de un control Frame son mutuamente exclusivos, puesto que puede utilizar el control Frame para crear un grupo de opciones. También puede utilizar un control **Frame** para agrupar controles con contenidos estrechamente relacionados. Por ejemplo, en una aplicación que procese pedidos de clientes, podría utilizar un control Frame para agrupar el nombre, la dirección y el número de cuenta de los clientes.

También puede utilizar un control Frame para crear un grupo de botones de alternar, los botones no son mutuamente exclusivos.

• El evento predeterminado de un control Frame es Click.

### Label

Muestra un texto descriptivo.

Un control Label en un formulario muestra un texto descriptivo como títulos, leyendas, imágenes o breves instrucciones. Por ejemplo, las etiquetas para una libreta de direcciones podrían incluir un control Label para el nombre, la calle o la ciudad. Un

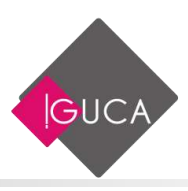

control Label no muestra valores de orígenes de datos ni expresiones; es siempre independiente y no cambia cuando se mueve de un registro a otro.

- La propiedad predeterminada de un control Label es Caption.
- El evento predeterminado de un control Label es Click.

#### ListBox

Muestra una lista de valores y le permite seleccionar uno o varios.

Si el control ListBox es dependiente de un origen de datos, almacena el valor seleccionado en el origen de datos.

El control ListBox puede aparecer como una lista o como un grupo de controles OptionButton o CheckBox.

- La propiedad predeterminada de un control ListBox es Value.
- El evento predeterminado de un control ListBox es Click.

## **OptionButton**

Muestra el estado de selección de un elemento en un grupo de opciones.

Utilice un control OptionButton para mostrar si está seleccionado un único elemento de un grupo. Observe que cada control OptionButton de un control Frame es mutuamente exclusivo.

Si un control OptionButton es dependiente de un origen de datos, puede mostrar el valor de este origen de datos como Sí/No, Verdadero/Falso o Activado/Desactivado. Si el usuario selecciona el control OptionButton, el valor actual es Sí, Verdadero o Activado; si el usuario no selecciona el control OptionButton, el valor es No, Falso o Desactivado. Por ejemplo, un control OptionButton en una aplicación de seguimiento de inventario podría mostrar si se ha dejado de distribuir un elemento. Si el control OptionButton depende de un origen de datos, al cambiar los valores cambia el valor de este origen de datos. Un control OptionButton deshabilitado está atenuado y no muestra ningún valor.

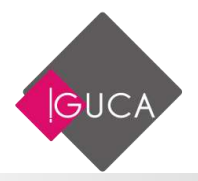

Dependiendo del valor de la propiedad TripleState, un control OptionButton también puede tener un valor null.

También puede utilizar un control OptionButton dentro de un cuadro de grupo para seleccionar uno o más elementos relacionados de un grupo. Por ejemplo, puede crear un formulario de pedido con una lista de elementos disponibles, con un control OptionButton delante de cada elemento. El usuario puede seleccionar un elemento determinado activando el control OptionButton correspondiente.

- La propiedad predeterminada de un control OptionButton es Value.
- El evento predeterminado de un control OptionButton es Click.

# **Estructuras De Control**

Crear bucles mediante código

Mediante el uso de instrucciones condicionales y instrucciones de bucle (también conocidas como estructuras de control) es posible escribir código de Visual Basic que tome decisiones y repita determinadas acciones. Otra estructura de control útil, la instrucción With, permite ejecutar una serie de instrucciones sin necesidad de recalificar un objeto.

## Utilizar instrucciones condicionales para tomar decisiones

Las instrucciones condicionales evalúan si una condición es True o False y a continuación especifican las instrucciones a ejecutar en función del resultado. Normalmente, una condición es una expresión que utiliza un operador de comparación para comparar un valor o variable con otro.

Elegir la instrucción condicional a utilizar

#### If...Then...Else:

Salto a una instrucción cuando una condición es True o False

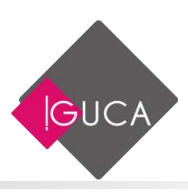

Se puede usar la instrucción If...Then...Else para ejecutar una instrucción o bloque de instrucciones determinadas, dependiendo del valor de una condición. Las instrucciones If...Then...Else se pueden anidar en tantos niveles como sea necesario. Sin embargo, para hacer más legible el código es aconsejable utilizar una instrucción Select Case en vez de recurrir a múltiples niveles de instrucciones If...Then...Else anidadas.

#### Ejecutar una sola instrucción cuando una condición es True

Para ejecutar una sola instrucción cuando una condición es True, se puede usar la sintaxis de línea única de la instrucción If...Then...Else. El siguiente ejemplo muestra la sintaxis de línea única, en la que se omite el uso de la palabra clave Else:

```
Sub FijarFecha()
miFecha = #13/2/95#
If miFecha < Now Then miFecha = Now
End Sub
```

Para ejecutar más de una línea de código, es preciso utilizar la sintaxis de múltiples líneas. Esta sintaxis incluye la instrucción End If, tal y como muestra el siguiente ejemplo:

```
Sub AvisoUsuario(valor as Long)

If valor = 0 Then

Aviso.ForeColor = "Red"

Aviso.Font.Bold = True

Aviso.Font.Italic = True

End If
```

End Sub

# Ejecutar unas instrucciones determinadas si una condición es True y ejecutar otras si es False

Use una instrucción If...Then...Else para definir dos bloques de instrucciones ejecutables: un bloque que se ejecutará cuando la condición es True y el otro que se ejecutará si la condición es False.

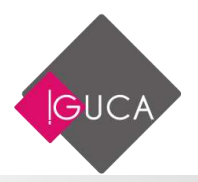

Sub AvisoUsuario(valor as Long) If valor = 0 Then Aviso.ForeColor = vbRed Aviso.Font.Bold = True Aviso.Font.Italic = True Else Aviso.Forecolor = vbBlack Aviso.Font.Bold = False Aviso.Font.Italic = False End If End Sub

#### Comprobar una segunda condición si la primera condición es False

Se pueden añadir instrucciones ElseIf a una instrucción If...Then...Else para comprobar una segunda condición si la primera es False. Por ejemplo, el siguiente procedimiento función calcula una bonificación salarial dependiendo de la clasificación del trabajador. La instrucción que sigue a la instrucción Else sólo se ejecuta cuando las condiciones de todas las restantes instrucciones If y ElseIf son False.

```
Function Bonificación(rendimiento, salario)

If rendimiento = 1 Then

Bonificación = salario * 0.1

Elself rendimiento = 2 Then

Bonificación= salario * 0.09

Elself rendimiento = 3 Then

Bonificación = salario * 0.07

Else

Bonificación = 0

End If

End Function
```

**Select Case:** 

Selección de la instrucción a ejecutar en función de un conjunto de condiciones

La instrucción Select Case se utiliza como alternativa a las instrucciones ElseIf en instrucciones If...Then...Else cuando se compara una expresión con varios valores diferentes. Mientras que las instrucciones If...Then...Else pueden comparar una expresión distinta para cada instrucción ElseIf, la instrucción Select Case compara únicamente la expresión que evalúa al comienzo de la estructura de control.

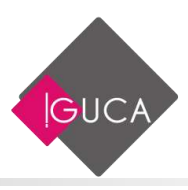

En el siguiente ejemplo, la instrucción Select Case evalúa el argumento rendimiento que se pasa al procedimiento. Observe que cada instrucción Case puede contener más de un valor, una gama de valores, o una combinación de valores y operadores de comparación. La instrucción opcional Case Else se ejecuta si la instrucción Select Case no encuentra ninguna igualdad con los valores de la instrucciones Case.

Function Bonificación(rendimiento, salario) Select Case rendimiento Case 1 Bonificación = salario \* 0.1 Case 2, 3 Bonificación = salario \* 0.09 Case 4 To 6 Bonificación = salario \* 0.07 Case Is > 8 Bonificación = 100 Case Else Bonificación = 0 End Select End Function

```
_____
```

Utilizar bucles para repetir código

Empleando bucles es posible ejecutar un grupo de instrucciones de forma repetida. Algunos bucles repiten las instrucciones hasta que una condición es False, otros las repiten hasta que la condición es True. Hay también bucles que repiten un conjunto de instrucciones un número determinado de veces o una vez para cada objeto de una colección.

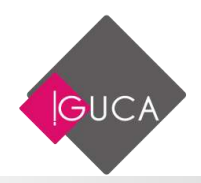

# Elegir el bucle a utilizar

### Do...Loop:

Seguir en el bucle mientras o hasta una condición sea True

Se pueden usar instrucciones Do...Loop para ejecutar un bloque de instrucciones un número indefinido de veces. Las instrucciones se repiten mientras una condición sea True o hasta que llegue a ser True.

Repetir instrucciones mientras una condición es True

Hay dos formas de utilizar la palabra clave While para comprobar el estado de una condición en una instrucción Do...Loop. Se puede comprobar la condición antes de entrar en el bucle, o después de que el bucle se haya ejecutado al menos una vez.

En el siguiente procedimiento ComPrimeroWhile, la condición se comprueba antes de entrar en el bucle. Si miNum vale 9 en vez de 20, las instrucciones contenidas en el bucle no se ejecutarán nunca. En el procedimiento ComFinalWhile, las instrucciones contenidas en el bucle sólo se ejecutarán una vez antes de que la condición llegue a ser False.

```
Sub ComPrimeroWhile()
       contador = 0
       miNum = 20
       Do While miNum > 10
              miNum = miNum - 1
              contador = contador + 1
       Loop
              MsgBox "El bucle se ha repetido " & contador & " veces."
End Sub
Sub ComFinalWhile()
       contador = 0
       miNum = 9
       Do
              miNum = miNum - 1
              contador = contador + 1
       Loop While miNum > 10
       MsgBox "El bucle se ha repetido " & contador & " veces."
End Sub
```

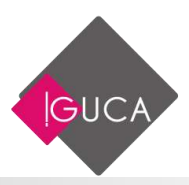

#### Repetir instrucciones hasta que una condición llegue a ser True

Hay dos formas de utilizar la palabra clave Until para comprobar el estado de una condición en una instrucción Do...Loop. Se puede comprobar la condición antes de entrar en el bucle (como muestra el procedimiento ComPrimeroUntil) o se pueden comprobar después de que el bucle se haya ejecutado al menos una vez (como muestra el procedimiento ComFinalUntil). El bucle sigue ejecutándose mientras la condición siga siendo False.

```
Sub ComPrimeroUntil()
       contador = 0
       miNum = 20
       Do Until miNum = 10
               miNum = miNum - 1
               contador = contador + 1
       Loop
               MsgBox "El bucle se ha repetido " & contador & " veces."
End Sub
Sub ComFinalUntil()
       contador = 0
       miNum = 1
       Do
               miNum = miNum + 1
               contador = contador + 1
       Loop Until miNum = 10
               MsgBox "El bucle se ha repetido " & counter & " veces."
End Sub
```

## Instrucción de salida de Do...Loop desde dentro del bucle

Es posible salir de Do...Loop usando la instrucción Exit Do. Por ejemplo, para salir de un bucle sin fin, se puede usar la instrucción Exit Do en el bloque de instrucciones True de una instrucción If...Then...Else o Select Case. Si la condición es False, el bucle seguirá ejecutándose normalmente.

En el siguiente ejemplo, se asigna a miNum un valor que crea un bucle sin fin. La instrucción If...Then...Else comprueba esa condición y ejecuta entonces la salida, evitando así el bucle sin fin.

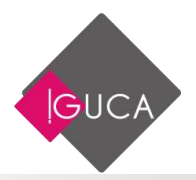

```
Sub EjemploSalida()

contador = 0

miNum = 9

Do Until miNum = 10

miNum = miNum - 1

contador = contador + 1

If miNum < 10 Then Exit Do

Loop

MsgBox "El bucle se ha repetido " & contador & " veces."

End Sub
```

For...Next:

Utilizar un contador para ejecutar las instrucciones un número determinado de veces.

#### **Utilizar instrucciones For...Next**

Las instrucciones For...Next se pueden utilizar para repetir un bloque de instrucciones un número determinado de veces. Los bucles For usan una variable contador cuyo valor se aumenta o disminuye cada vez que se ejecuta el bucle.

El siguiente procedimiento hace que el equipo emita un sonido 50 veces. La instrucción For determina la variable contador x y sus valores inicial y final. La instrucción Next incrementa el valor de la variable contador en 1.

Sub Bips() For x = 1 To 50 Beep Next x End Sub

Mediante la palabra clave Step, se puede aumentar o disminuir la variable contador en el valor que se desee. En el siguiente ejemplo, la variable contador j se incrementa en 2 cada vez que se repite la ejecución del bucle. Cuando el bucle deja de ejecutarse, total representa la suma de 2, 4, 6, 8 y 10.

Sub DosTotal()

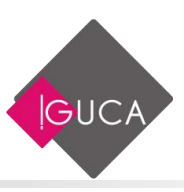

For j = 2 To 10 Step 2 total = total + j Next j MsgBox "El total es " & total End Sub

Para disminuir la variable contador utilice un valor negativo en Step. Para disminuir la variable contador es preciso especificar un valor final que sea menor que el valor inicial. En el siguiente ejemplo, la variable contador miNum se disminuye en 2 cada vez que se repite el bucle. Cuando termina la ejecución del bucle, total representa la suma de 16, 14, 12, 10, 8, 6, 4 y 2.

```
Sub NuevoTotal()
For miNum = 16 To 2 Step -2
total = total + miNum
Next miNum
MsgBox "El total es " & total
End Sub
```

**Nota**: No es necesario incluir el nombre de la variable contador después de la instrucción Next. En los ejemplos anteriores, el nombre de la variable contador se ha incluido para facilitar la lectura del código.

Se puede abandonar una instrucción For...Next antes de que el contador alcance su valor final, para ello se utiliza la instrucción Exit For. Por ejemplo, si se produce un error se puede usar la instrucción Exit For en el bloque de instrucciones True de una instrucción If...Then...Else o Select Case que detecte específicamente ese error. Si el error no se produce, la instrucción If\_Then\_Else es False y el bucle continuará ejecutándose normalmente.

For Each...Next:

Repetición del grupo de instrucciones para cada uno de los objetos de una colección.

Las instrucciones For Each...Next repiten un bloque de instrucciones para cada uno de los objetos de una colección o para cada elemento de una matriz. Visual Basic asigna valor automáticamente a una variable cada vez que se ejecuta el bucle. Por ejemplo, el siguiente procedimiento cierra todos los formularios excepto el que contiene al procedimiento que se está ejecutando.

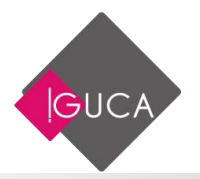

Sub CierraFormul() For Each frm In Application.Forms If frm.Caption <> Screen.ActiveForm.Caption Then frm.Close

Next

End Sub

El siguiente código recorre todos los elementos de una matriz e introduce en cada uno de ellos el valor de la variable índice I.

Dim PruebaMatriz(10) As Integer, I As Variant For Each I In PruebaMatriz PruebaMatriz(I) = I Next I

## Recorrer un conjunto de celdas

Se puede usar el bucle For Each...Next para recorrer las celdas pertenecientes a un rango determinado. El siguiente procedimiento recorre las celdas del rango A1:D10 de la Página1 y convierte cualquier valor absoluto menor de 0,01 en 0 (cero).

Sub RedondeoACero() For Each miObjeto in miColeccion If Abs(miObjeto.Value) < 0.01 Then miObjeto.Value = 0 Next End Sub

## Salir de un bucle For Each...Next antes de que finalice

Se puede salir de un bucle For Each...Next mediante la instrucción Exit For. Por ejemplo, cuando se produce un error se puede usar la instrucción Exit For en el bloque de instrucciones True de una instrucción If...Then...Else o Select Case que detecte específicamente el error. Si el error no se produce, la instrucción If\_Then\_Else es False y el bucle se seguirá ejecutando normalmente.

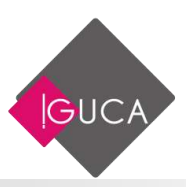

El siguiente ejemplo detecta la primera celda del rango A1:B5 que no contiene un número. Si se encuentra una celda en esas condiciones, se presenta un mensaje en pantalla y Exit For abandona el bucle.

```
Sub BuscaNumeros()
For Each miObjeto In MiColeccion
If IsNumeric(miObjeto.Value) = False Then
MsgBox "El objeto contiene un valor no numérico."
Exit For
End If
Next c
End Sub
```

## Ejecutar varias instrucciones sobre el mismo objeto

Normalmente, en Visual Basic, debe especificarse un objeto antes de poder ejecutar uno de sus métodos o cambiar una de sus propiedades. Se puede usar la instrucción With para especificar un objeto una sola vez para una serie completa de instrucciones.

With:

Ejecutar una serie de instrucciones sobre el mismo objeto

La instrucción With permite especificar una vez un objeto o tipo definido por el usuario en una serie entera de instrucciones. Las instrucciones With aceleran la ejecución de los procedimientos y ayudan a evitar el tener que escribir repetidas veces las mismas palabras.

El siguiente ejemplo introduce en un rango de celdas el número 30, aplica a esas celdas un formato en negrita y hace que su color de fondo sea el amarillo.

```
Sub RangoFormato()

With Worksheets("Hoja1").Range("A1:C10")

.Value = 30

.Font.Bold = True

.Interior.Color = RGB(255, 255, 0)

End With

End Sub
```

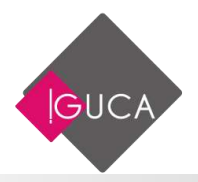

Las instrucciones With se pueden anidar para aumentar su eficiencia. El siguiente ejemplo inserta una formula en la celda A1 y selecciona a continuación el tipo de letra.

```
Sub MiEntrada()

With Workbooks("Libro1").Worksheets("Hoja1").Cells(1, 1)

.Formula = "=SQRT(50)"

With .Font

.Name = "Arial"

.Bold = True

.Size = 8

End With

End With

End Sub
```

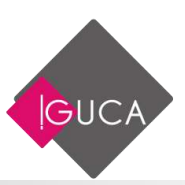

# Unidad 10 Funciones Definidas por el Usuario

# Cómo trabaja una función definida por el usuario

Una función definida por el usuario es creada en un módulo de Visual Basic, combinando expresiones matemáticas, funciones incorporadas de Microsoft Excel y código en Visual Basic. El usuario proporciona un conjunto de valores a la función; la función realiza cálculos con estos valores y devuelve un valor nuevo.

**Nota:** Una función definida por el usuario también puede funcionar con texto, fechas y valores, no sólo con números y expresiones matemáticas.

Una función definida por el usuario es similar a una macro. Pero existen diferencias entre una función y el tipo de macro que se ha aprendido a grabar y editar hasta ahora.

La diferencia más importante es que las macros grabadas realizan acciones que de alguna manera cambian una hoja. Las funciones definidas por el usuario devuelven valores.

#### Partes de una función definida por el usuario.

- Nombre de función.
- Argumentos (valores proporcionados por el usuario).
- Expresión (Visual basic).
- El valor devuelto. Es el valor que la función definida por el usuario entrega al usuario después de realizar sus cálculos. La forma de especificar un valor devuelto consiste en escribir una expresión a continuación del nombre de la función definida por el usuario.

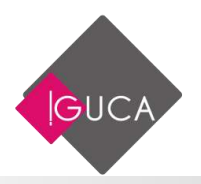

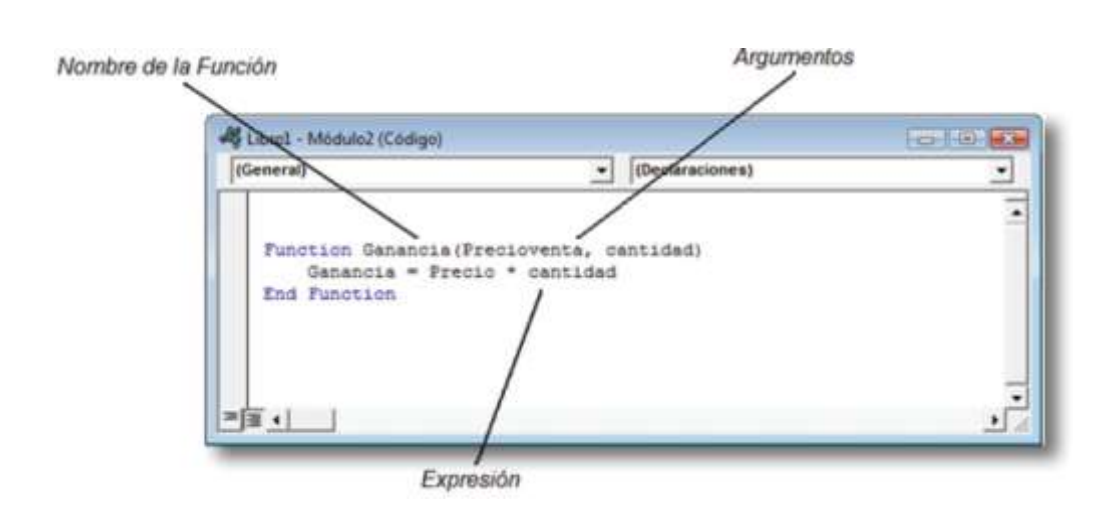

# Creación de una función definida por el usuario

Para crear una función definida por el usuario:

- Para pasar a un módulo de Visual Basic en el libro de trabajo activo, seleccione la ficha Programador y a continuación el grupo Código, seleccione Visual Basic.
- Escriba **Function** y a continuación, el nombre de la función definida por el usuario.
- Escriba la lista de argumentos entre paréntesis, separando cada argumento de los demás utilizando un punto y coma, o el separador de lista apropiado.
- Presione ENTRAR para desplazarse a una línea nueva. Microsoft Excel verifica la sintaxis de la línea que acaba de escribir. El color de las palabras clave de Visual Basic cambia a azul o a un color especificado previamente.
- Presione TAB, escriba la primera línea de código y luego presione ENTRAR. Presionar TAB coloca una sangría en su código para que resulte más fácil leerlo.
- Escriba las líneas de código restantes.
- Escriba **End Function** y presione ENTRAR.

La siguiente ilustración muestra la función Comisión en un módulo de Visual Basic: **Ejemplo** 

Realice la siguiente función en un módulo de Excel.

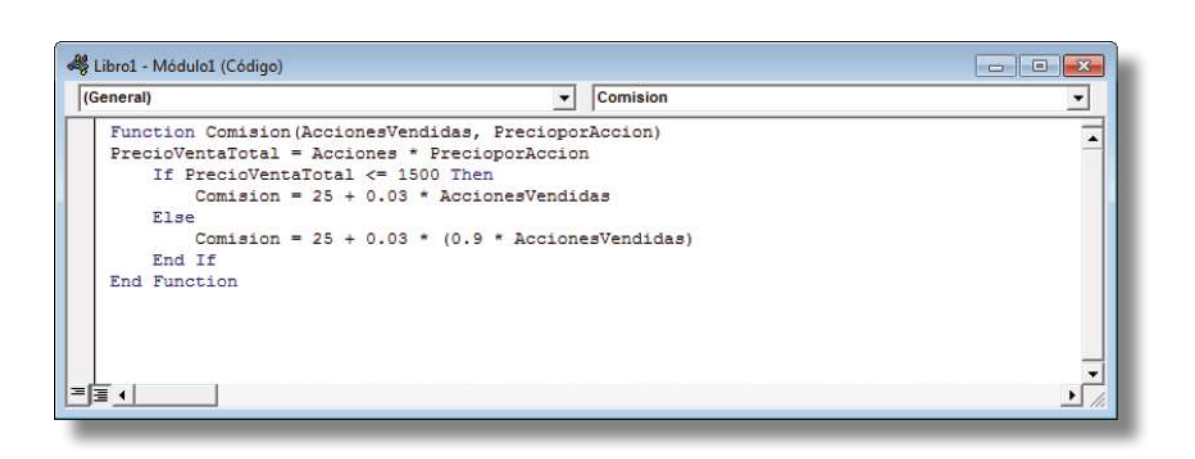

## **Utilizar Funciones Definidas por el Usuario**

Una vez creada una función definida por el usuario, se puede introducir en una hoja de cálculo. Una función definida por el usuario se introduce y se utiliza exactamente de la misma manera que una función incorporada de Microsoft Excel. Por ejemplo, en una celda de hoja de cálculo, se introduce el nombre que se asignó a la función definida por el usuario en la misma forma que se introduciría el nombre de una función incorporada, tal como SUMA o PROMEDIO.

#### Para introducir una función definida por el usuario en una hoja de cálculo:

- En la celda donde desea introducir la función, escriba un signo igual (=) seguido del nombre de la función y de un paréntesis de apertura.
- Escriba los valores separando cada uno con un punto y coma, o con el separador de lista apropiado, seguidos de un paréntesis de cierre.
- Presione ENTRAR.

Para el ejemplo anterior el procedimiento sería:

#### = Comisión(100;150)

**Nota**: Se puede introducir la función en una celda seleccionada eligiendo el comando **Función** en la ficha **Insertar** y, a continuación, siguiendo las instrucciones del Asistente para funciones. Las funciones creadas están ubicadas en la categoría **"Definidas por el usuario**".